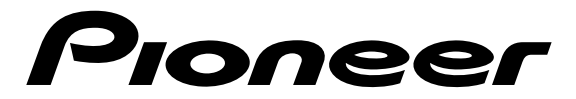

# **DVD SURROUND SYSTEM**

# HTZ-55DV

**Operating Instructions** 

# **IMPORTANT**

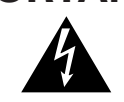

The lightning flash with arrowhead symbol, within an equilateral triangle, is intended to alert the user to the presence of uninsulated "dangerous voltage" within the product's enclosure that may be of sufficient magnitude to constitute a risk of electric shock to persons.

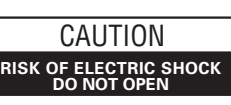

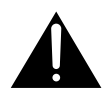

CAUTION:

TO PREVENT THE RISK OF ELECTRIC SHOCK, DO NOT REMOVE COVER (OR BACK). NO USER-SERVICEABLE PARTS INSIDE. REFER SERVICING TO QUALIFIED SERVICE PERSONNEL. The exclamation point within an equilateral triangle is intended to alert the user to the presence of important operating and maintenance (servicing) instructions in the literature accompanying the appliance.

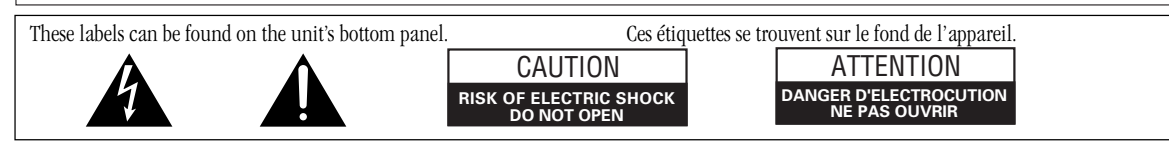

**Note:** This equipment has been tested and found to comply with the limits for a Class B digital device, pursuant to Part 15 of the FCC Rules. These limits are designed to provide reasonable protection against harmful interference in a residential installation. This equipment generates, uses, and can radiate radio frequency energy and, if not installed and used in accordance with the instructions, may cause harmful interference to radio communications. However, there is no guarantee that interference will not occur in a particular installation. If this equipment does cause harmful interference to radio or television reception, which can be determined by turning the equipment off and on, the user is encouraged to try to correct the interference by one or more of the following measures:

- Reorient or relocate the receiving antenna.
- Increase the separation between the equipment and receiver.
- Connect the equipment into an outlet on a circuit different from that to which the receiver is connected.
- Consult the dealer or an experienced radio/TV technician for help.

#### CAUTION

This product satisfies FCC regulations when shielded cables and connectors are used to connect the unit to other equipment. To prevent electromagnetic interference with electric appliances such as radios and televisions, use shielded cables and connectors for connections.

#### CAUTION

- Use of controls or adjustments or performance of procedures other than those specified herein may result in hazardous radiation exposure.
- The use of optical instruments with this product will increase eye hazard.

#### Information to User

Alteration or modifications carried out without appropriate authorization may invalidate the user's right to operate the equipment.

**WARNING:** TO PREVENT FIRE OR SHOCK HAZARD, DO NOT EXPOSE THIS APPLIANCE TO RAIN OR MOISTURE.

THE STANDBY/ON BUTTON IS SECONDARY CONNECTED AND THEREFORE DOES NOT SEPARATE THE UNIT FROM MAINS POWER IN STANDBY POSITION.

#### POWER-CORD CAUTION

Handle the power cord by the plug. Do not pull out the plug by tugging the cord and never touch the power cord when your hands are wet as this could cause a short circuit or electric shock. Do not place the unit, a piece of furniture, etc., on the power cord, or pinch the cord. Never make a knot in the cord or tie it with other cords. The power cords should be routed such that they are not likely to be stepped on. A damaged power cord can cause a fire or give you an electrical shock. Check the power cord once in a while. When you find it damaged, ask your nearest PIONEER authorized service center or your dealer for a replacement.

#### CAUTION

This product contains a laser diode of higher class than 1. To ensure continued safety, do not remove any covers or attempt to gain access to the inside of the product. Refer all servicing to qualified personnel.

The following caution appears on your unit. Location: bottom of the unit

> CLASS 1 LASER PRODUCT

| CAUTION  | : | LASER RADIATION WHEN OPEN.<br>AVOID EXPOSURE TO BEAM.                  |
|----------|---|------------------------------------------------------------------------|
| VORSICHT | : | LASERSTRAHLUNG, WENN ABDECKUNG GEÖFFNET<br>NICHT DEM STRAHL AUSSETZEN! |
| ADVARSEL | : | LASERSTRÅLING VED ÅBNING UNDGÅ<br>UDSÆTTELSE FOR STRÅLING.             |
| VARNING  | : | LASERSTRÅLNING NÄR DENNA DEL ÄR<br>ÖPPNAD BETRAKTA EJ STRÅLEN.         |
| VARO!    | : | AVATTAESSA ALTISTUT LASERSÄTEIL YLLE.<br>ÄLÄ KATSO SÄTEESEN.           |
|          |   | VRW1697                                                                |

Thank you for buying this Pioneer product.

Please read through these operating instructions so you will know how to operate your model properly. After you have finished reading the instructions, put them away in a safe place for future reference.

In some countries or regions, the shape of the power plug and power outlet may sometimes differ from that shown in the explanatory drawings. However, the method of connecting and operating the unit is the same.

### Line Voltage Selector Switch

Only multi-voltage models are provided with this switch. There is a Voltage Selector. Australian model is not provided with this switch. Be sure this is set correctly.

Mains voltages in Saudi Arabia are 127 V and 220 V only.

Always check that this selector is set properly before plugging the power cord into the wall outlet.

- 1. Disconnect the power cord.
- 2. Use a small-sized screwdriver (flat blade).
- 3. Insert the screwdriver into the groove on the voltage selector, and adjust the voltage selector.

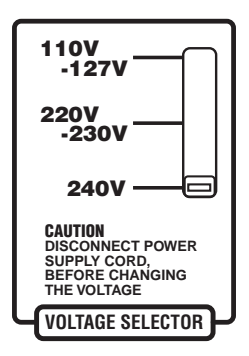

### Installation Precautions

- Install components so that there are no obstructions above or either side of them, or by ventilation holes. Also install 10cm away from the wall as shown in the figures. Components feature ventilation holes on the bottom so do not install on thick pile carpets or other surfaces that may block them.
- Use a vacuum cleaner periodically to clean the port of the subwoofer to keep it free of dust.

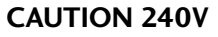

Power source voltage is factory adjusted 240 volts. If your area is different, change voltage selector setting.

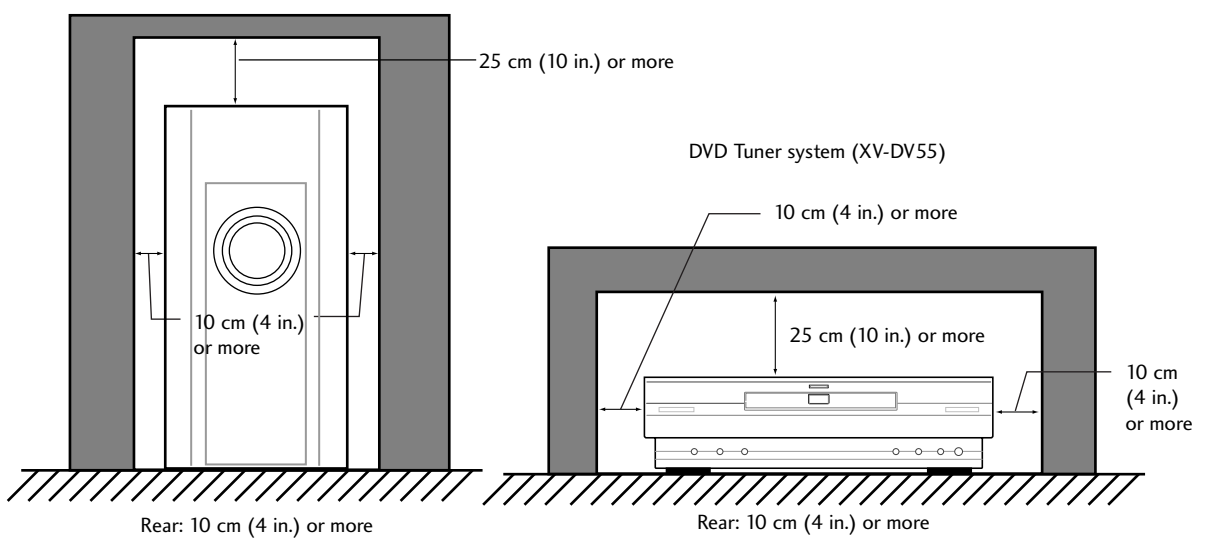

Powered subwoofer unit (S-DV55SW)

# Contents

## 1 Before You Start

| Features                            | 5 |
|-------------------------------------|---|
| Using this manual                   | 5 |
| Hints on installation               | 6 |
| Avoiding problems with condensation | 6 |
| Moving the system                   | 6 |
| Discs compatible with this system   | 6 |
| DVD Video regions                   | 6 |
| -                                   |   |

#### 2 Controls and Displays

| Front panel    | 7 |
|----------------|---|
| Display        | 7 |
| Remote control | 8 |

#### 3 Getting Started

| Introduction                                 | 10 |
|----------------------------------------------|----|
| Switching on and setting the clock           | 10 |
| Switching the time format                    | 10 |
| Setting up for surround sound                | 11 |
| Setting the speaker distances                | 11 |
| Balancing the surround sound                 | 12 |
| Using the setup navigator                    | 13 |
| Playing DVD Video discs                      | 14 |
| Playing CDs                                  | 16 |
| Playing Video CDs                            | 17 |
| Listening to the radio                       | 18 |
| Improving FM stereo sound                    | 18 |
| Listening to other components                | 19 |
| Switching between digital and analog sources | 19 |

#### 4 Shaping the Sound

| Adjusting the bass and treble                | 20 |
|----------------------------------------------|----|
| Using P.Bass                                 | 20 |
| Using sound modes                            | 21 |
| Listening to surround-sound sources          |    |
| with room effects                            | 21 |
| Listening to other sources with room effects | 22 |
| Listening at low volume                      | 22 |
| Adjusting channel volume levels              | 22 |
| Adjusting channel volume levels              | 22 |

#### 5 Using the DVD Player

| Introduction                                 | . 23 |
|----------------------------------------------|------|
| Finding what you want on a disc              | . 23 |
| Switching camera angles (DVD only)           | . 24 |
| Switching subtitles (DVD only)               | . 24 |
| Switching audio language (DVD only)          | . 24 |
| Programming playlists                        | . 24 |
| Programming a DVD playlist                   | . 25 |
| Programming a CD/Video CD playlist           | 26   |
| More programming options                     | . 26 |
| Using repeat play                            | . 27 |
| Using random play                            | . 27 |
| DVD                                          | . 27 |
| CD/Video CD                                  | . 27 |
| Bookmarking a place in a disc (DVD/Video CD) | . 28 |
| Memorizing disc settings (DVD only)          | . 28 |
| Displaying disc information                  | . 29 |
|                                              |      |

#### 6 Using the Tuner

| Saving station presets       | 30 |
|------------------------------|----|
| Listening to station presets | 30 |
| •                            |    |

| 7  | Using the Timer                               | 71       |
|----|-----------------------------------------------|----------|
|    | Activating / deactivating the wake up timer   | 71       |
|    | Checking the timer settings                   | 37       |
|    | Using the sleen timer                         | 32       |
|    | esting the steep time.                        | -        |
| 8  | Making a Recording                            |          |
|    | Making an audio or a video recording          | 33       |
|    | Making a digital recording                    | 33       |
| 9  | DVD Settings                                  |          |
| ,  | Using the Setup monu                          | 7/       |
|    | OSINg the Setup menu                          | 74       |
|    | Satur Manu Mada                               | 34<br>7/ |
|    |                                               | 74       |
|    | On Screen Display (Export)                    | 24<br>74 |
|    | Video cottings                                | 24       |
|    | TV Screen Size                                | 22       |
|    | Adjusting the video quality                   | 22       |
|    | Adjusting the video quality                   | 22       |
|    | Suil Ficture (Expert)                         | 22       |
|    | Angle Indicator (Expert)                      | 22       |
|    | Audio settings                                | 20       |
|    | Linear DCM Out                                | 30       |
|    |                                               | 30       |
|    | Language settings                             | 36       |
|    | Audio Language                                | 20       |
|    | Subtitle Language                             | 5/       |
|    | Auto Language                                 | 5/       |
|    | DVD Language (Expert)                         | 58       |
|    | Subtitle Off (Expert)                         | 58       |
|    | Subtitle Display (Expert)                     | 58       |
|    | Miscellaneous settings                        | 39       |
|    | Parental Lock                                 | 39       |
|    | Changing the parental lock level              | 59       |
|    | Changing your password                        | 40       |
|    | Background Color (Expert)                     | 40       |
| 10 | Advanced Sound Settings                       |          |
|    | Advanced sound settings                       | 41       |
|    | LFE attenuator                                | 41       |
|    | Dynamic Range Control                         | 41       |
|    | Dual-mono setting                             | 42       |
| 11 | Controlling Other Equipment                   |          |
|    |                                               | 47       |
|    | Setting up the remote control                 | 45       |
|    | Setting up using component presets            | 45       |
|    | Reassigning a MULII CON I ROL button          | 44       |
|    | Learning directly from other remote controls  | 45       |
|    | Deleting a single command                     | 46       |
|    | Deleting all commands for a component         | 46       |
|    | Controlling a component while playing another | 46       |
|    | Clearing all remote control settings          | 4/       |
|    | Checking preset codes                         | 47       |
|    | CD/MD/CD-R/VCR/LD player controls             | 48       |
|    | Cassette deck controls                        | 49       |
|    | DVD/DVR player controls                       | 50       |
|    | DIV controls                                  | . 51     |
|    | Cable IV/satellite TV/TV controls             | 52       |
|    |                                               |          |

#### 12 Connecting Up

| ÷ ·                                             |    |
|-------------------------------------------------|----|
| Connecting to a TV with the supplied video cord | 53 |
| Connecting to a TV with an S-Video cord         | 53 |
| Playing your TV through this system             | 53 |
| Watching TV                                     | 53 |
| Connecting Other Components                     | 54 |
| Connecting an audio recorder                    | 54 |
| Connecting Outdoor Antennas                     | 55 |
| Connecting an Outdoor AM Antenna                | 55 |
| Connecting an Outdoor FM Antenna                | 55 |
| -                                               |    |

#### 13 Additional Information

## Features

#### Superlative audio performance with Dolby Digital\* and DTS\*\* software

The HTZ–55DV delivers breathtaking sound quality with Dolby Digital and DTS discs, and is also compatible with 96kHz/24-bit PCM sources.

#### New graphical Setup Navigator

Setting up your home theater is easy using the graphical Setup Navigator. Answer the questions that appear on-screen and the Setup Navigator makes the necessary audio, video and language settings for you.

- This product incorporates copyright protection technology that is protected by method claims of certain U. S. patents and other intellectual property rights owned by Macrovision Corporation and other rights owners. Use of this copyright protection technology must be authorized by Macrovision Corporation, and is intended for home and other limited viewing uses only unless otherwise authorized by Macrovision Corporation. Reverse engineering or disassembly is prohibited.
- \* Manufactured under license from Dolby Laboratories. "Dolby", "Pro Logic" and the double-D symbol are trademarks of Dolby Laboratories. Confidential unpublished works. © 1992-1997 Dolby Laboratories. All rights reserved.
- \*\* "DTS" and "DTS Digital Surround" are trademarks of Digital Theater Systems, Inc. Manufactured under license from Digital Theater Systems, Inc.

# Using this manual

This manual is for the HTZ–55DV DVD Surround System. It is divided into several sections: information for before you start using the system (chapters 1–2); getting started using the system (chapters 3–4); more advanced features (chapters 5–8); system settings and preferences (chapters 9–10); using this remote control with other components (chapter 11); connecting up the system and using this system with external components (chapter 12). Chapter 13 provides additional information, including a glossary of terms used in this manual, and a troubleshooting section.

## **Before You Start**

# Hints on installation

We want you to enjoy using this unit for years to come, so please bear in mind the following points when choosing a suitable location for it:

## Do...

- ✓ Use in a well-ventilated room.
- ✓ Place on a solid, flat, level surface, such as a table, shelf or stereo rack.

# Don't...

- ✗ Use in a place exposed to high temperatures or humidity, including near radiators and other heat-generating appliances.
- Place on a window sill or other place where the system will be exposed to direct sunlight.
- ✗ Use in an excessively dusty or damp environment.
- ✗ Place directly on top of an amplifier, or other component in your stereo system that becomes hot in use.
- ✗ Use near a television or monitor as you may experience interference—especially if the television uses an indoor antenna.
- ✗ Use in a kitchen or other room where the system may be exposed to smoke or steam.
- ✗ Use on a thick rug or carpet, or cover with cloth—this may prevent proper cooling of the unit.
- ✗ Place on an unstable surface, or one that is not large enough to support all four of the unit's feet.

# Avoiding problems with condensation

Condensation may form inside the system if it is brought into a warm room from outside, or if the temperature of the room rises quickly. Although the condensation won't damage the system, it may temporarily impair its performance. For this reason you should leave it to adjust to the warmer temperature for about an hour before switching on and using.

# Moving the system

If you need to move the system, first switch it off and unplug from the wall outlet. Never lift or move the unit during playback—discs rotate at a high speed and may be damaged.

# Discs compatible with this system

Any disc that displays one of the following logos should play in this system. Other formats, including DVD-RAM, DVD-ROM, DVD-Audio, CD-ROM, SACD and Photo CD will not play.

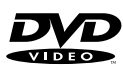

Single or double sided / Single or double layer. Dolby Digital, DTS, MPEG or Linear PCM digital audio. MPEG-2 digital video.

Discs are generally divided into one or more 'titles'. Titles are further subdivided into 'chapters'.

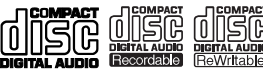

Single sided / Single layer. 12 cm or 8 cm (5" or 3") discs.

Linear PCM digital audio. (Also compatible with finalized CD-Recordable discs.)

Discs are divided into 'tracks'.

This system can play CD-R and CD-RW discs recorded with audio. However, depending on the quality of the initial recording, and the condition of the disc, you may find that not all discs will play successfully. (For example, if the disc is scratched or dirty, or if the player's pickup lens is dirty.) Some CD-R and CD-RW discs may need to be finalized\* before playing successfully.

\* Check with the instruction manual of the recording component used to make the CD-R or CD-RW disc for finalization procedures.

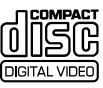

Single sided / Single layer. 12 cm or 8 cm (5" or 3") discs. MPEG-1 digital audio. MPEG-1 digital video. Discs are divided into 'tracks'.

# **DVD Video regions**

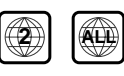

All DVD Video discs carry a region mark on the case somewhere that indicates which region(s) of the world the disc is compatible with. Your DVD system also has a region mark, which you can find on the rear panel. Discs from incompatible regions will not play in this system. Discs marked **ALL** will play in any player.

# 2 Controls and Displays

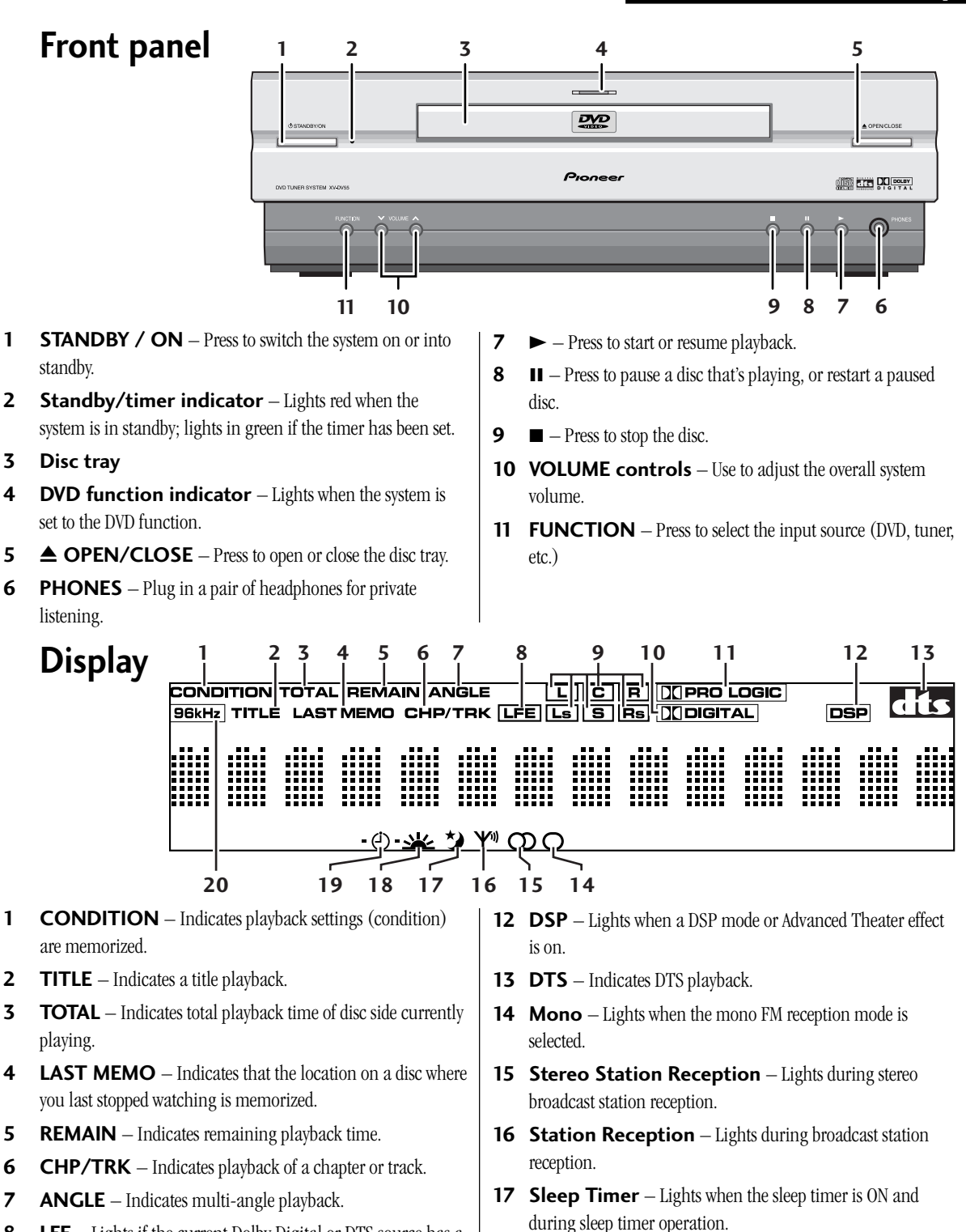

- 8 LFE Lights if the current Dolby Digital or DTS source has a Low Frequency Effects (LFE) channel.
- **9 Channel indicators** Shows which channels are recorded on the disc loaded.
- **10 DI DIGITAL** Indicates Dolby Digital playback.
- 11 DI PRO LOGIC Indicates Dolby Pro Logic playback.
- flashes during wake-up timer operation.**20 96 kHz** Lights during playback of a source with a

**19** Timer ON – Lights when the wake-up timer is ON, and

and flashes during wake-up timer operation.

sampling frequency of 96kHz.

**18 Wake-up Timer** – Lights when the wake-up timer is ON,

## 2 Controls and Displays

# **Remote control**

Many of the remote control's buttons have more than one function. To make things easier, the button names are colorcoded:

- Sky blue DVD and Video CD functions
- Yellow tuner functions
- Pale purple TV functions
- Green sound and other system settings
- Orange DVD and CD functions (press **SHIFT** first to access)
- Pink Cable TV functions

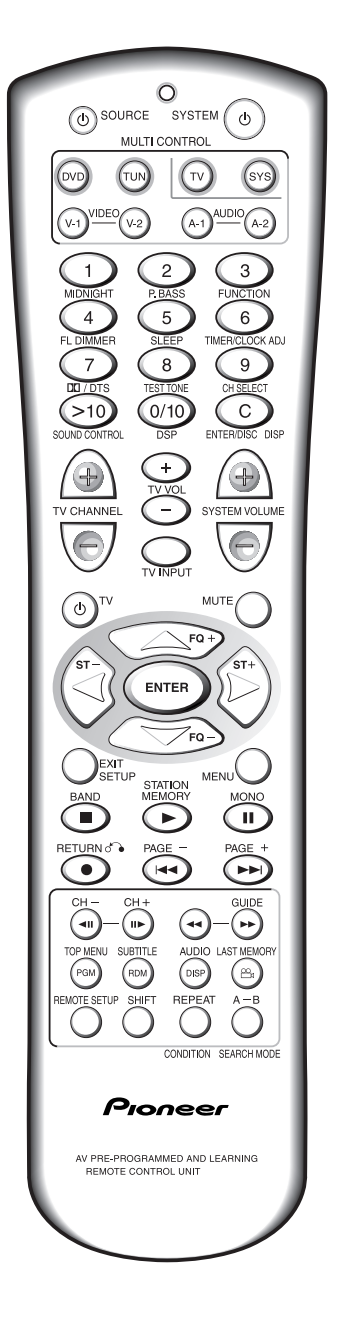

To learn how a particular button on the remote works, look up the function name in the alphabetical list below. Buttons labeled only with symbols appear first.

**DD/DTS** – Press to switch the Theater mode when listening to Dolby Digital or DTS DVD discs. For other discs, press to switch on Dolby Pro Logic.

- Press to stop a disc playing.
- ► Press to start or restart a disc playing.
- – Press to pause or restart a disc.

• – Press twice within 10 seconds to start recording on a recorder connected to the AUDIO 1 or VIDEO 1 outputs.

- I◀◀ Press to skip back tracks/chapters/titles on a disc.
- ►► Press to skip forward tracks/chapters/titles on a disc.
- $\triangleleft$  III Use for slow motion reverse playback and frame reverse with a DVD or Video CD.

III > - Use for slow motion forward playback and frame advance with a DVD or Video CD.

 $\blacksquare$  – Press and hold to reverse scan through a disc.

 $\blacktriangleright$  – Press and hold to forward scan through a disc.

 $\bigcirc$  – Press to switch the camera angle during a multi-angle scene on a DVD disc.

**0/10** – Use as zero, or 10 when selecting tracks/chapters/ titles from a DVD, Video CD or CD, or radio station presets.

**1–9** (number buttons) – Use to select tracks/chapters/titles from a DVD, Video CD or CD, or radio station presets.

>10 – Use when entering a track/chapter/title or radio station preset number greater than 10. After pressing, input the required number (>10, 2, 4 for 24, and so on).

A A-1 – Press to switch to an audio component connected to the AUDIO 1 inputs/outputs.

**A-2** – Press to switch to an audio component connected to the AUDIO 2 inputs.

**A-B** – Use to set the start and end points of a repeating loop. **AUDIO (sky blue)** – Press to switch to another audio channel or language on the disc playing.

- **B BAND** Press to switch between AM and FM bands when listening to the radio.
- **C C** Press to clear settings or entries.

**CH+ / CH-** – Press to change channels on a satellite tuner, cable box, VCR, etc.

**CH SELECT** – Press to select the speaker channel when setting up your system for surround sound.

## 2 Controls and Displays

**CONDITION** – Press to save the current settings for the DVD disc playing. Next time you load the disc, the player will automatically revert to these settings.

**D DISP (orange)** – Press to switch the displayed information for the DVD or CD loaded.

**DISP (green)** – Press to display the time.

 $\ensuremath{\mathsf{DSP}}\xspace$  – Use to select a DSP room effect mode.

- **DVD** Press when you want to play a DVD, Video CD or CD.
- **E ENTER** Use to confirm menu choices, setups and so on.

**ENTER/DISC** – Used for controlling external components only. Function varies with the external component.

 $\mathbf{EXIT}$  – Press to exit the guide feature of cable TV.

**F FL DIMMER** – Use to adjust the brightness of the fluorescent display.

FQ+/- – Use to manually tune to radio stations.

**FUNCTION** – Press to switch the system function (DVD, tuner, Video 1, etc.), without changing the remote control mode.

- **G GUIDE** Press to access the guide feature on cable TV.
- L LAST MEMORY Use to bookmark the current place on a DVD or Video CD disc, and to start playing from a previously bookmarked place on a disc.
- M MENU Press to display a DVD or Video CD disc menu for navigating the contents of a disc.

**MIDNIGHT** – Press to switch the Midnight listening mode on or off. This mode aids listening at low volume.

**MONO** – Press to listen to a stereo FM radio broadcast in mono (this can improve the sound quality). Press again to switch back to stereo.

 $\ensuremath{\textbf{MUTE}}\xspace$  – Press to mute the speakers. Press again to cancel the mute.

P P.BASS – Press to switch P.BASS on or off. Switch on for extended bass.

**PAGE +/**– – Press to display the next/previous page of a cable TV guide.

- PGM-Use to program a playlist for a DVD, Video CD or CD.
- **R RDM** Use to set the random play mode when playing a DVD, Video CD or CD.

**REMOTE SETUP** – Press to put the remote into setup mode. Use to setup the remote to control other components in your system.

 $\ensuremath{\textbf{REPEAT}}$  — Use to set the repeat mode for a DVD, Video CD or CD.

 ${\bf RETURN}$  — Use to return to the previous level of a DVD disc menu, or to display the menu of a Video CD playing in PBC mode.

**S SEARCH MODE** – Use to select a search mode (title, chapter, track, time) for a DVD, Video CD or CD.

**SETUP** – Press to show the on-screen display for making audio, video and other settings for DVD playback.

**SHIFT** – Press to access the remote functions printed in orange on the remote. After pressing, the shift mode remains in effect for up to 10 seconds.

 $\ensuremath{\textbf{SLEEP}}\xspace - Use to select a preset time until the system switches into standby.$ 

**SOUND CONTROL** – Press to adjust the bass or treble.

**SOURCE**  $\mathbf{O}$  – Press to switch on/off a source component (tape or MD deck, for example) connected to this system. (You need to set up the remote first for this to work).

ST + / - - Press to switch the station preset when listening to the radio.

**STATION MEMORY** – Use to save the current frequency as a station preset.

**SUBTITLE** – Press to switch the subtitle language on a multilingual DVD disc.

**SYS** – Press to switch the remote from TV control to system control without changing the source function of the system.

 $\label{eq:SYSTEM} \begin{array}{l} \begin{tabular}{lll} \bullet & - \end{tabular} \end{tabular} \\ \begin{tabular}{lll} \textbf{SYSTEM VOLUME} & - \end{tabular} \end{tabular} \\ \begin{tabular}{lll} \textbf{SYSTEM VOLUME} & - \end{tabular} \\ \end{tabular} \\ \end{tabul$ 

**T TEST TONE** – While setting up the channel levels of the speakers, press to start or stop the test tone.

TIMER/CLOCK ADJ – Use to set the timer or clock.

 $\ensuremath{\textbf{TOP}}\xspace$   $\ensuremath{\textbf{MENU}}\xspace -$  Press to display the top level menu of a DVD disc.

**TUN** – Press to switch to tuner for listening to the radio.

 $\boldsymbol{\mathsf{TV}}-\operatorname{Press}$  to switch the remote from system, DVD, tuner, etc. control to TV control.

 ${\bf TV}~{\bf t}$  – Press to switch your TV on/off. (You need to set up the remote first for this to work).

**TV CHANNEL** – Use to change the TV channel.

**TV INPUT** – Press to switch the TV input (from internal tuner, to VCR1, and so on).

**TV VOL** – Use to adjust the TV volume.

V-1 – Press to switch to a video component connected to the VIDEO 1 inputs/outputs.

**V-2** – Press to switch to a video component connected to the VIDEO 2 inputs.

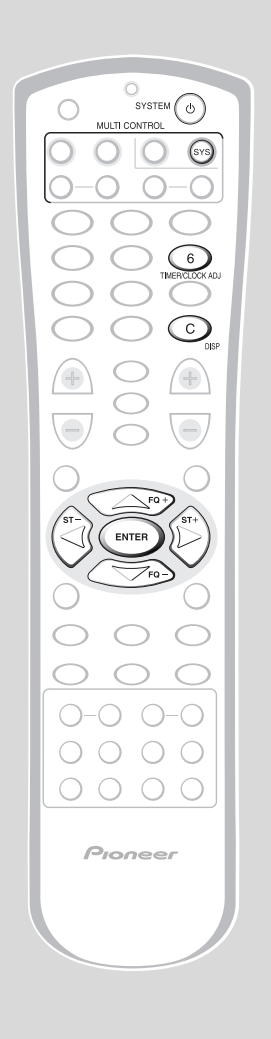

# Introduction

This chapter covers switching on and setting the clock, using the Setup Navigator to set some basic preferences, using all the basic controls for playing discs, and using the tuner.

# Switching on and setting the clock

This system has a built in clock, which needs to be set to be able to use the timer features.

- 1 Press SYSTEM <sup>ψ</sup> to switch on.
- 2 Press SYS then TIMER/CLOCK ADJ.
- 3 Press the  $\lhd$  or  $\vartriangleright$  button until you see CLOCK ADJUST in the display.

| 、 | <u>v</u> | ļ. | I | l | ļ      | ļ | l | ļ | I | Ļ | ļ | ļ      | I | ļ | ļ | ļ | ļ | ļ | 1 | ., |
|---|----------|----|---|---|--------|---|---|---|---|---|---|--------|---|---|---|---|---|---|---|----|
| - | 7        | i. |   | ï | i<br>I | í | 1 | ì | ı | i | i | i<br>ī | 1 | ï | i | ī | ì | ì | Ň | ,  |

#### 4 Press ENTER.

If you've just connected the power, the display shows **12:00 AM**, with the hour blinking.

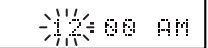

5 Use the  $\triangle$  and  $\bigtriangledown$  buttons to set the hour, then press ENTER.

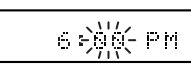

6 Use the  $\bigtriangleup$  and  $\bigtriangledown$  buttons to set the minute, then press ENTER.

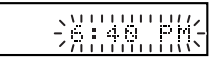

The display blinks for 2 seconds to indicate that the time has been set.

#### Tip

Press SYS then DISP anytime to see the clock when the system is on or in standby.

### Switching the time format

You can display the clock in either 12 or 24-hour format.

- 1 Switch the system into standby.
- 2 Press SYS then TIMER/CLOCK ADJ.
- 3 Press the ⊲ or ▷ button until you see CLOCK 12 HOUR or CLOCK 24 HOUR in the display.

CLOCK 24HOUR

- 4 Use the  $\triangle$  and  $\bigtriangledown$  buttons to select 12 or 24.
- 5 Press ENTER.

# Setting up for surround sound

You can use this system right out of the box for surround sound with just the default settings. However, for really great surround sound, we recommend that you spend a few minutes making some settings that match this system to your listening room. These include setting the distances from your listening position to your speakers, and balancing the speaker volumes. Unless you change the layout of your speakers or main listening position, you only need to make these settings once.

## Setting the speaker distances

- Press SYS, then SETUP. 1 This puts the remote into surround setup mode.
- 2 Press the  $\lhd$  or  $\triangleright$  button until you see FRONT in the display.

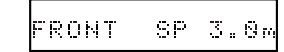

ULTI CONTRO

 $\bigcirc \bigcirc$ 

Pioneer

 $\bigcirc \bigcirc$ 

(SYS

3 Use the  $\triangle$  and  $\nabla$  buttons to set the distance from your main listening position to the front speakers.

Ideally, your listening position should be equidistant from the two front speakers.

The default setting is 3m. You can adjust the range from 0.3 m to 9.0 m in steps of 0.3m.

#### **Press** $\triangleright$ to move on to the 4 **CENTER** speaker setting.

CENTER SP 3.9m

5 Use the  $\triangle$  and  $\nabla$  buttons to set the distance from your main listening position to the center speaker.

> The default setting is 3m. You can adjust the range from 0.3 m to 9.0 m in steps of 0.3m.

#### Press $\triangleright$ to move on to the 6 SURROUND speakers setting.

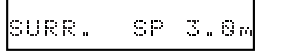

#### 7 Use the $\triangle$ and $\nabla$ buttons to set the distance from your main listening position to the surround speakers.

Ideally, your listening position should be equidistant from the surround speakers.

The default setting is 3m. You can adjust the range from 0.3 m to 9.0 m in steps of 0.3m.

#### 8 Press ENTER to make the last setting and exit.

- The setting mode is automatically exited if no operation is performed within 20 seconds.
- There are several other settings that you can make from the System Setup menu to further tailor your surround sound. See chapter 10 for more on this.
- The speaker distance settings have no effect when the Dolby/DTS mode is set to VIRTUAL SURR1 or VIRTUAL SURR2. See page 21 for more on Dolby/DTS modes.

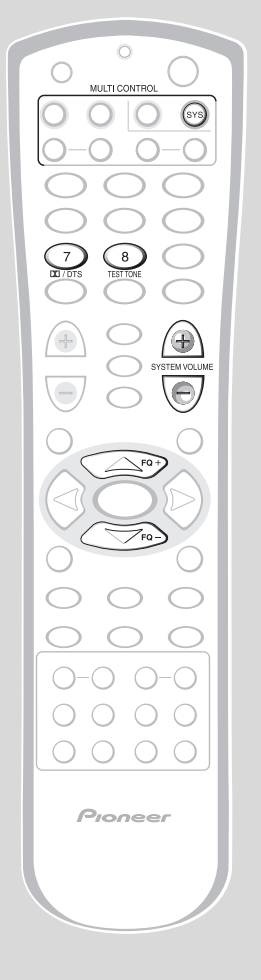

## Balancing the surround sound

You can further improve surround sound performance by balancing the levels from the subwoofer, center and surround speakers relative to the front left/right speakers. To help you judge the sound level of each speaker a test tone is played through each speaker in turn (make sure that there are no headphones connected). Adjust the levels until they all sound equal.

The levels you set here will apply to all Dolby/DTS modes. However, you can set levels independently for each DSP mode.

**Note:** it may not be possible to accurately adjust the subwoofer level using this method. You may prefer to leave it on its default setting and adjust it to your liking later when playing surround-sound sources.

#### 1 Press SYS then DD/DTS.

The Dolby/DTS mode can be set to any-thing except **SURROUND OFF**. (No test tone is output if the Dolby/DTS mode is set to **SURROUND OFF**.)

#### 2 Set the volume to a moderate level.

# **3** Press TEST TONE to start the test tone then adjust the master volume to a suitable level.

The test tone plays through each speaker in turn:

- Front left
- Center
- Front right
- Surround right
- Surround left
- Subwoofer

# 4 Use the $\triangle$ and $\bigtriangledown$ buttons to adjust the level of a speaker as the test tone plays.

For best results, sit in your main listening position when doing this. You can adjust each speaker in the range of +/-10dB.

5 When you're done, press TEST TONE to turn off the test tone.

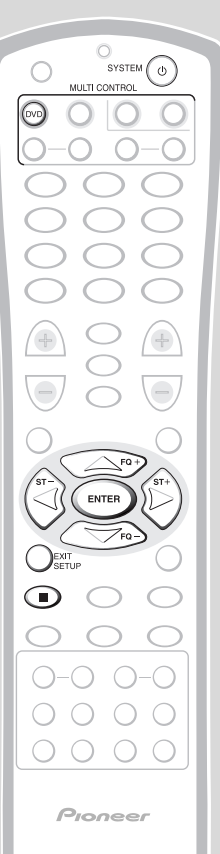

# Using the setup navigator

Before playing any discs, we strongly recommend using the Setup Navigator. This makes all the basic system settings for you.

- 1 **Press SYSTEM** to switch on. Also turn on your TV and make sure that it is set to the correct video input.
  - If a disc already loaded starts playing, press to stop it.
- 2 Press DVD then SETUP. The Setup Navigator on-screen display (OSD) appears:

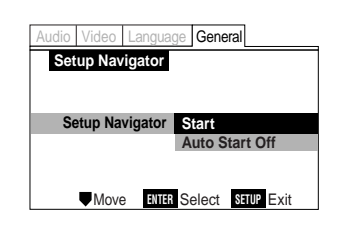

Navigate all of the following OSDs using these controls:

 $\triangle$ ,  $\nabla$  – cursor up/down

**ENTER** – select the highlighted menu option

 $\lhd$  – go back to the previous question

The control possibilities for the current OSD are shown at the bottom of each screen.

#### 3 Select START.

**Remember:** Press **ENTER** to select an option.

- If you decide you don't want to use the Setup Navigator, select **Auto Start Off** here instead.
- 4 Choose an OSD menu language.

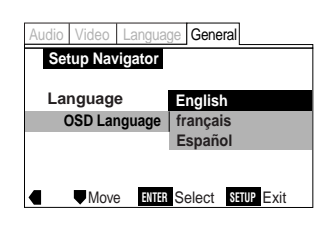

5 Select the type of TV you have.

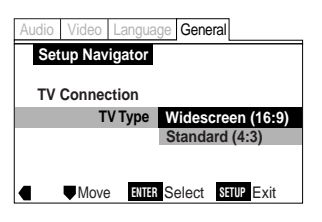

• See *Aspect ratio* in the glossary on page 58 if you're unsure of the difference between widescreen and standard TVs.

#### 6 Confirm all the settings.

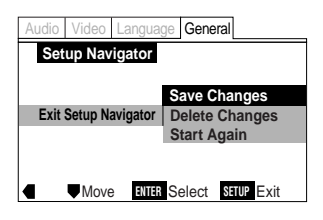

#### 7 Press SETUP to exit.

Congratulations, you've set up your system!

If you want to use the Setup Navigator again at any time, it is available from the **General** menu. Also, each individual setting can be changed using the appropriate menu option—chapter 9 explains all menu options in detail.

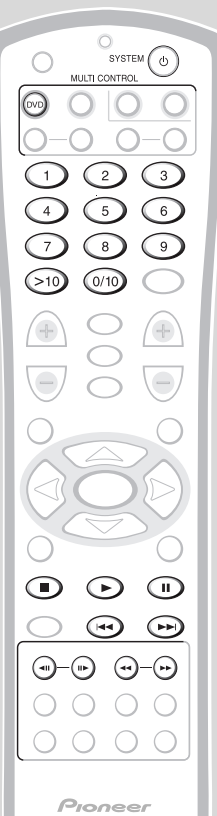

**Playing DVD Video discs** 

Only the basic controls for playback of DVD discs are covered here. Further functions are detailed in the next chapter.

#### 1 Press DVD.

2

Alternatively, press **FUNCTION** on the front panel to select DVD.

#### Load a DVD disc.

- Place a disc in the tray, label side face up, making sure it is seated properly in the disc guide.

#### 3 Basic playback controls\*

| Button | What it does                                                                                                    |  |  |  |  |  |  |  |
|--------|----------------------------------------------------------------------------------------------------|--|--|--|--|--|--|--|
| •      | Starts/resumes playback                                                                                                    |  |  |  |  |  |  |  |
| II     | Pauses a disc that's playing or restarts a paused disc                                                                                                    |  |  |  |  |  |  |  |
| •      | Stops playback. Display shows <b>RESUME</b> (press ► to start playback again from the last place stopped).                                                    |  |  |  |  |  |  |  |
|        | Press & hold for fast reverse<br>scanning. (After 5 seconds,<br>scanning continues even after<br>releasing the button: press ► to<br>resume normal playback.) |  |  |  |  |  |  |  |
| ••     | Press & hold for fast forward<br>scanning. (After 5 seconds,<br>scanning continues even after<br>releasing the button: press ► to<br>resume normal playback.) |  |  |  |  |  |  |  |
|        | Skips to the start of the current chapter, then to previous chapters.                                                                                         |  |  |  |  |  |  |  |
|        | Skips to the next chapter.                                                                                                    |  |  |  |  |  |  |  |

| Button     | What it does                                                                                                    |
|------------|----------------------------------------------------------------------------------------------------|
| Numbers    | If the disc is stopped, playback starts<br>from the selected title number. If<br>the disc is playing, playback jumps<br>to the start of the selected chapter<br>number.                                                                     |
| >10        | Selects titles/chapters 11 and over.<br>(For example, for 24, press <b>&gt;10</b> , <b>2</b> , <b>4</b> .)                                                                                                    |
| <b>⊲</b> ∥ | Press & hold for about 2 seconds to<br>start slow-motion reverse scanning.<br>Change the speed using the <b>II</b><br>and <b>II</b> buttons.<br>When playing, press once to pause;<br>reverse a single frame with each<br>subsequent press. |
| ►          | Press & hold for about 2 seconds to<br>start slow-motion forward scanning.<br>Change the speed using the ◄II<br>and II► buttons.<br>When playing, press once to pause;<br>advance a single frame with each<br>subsequent press.             |
|            |                                                                                                    |

While using the DVD, you may see the
 or mark displayed on-screen.
 means that the operation is not allowed by the system.

Someans that the operation is not allowed by the disc.

 $\bigcirc$ 0000 0-0 0-0 4 5 6 7 8 9 0/10  $\square$ (+)C (+)FC ENTER 7F0 ( 0-0 0-0 0000 Pioneer

| 4 Basic disc menu controls<br>Some DVD discs contain menus.<br>Sometimes these are displayed<br>automatically when you start playback;<br>others only appear when you press <b>MENU</b><br>or <b>TOP MENU</b> . |                                                                                             |  |  |  |  |
|----------------------------------------------------------------------------------------------------|---------------------------------------------------------------------------------------------|--|--|--|--|
| Control                                                                                                    | What it does                                                                                |  |  |  |  |
| TOP MENU                                                                                                    | Displays the 'top menu' of a DVD<br>disc — this varies with the disc.                       |  |  |  |  |
| MENU                                                                                                    | Displays a DVD disc menu — this varies with the disc and may be the same as the 'top menu'. |  |  |  |  |
| <b>RETURN</b> Returns to the previously displayed menu screen.<br>On some DVD-Audio discs featurin browsable pictures, press to display the browser screen.                                                     |                                                                                             |  |  |  |  |
| Cursor<br>buttons                                                                                                    | Moves the cursor around the screen                                                          |  |  |  |  |
| <b>ENTER</b> Selects the current menu option                                                                                                    |                                                                                             |  |  |  |  |
| Numbers                                                                                                    | Selects a numbered menu option<br>(some discs only)                                         |  |  |  |  |

5 Eject and remove the disc before switching off.

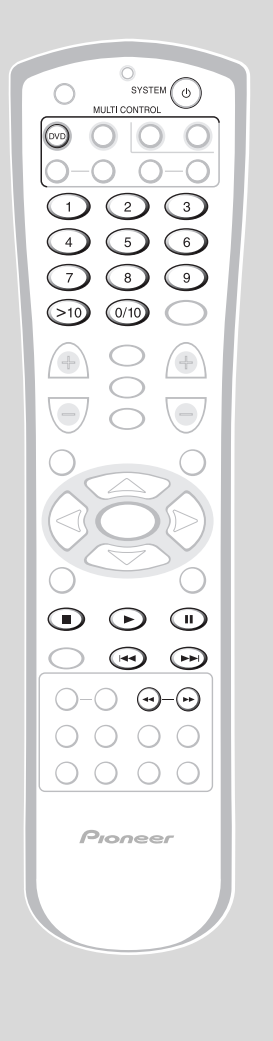

# **Playing CDs**

Only the basic controls for playback of CDs are covered here. Further functions are detailed in the next chapter.

#### 1 Press DVD.

Alternatively, press **FUNCTION** on the front panel to select DVD.

#### 2 Load a CD.

- Press **A** OPEN/CLOSE to eject the disc tray.
- Place a disc in the tray, label side face up, making sure it is seated properly in the disc guide.
- Press **A** OPEN/CLOSE to close the disc tray.

#### **3** Basic playback controls:

| Button  | What it does                                                                    |
|---------|---------------------------------------------------------------------------------|
| ►       | Starts/restarts playback                                                        |
| н       | Pauses a disc that's playing or restarts a paused disc                          |
| -       | Stops playback                                                                  |
|         | Press & hold for fast reverse scanning.                                         |
| ••      | Press & hold for fast forward scanning.                                         |
|         | Skips to the start of the current track, then to previous tracks.               |
|         | Skips to the next track.                                                        |
| Numbers | Starts playback from the selected track number.                                 |
| >10     | Selects tracks 11 and over. (For example, to select track 24, press >10, 2, 4.) |

#### 4 Eject and remove the disc before switching off.

# **Playing Video CDs**

Only the basic controls for playback of Video CDs are covered here. Further functions are detailed in the next chapter.

#### 1 Press DVD.

SYSTEM (

MULTI CONTROL

2)

8

3

9

 $\bigcirc$ 

PAGE -

Pioneer

OVD

>10

Alternatively, press **FUNCTION** on the front panel to select DVD.

#### 2 Load a Video CD.

- Place a disc in the tray, label side face up, making sure it is seated properly in the disc guide.

#### 3 Basic playback controls

Many Video CDs contain menus, from which you control playback. This is called PlayBack Control, or PBC, and if the disc features it, the PBC menu will be the first thing you see when you start playback (see *Basic PBC menu controls* on the right for how to navigate these).

| Button | What it does                                                                                                    |
|--------|----------------------------------------------------------------------------------------------------|
| •      | Starts/resumes playback                                                                                                    |
| II     | Pauses a disc that's playing or restarts a paused disc                                                                                                    |
| -      | Stops playback. Display shows<br><b>RESUME</b> (press ► to start<br>playback again from the last place<br>stopped).                                           |
| 44     | Press & hold for fast reverse<br>scanning. (After 5 seconds,<br>scanning continues even after<br>releasing the button: press ► to<br>resume normal playback.) |
| ••     | Press & hold for fast forward<br>scanning (After 5 seconds, scanning<br>continues even after releasing the<br>button: press ► to resume normal<br>playback.)  |
|        | Skips to the start of the current track, then to previous tracks.                                                                                             |
|        | Skips to the next track.                                                                                                    |

| Button  | What it does                                                                                                    |
|---------|----------------------------------------------------------------------------------------------------|
| Numbers | Starts playback from the selected track number.                                                                                                    |
| >10     | Selects tracks 11 and over. (For example, to select track 24, press >10, 2, 4.)                                                                                                    |
| ▶       | Press & hold for about 2 seconds to<br>start slow-motion forward scanning.<br>Change the speed using the <b>II</b><br>and <b>II</b> buttons.<br>When playing, press once to pause;<br>advance a single frame with each<br>subsequent press. |

#### 4 Basic PBC menu controls

If the Video CD features PBC menus, navigate them using the following controls. To switch off PBC, press ■ then restart playback using a number button to select a track directly.

| Button  | What it does                                       |
|---------|----------------------------------------------------|
| RETURN  | Displays the PBC menu.                             |
| Numbers | Selects a numbered menu option.                    |
|         | Displays the previous menu page (if there is one). |
|         | Displays the next menu page (if there is one).     |
| ►       | Press to select an item from a PBC menu.           |

# 5 Eject and remove the disc before switching off.

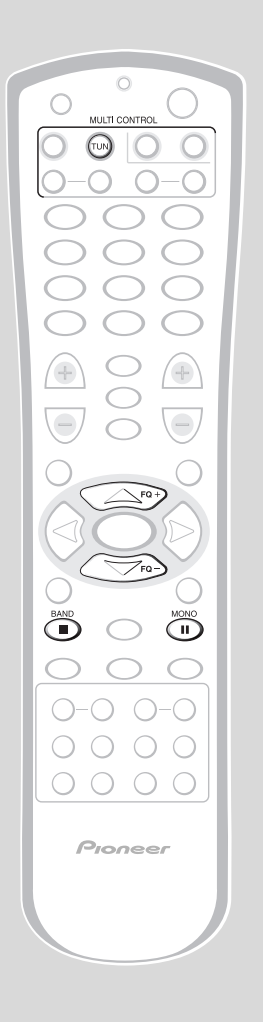

# Listening to the radio

The following steps show you how to tune in to FM and AM radio broadcasts using the automatic (search) and manual (step) tuning functions. Once you are tuned to a station you can memorize the frequency for recall later—see *Saving station presets* on page 30 for more on how to do this.

#### 1 Press TUN.

Alternatively, press **FUNCTION** on the front panel to select Tuner.

2 **Press BAND to select the FM or AM band.** Each press switches the band between FM and AM.

#### 3 Tune to a station.

There are three ways to do this:

#### • Automatic tuning

To search for stations in the currently selected band, press and hold either the **FQ+** or **FQ** – button for about a second. The system will start searching for the next station, stopping when it has found one. Repeat this step to search for other stations.

#### • Manual tuning

To change the frequency one step at a time, press the FQ+ / FQ - buttons.

#### • High speed tuning

Press and hold the **FQ+** or **FQ** – button for high speed tuning, releasing the button once you reach the frequency you want.

### Improving FM stereo sound

If you're listening to a stereo FM broadcast, but find that there is a lot of noise because of a weak signal, try switching to mono.

#### • **Press MONO to switch between mono and stereo.** When listening in mono, the $\bigcirc$ indicator lights in the display.

# Listening to other components

This system has several audio/video inputs for you to connect other components, such as a VCR, MD deck, and so on. See chapter 12 for more on connecting up other components.

#### 1 Switch to the source you want to watch/listen to.

There are four external inputs you can connect components to. Select them using the multi-control buttons:

- V-1 (Video 1)
- V-2 (Video 2)
- **A-1** (Audio 1)
- **A-2** (Audio 2)

Alternatively, you can use the **FUNCTION** button on the front panel, or press **SYS** then **FUNCTION** on the remote.

2 Start playing the source component.

## Switching between digital and analog sources

Both digital and analog inputs are available when Audio 1 or Video 2 is selected as the source. The Input Select setting tells the system which input it should use.

See page 54 for more on connecting other components to this system.

**Note:** This system can only play Dolby Digital, PCM (32, 44.1, and 48kHz) and DTS digital audio formats. For digital sources using other formats, use analog connections and select **INPUT ANALOG**.

- **1 Press AUDIO A-1 or VIDEO V-2 (for the input you want to set).** The settings for the Audio 1 and Video 2 inputs are completely independent.
- 2 Press SYS then SETUP.
- 3 Press the  $\lhd$  or  $\succ$  button until you see INPUT in the display.
- 4 Use the  $\triangle$  and  $\nabla$  buttons to select the input to use.
  - INPUT OPTICAL the optical digital input is used as the source

INPUT OPTICAL

• **INPUT COAXIAL** – the coaxial digital input is used as the source (this setting is only available for VIDEO 2)

INPUT COAXIAL

• INPUT ANALOG – (default setting) the analog inputs are used as the source

INPUT ANALOG

5 Press ENTER to make the setting.

## 4 Shaping the Sound

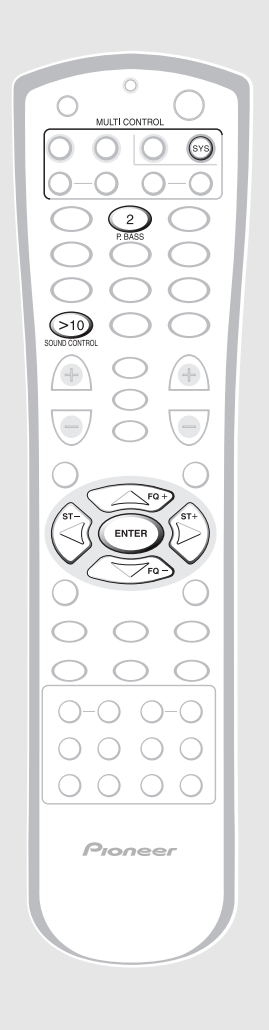

# Adjusting the bass and treble

The simplest way to shape the sound is by adjusting the amount of bass and treble.

**Note:** The bass and treble controls have no effect when using the DSP modes, or when the Dolby/DTS mode is set to anything other than **AUTO**, **STANDARD** or **SURROUND OFF**.

# 1 Press SYS then SOUND CONTROL.

#### 2 Use the $\lhd$ or $\succ$ buttons to select BASS or TREBLE.

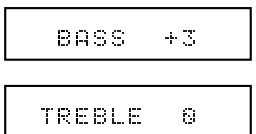

#### **3** Use the $\triangle$ and $\bigtriangledown$ buttons to adjust the sound. You can see the current level in the display.

4 Press ENTER to set the level.

## **Using P.Bass**

In addition to the standard controls for adjusting bass and treble, this system has a P.Bass feature. Switch this on to further extend the bass.

**Note:** P.Bass has no effect when listening through headphones.

#### • Press SYS then P.BASS to switch P.BASS on or off.

P.BASS ON

P.BASS OFF

# Using sound modes

The sound modes allow you to add various room-type sound effects to your DVDs, CDs and other sources. These effects process the sound in various ways to simulate different spaces such as a theater, or concert hall. For Dolby Surround, Dolby Digital or DTS surround sources, such as DVDs, use the Advanced Theater effects to add room effects to the sound; for stereo-only sources, such as audio CDs, use the DSP modes. As well as choosing between effects, you can also adjust how strong the effect sounds. Often, a more subtle effect level enhances the sound better than turning it right up. Experiment to see what works best for you.

## Listening to surroundsound sources with room effects

#### Effects modes

0 0 0 0

0000

Pioneer

Switch on the Dolby/DTS mode when you play a Dolby Surround, Dolby Digital or DTS encoded source.

- **Auto** For digital sources, decoding is automatically selected according to the source: Dolby Digital, DTS, Dolby Pro Logic, 2-channel stereo, etc. No extra effects are added to the source. Analog sources are played in the same way as the Surround Off setting.
- **Standard** As Auto, except that 2channel (analog or digital) sources are processed using Dolby Pro Logic for surround-sound effects.
- Musical Concert hall sound.
- **Drama** Classic, mid-size movie theater sound.
- Action Large, modern movie theater sound.
- Virtual Surround 1 Virtual surround sound from just the main front stereo speakers and a subwoofer. Use this mode if you can't use the surround speakers.

- Virtual Surround 2 Virtual surround sound if you have connected the surround speakers, but are using them in front of the listening position.
- **Rear Wide** Widens the rear channel soundstage.
- **Surround Off** All sources are played through only the front left and right speakers, and the subwoofer. No effects are added.

**Note:** The Dolby/DTS mode cannnot be used with 96kHz/24-bit sources, or in combination with DSP effects.

# 1 Press SYS then DD/DTS to select a sound mode.

Each press changes the mode as follows:

- AUTO
- **STANDARD** (surround on, with no Advanced Theater effect)
- MUSICAL
- DRAMA
- ACTION
- VIRTUAL SURR.1
- VIRTUAL SURR.2
- REAR WIDE
- SURROUND OFF (surround off)

To adjust the effect level when using one of the Advanced Theater effects:

1 Press SYS then SOUND CON-TROL.

# 2 Use the $\triangle$ and $\nabla$ buttons to adjust the effect level.

You can adjust the effect level in the range of 10 to 90.

## 4 Shaping the Sound

Pioneer

# Listening to other sources with room effects

You can add room effects to audio CDs and other stereo sources using the DSP modes. Different effects work better with different kinds of music, so don't be afraid to experiment a little.

There are seven DSP effects to choose from:

- Hall 1 Large, wood-paneled concert hall sound.
- Hall 2 Large, stone-walled concert hall sound.
- **Jazz** Live jazz club sound.
- **Dance** Nightclub sound.
- **Theater 1** Classic, mid-size movie theater sound.
- **Theater 2** Large, modern movie theater sound.
- **Simulated Stereo** Virtual stereo for mono sources.

#### Notes

- The DSP effects cannnot be used with 96kHz/24-bit sources, or in combination with the Dolby/DTS mode.
- When playing stereo sources with DSP effects switched off, there is no sound from the surround and center speakers.
- 1 Press SYS then DSP to select a sound mode.

Each press changes the mode as follows:

- HALL 1
- HALL 2
- JAZZ
- DANCE
- THEATER 1
- THEATER 2
- SIMULATED STEREO
- **DSP OFF** (no effects added)

# To adjust the effect level when using one of the DSP effects:

- 1 Press SYS then SOUND CON-TROL.
- 2 Use the △ and ▽ buttons to adjust the effect level.

You can adjust the effect level in the range of 10 to 90.

# Listening at low volume

When the volume is low, surround effects tend to become less than satisfactory. Turn the Midnight listening mode on to enjoy quality surround sound even at low volumes.

 Press SYS then MIDNIGHT to switch Midnight listening mode on/off.

# Adjusting channel volume levels

Depending on your room and where you're sitting, you may want to adjust the relative volumes of one or more speakers for a more balanced sound. You can do this in any mode, including the Dolby Digital/ DTS, DSP, and stereo modes. Settings that you make in any sound mode are completely independent and don't affect any other mode.

#### Notes

1

- Each DSP effect has its own set of channel level settings.
- The channel levels you set for the Dolby/DTS mode apply to all Advanced Theater effects.
- The headphone level is not affected by the channel level settings.
- **Press SYS then CH SELECT.** Adjustments to the channel volume levels will affect only the current sound mode.

# 2 Use the ⊲ and ⊳ buttons to select a channel to adjust. The display shows the channel and its current setting.

• Remember that not all channels are available in all sound modes.

# 3 Use the $\triangle$ and $\nabla$ buttons to adjust the volume of the current channel.

For best results, sit in your main listening position when doing this. You can adjust each speaker in the range of +/-10 dB.

4 When you're done, press ENTER.

# Introduction

- Most of the functions covered in this chapter apply to DVD discs, Video CDs and CDs, although the exact operation of some varies slightly with the kind of disc loaded.
- When playing DVD discs, if the Sam or Sam icon appears on-screen when you try and use a particular function, either the player or the disc doesn't allow the use of that function.
- When playing Video CDs, some of the functions are not available in PBC mode. If you want to use them, stop the disc first and restart by inputting a track number on the remote control.

# Finding what you want on a disc

You can directly access any point on a disc using one of the search modes. Use these search modes while a disc is playing, or when it's stopped—playback immediately starts from the point specified.

- 1 Press SHIFT, then SEARCH MODE repeadedly to choose between:
  - Title search (DVD only)
  - Chapter/Track search
  - Time search (DVD and Video CD only)
  - Off
- 2 Enter the title/chapter/track number or time (minutes & seconds).

For example, for title 4, press **4**. For chapter/track 12, press **1**, **2**. For 45 minutes into the disc, press **4**, **5**, **0**, **0**.

3 Press ► to start/restart playback.

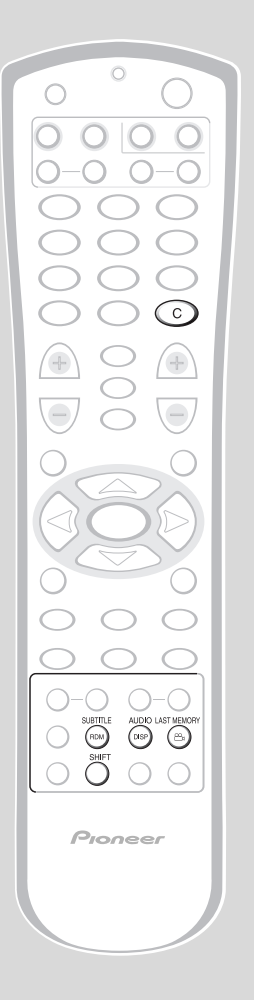

# Switching camera angles (DVD only)

Some DVD discs feature scenes shot from two or more angles—check the box for details: it should be marked with a  $\cong$  icon if it contains multi-angle scenes. When these scenes are playing, a camera icon appears on-screen and the **ANGLE** indicator lights in the display.

- To switch the camera angle, press SHIFT then  $\cong$  .
- To hide the TV angle indicator, choose Angle Indicator > Off from the Video menu (see page 35).

# Switching subtitles

# (DVD only)

Many DVD discs have subtitles in one or more languages — the box will usually tell you which subtitle languages are available. You can switch subtitle language anytime during playback.

- To display/switch the subtitle language, press SUBTITLE repeatedly.
- To switch off subtitles, press SUBTITLE then C (Clear).
- To set subtitle preferences, see page 37.

# Switching audio language (DVD only)

When playing a DVD disc recorded with dialog in two or more languages, you can switch audio language anytime during playback.

**Note:** With some discs, you can select the audio language from the DVD disc menu. Press menu then follow the on-screen menus to make your selection.

- To display the current audio language, press AUDIO.
- To switch the audio language, press AUDIO repeatedly.
- To set audio language preferences, see page 36.

# **Programming playlists**

Programming a playlist means telling the player which tracks, and in what order, you want played. You can program a sequence of up to 24 tracks, playing tracks more than once if you like.

Input the playlist via an on-screen display, using the cursor buttons and number buttons to navigate the screen and enter title/chapter numbers.

Pioneer

Programming a DVD playlist

1 Press SHIFT then PGM.

2 Use the ⊲ and ⊳ buttons to select Program Chapter or Program Title.

If you select **Program Chapter**, move the cursor down  $(\nabla)$  to highlight Title, then enter a title number (all the chapters you program will be from this title).

| Pro | gram Chapte               | Prog            | gram Title            |                |
|-----|---------------------------|-----------------|-----------------------|----------------|
|     | Current:                  | Title           | 7                     | Chapter 1      |
|     | Title                     |                 | 1 (Cha                | pter 1~ 18)    |
|     |                           |                 |                       |                |
|     |                           |                 |                       |                |
|     |                           |                 |                       |                |
|     | Program                   | Mem             | ory – Of              | f              |
|     |                           |                 | -                     |                |
| - 1 | Move                      | F/IT            | Play                  | PROGRAM Exit   |
|     |                           |                 | , idy                 | - House - Cont |
| Pro | ogram Chapter             | r Prog          | gram Title            |                |
| Pro | ogram Chapter<br>Current: | r Proç<br>Title | jram Title<br>2(      | /20)           |
| Pro | ogram Chapter<br>Current: | r Proç<br>Title | gram Title<br>2(      | /20)           |
| Pro | ogram Chapter<br>Current: | r Prog<br>Title | jram Title<br>2(      | /20)           |
| Pro | ogram Chapter<br>Current: | Title           | gram Title<br>2(      | /20)           |
| Pro | ogram Chapter<br>Current: | Title           | gram Title<br>2(.<br> | /20)           |

3 Move the cursor down to the playlist window and start entering chapter/title numbers.

For titles/chapters 1 to 10, use the corresponding number button. For 11 and over, use the **>10** button (**>10, 2, 4** for 24, etc.)

| Program Chapt                                   | er Prog                            | ram Title                      |                  |
|-------------------------------------------------|------------------------------------|--------------------------------|------------------|
| Current:                                        | Title                              | 7                              | Chapter 1        |
| Title                                           |                                    | 1 (Char                        | oter 1~ 18)      |
| 09 07                                           | 18                                 |                                |                  |
| 00 01                                           |                                    |                                |                  |
|                                                 |                                    |                                |                  |
|                                                 |                                    |                                |                  |
| Prograi                                         | n Memo                             | ory – Off                      |                  |
|                                                 |                                    |                                |                  |
| ▲♥Mov                                           | e Mi                               | R Play                         | PROGRAM Exit     |
|                                                 | re Elli                            | R Play                         | PROGRAM Exit     |
| Program Chapt                                   | er Prog                            | R Play                         | PROGRAM Exit     |
| Mov  Program Chapt Current:                     | re Min<br>er Prog<br>Title         | R Play<br>ram Title<br>2(/     | Program Exit     |
| Program Chapt<br>Current:                       | re Elli<br>er Prog<br>Title        | R Play<br>ram Title<br>2(/     | PROGRAM Exit     |
| Program Chapt<br>Current:                       | er Prog<br>Title                   | ram Title                      | PROGRAM Exit     |
| Program Chapt<br>Current:                       | re Prog<br>Title                   | R Play<br>ram Title<br>2(/     | 20)              |
| Program Chapt<br>Current:                       | re Elli<br>er Prog<br>Title<br>18  | ram Title<br>2(/               | 20)              |
| Mov      Program Chapt      Current:      09 07 | re ENT                             | ram Title<br>2(/               | 20)              |
| Program Chapt<br>Current:                       | re Entre<br>er Prog<br>Title<br>18 | R Play<br>ram Title<br>2(/<br> | PROGRAM Exit 20) |

4 If you want to memorize the playlist, move the cursor down to Program Memory and set it to ON.

The player can memorize playlists for up to 24 DVD discs.

|     |               |          |     |            |       | _            |                |             |     |
|-----|---------------|----------|-----|------------|-------|--------------|----------------|-------------|-----|
| Pro | gram          | Chap     | ter | Progr      | am Ti | tle          |                |             |     |
|     | Curre<br>Titl | nt:<br>e |     | Title<br>1 | (Cha  | 7 C<br>apter | hapte<br>1 ~ 4 | er 1<br>19) |     |
|     | 09            | 07       | 18  | _          |       | -            |                |             |     |
|     |               | —        | -   |            |       |              |                | —           |     |
|     |               |          |     |            |       |              |                |             |     |
|     | Prog          | ram      | Me  | mory       | On    |              |                |             |     |
|     |               |          |     |            | Off   |              |                |             |     |
|     |               | Мо       | ve  |            |       |              | PROGR          | ₩E>         | cit |
|     |               |          |     |            |       |              |                |             |     |

5 Press ENTER to start playback immediately, or SHIFT then PGM to exit if you want to start playback later.

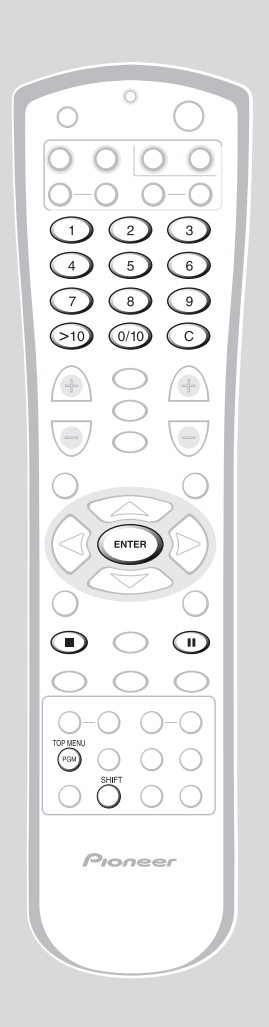

## Programming a CD/Video CD playlist

1 Press SHIFT then PGM.

| Pro | gram | Track  |      |      |     |     |       |         |  |
|-----|------|--------|------|------|-----|-----|-------|---------|--|
|     | Cu   | rrent: | Trac | k    | 1(/ | 10) |       |         |  |
|     | Tota | al Tim | e    |      | 0.  | .00 |       |         |  |
|     |      | -      |      |      |     |     |       |         |  |
|     |      | -      |      |      |     |     |       |         |  |
|     |      |        |      |      |     |     |       |         |  |
|     |      |        |      |      |     |     |       |         |  |
|     |      |        |      |      | _   |     |       |         |  |
|     |      | Mo     | ve   | 4014 | Pla | у   | PROGE | MM Exit |  |
|     |      |        |      |      |     |     |       |         |  |

- 2 Start entering track numbers. For tracks 1 to 10, use the corresponding number button. For 11 and over, use the >10 button (>10, 2, 4 for 24, etc.)
- **3** Press ENTER to start playback immediately, or SHIFT then PGM to exit if you want to start playback later\*

\* You can't start program playback later with a PBC Video CD: press ENTER to start.

# More programming options

There are several other options available when programming/using playlists.

- To view the playlist, press SHIFT then PGM.
- To put a pause in the playlist, press II instead of a number.
  - You can't program two pauses in succession, or start/end a playlist with a pause.
- To delete an entry from the playlist, position the cursor on the title/chapter/track number and press C (Clear).
- To insert an entry into the playlist, position the cursor where you want the title/chapter/track to appear, then enter its number. All the following entries move up one.
- To add an entry to the end of the playlist, press SHIFT then PGM, enter the title/chapter/track number, then press SHIFT and PGM again.
- To add the currently playing title/chapter/track to the playlist, press SHIFT then hold PGM for about 2 seconds.
  - If there is no current playlist, a new one is created. (For DVD: if the last playlist programmed was for titles, then a title playlist is created; otherwise a chapter playlist is created.)
- To delete the playlist, press to stop playback, then press C (Clear).
- To delete a memorized DVD playlist, load the DVD disc, press SHIFT then PGM, then change the Program Memory option to Off. Press ENTER to confirm.

Pioneer

# Using repeat play

Use the repeat function to repeat the current track/chapter/title, the whole disc, or loop between two points anywhere on the disc. You can set the repeat mode in normal or program play modes. Set or change the repeat mode while the disc is already playing.

**Note:** you can't use repeat and random play at the same time.

- To set or change the repeat mode, press REPEAT. The repeat mode is shown on-screen. Just stop on the one you want.
- To cancel repeat play, press C (Clear), or set the repeat mode to OFF.
- To loop a section of a disc, press A–B to mark the start point, then again to mark the end point and start looping.
- To cancel looping, press A–B again.
- To repeat a section of a disc once, press A–B to mark the start point, then press ► to mark the end point and loop.

| Button | What it does                                                                                                    |
|--------|----------------------------------------------------------------------------------------------------|
| REPEAT | Sets the repeat mode. For DVD the<br>repeat modes are title or chapter;<br>for CDs or Video CDs, track or all<br>tracks.                                                                            |
| A-B    | <ul> <li>Sets the start point of a loop to repeat. Press again to mark the end point and start the loop repeating.</li> <li>To play the loop just once, mark the end point by pressing ►</li> </ul> |
| с      | Cancels repeat mode (playback continues).                                                                                                    |
| •      | Cancels repeat mode (playback stops).                                                                                                    |

# Using random play

To play titles/chapters/tracks in a different order each time you play a disc, use the random play mode. Each title/chapter/ track plays just once, but in a random order. Set the random play mode while the disc is playing or stopped.

**Note:** you can't use random play together with program or repeat play.

## DVD

- To start playing chapters at random, press SHIFT then RDM, then ENTER.
- To start playing titles at random, press SHIFT, then RDM twice, then ENTER.

## CD/Video CD

• To start playing tracks at random, press SHIFT then RDM.

| Button | What it does                                                                                                    |
|--------|----------------------------------------------------------------------------------------------------|
| RDM    | <b>CD/Video CD:</b> Starts random playback of tracks. <b>DVD:</b> Sets random mode (chapter or title). Press <b>ENTER</b> to start. |
| ENTER  | <b>DVD only:</b> Starts random playback.                                                                                            |
|        | Starts a new random title/chapter/<br>track.                                                                                        |
|        | Returns to the start of the current<br>title/chapter/track (you can't go<br>further back than this).                                |
| с      | Cancels random mode (playback continues normally).                                                                                  |
|        | Cancels random mode (playback stops).                                                                                               |

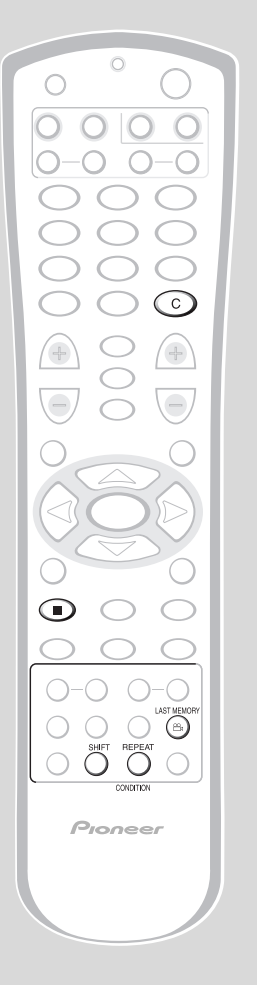

# Bookmarking a place in a disc

# (DVD/Video CD)

If you watch only part of a DVD disc with the intention of picking up later where you left off, you can bookmark the place then resume playback at a later date without having to manually search for the right place.

You can use this feature for up to five discs (after that the oldest bookmark is deleted to make space for a new one).

- At the point from which you want to resume playback next time, press LAST MEMORY, then stop the disc (■).
- To resume playback, load the disc and press LAST MEMORY. (If the disc started auto playback, stop it first.)
- To clear the last memo position of the disc loaded, press LAST MEMORY then C (Clear) while Last Memory is displayed onscreen.

**Note:** Bookmarking also works with Video CD, but for one disc only, and you must leave the disc in the system—opening the disc tray erases the memory. Last Memory may not work reliably with some PBC Video CDs.

# Memorizing disc settings (DVD only)

If you have a particular set of preferences for a disc, you can memorize them using the Condition Memory function. Once memorized, your settings will be recalled automatically whenever you load that disc. The system can store settings for 15 discs; after this, memorizing another replaces the oldest one stored.

The settings memorized are:

- On Screen Display (page 34)
- Subtitle language (page 37)
- Audio language (page 36)
- Video quality (page 35)
- Angle indicator (page 35)
- Parental lock level (page 39)
- To memorize settings for the current disc, press SHIFT then CONDITION during playback.
- To recall memorized settings, just load the disc. The display shows COND\_MEMORY and Condition Memory appears on-screen.
- To clear memorized settings, load the disc and press C (Clear) while Condition Memory is displayed on-screen.

 $O \mid O$ + DISP O  $\bigcirc$ Pioneer

# **Displaying disc information**

Various track, chapter and title information, as well as the video transmission rate for DVD discs, can be displayed on-screen while a disc is playing, or while it's stopped.

#### To show/switch the information displayed, press DVD then DISP.

• When a disc is playing, the informa-tion appears at the top of the screen. Keep pressing **DISP** to change the displayed information.

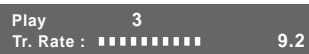

#### DVD display showing the video transmission rate

• When a disc is stopped, all title/chapter, or track information for the disc loaded appears on-screen. Press **DISP** again to exit the screen.

| Information: I | DVD     |       |              |
|----------------|---------|-------|--------------|
| Title          | Chapter | Title | Chapter      |
| 01             | 1~ 30   | 06    | 1~ 10        |
| 02             | 1~ 21   | 07    | 1~ 13        |
| 03             | 1~ 46   | 08    | 1~ 5         |
| 04             | 1~ 12   | 09    | 1~ 4         |
| 05             | 1~ 8    |       |              |
|                | 1/1     |       | DISPLAY Exit |
|                |         |       |              |

DVD-Video

.

| Information: C | ompact Dise |      |              |
|----------------|-------------|------|--------------|
|                |             |      |              |
| Total Tir      | ne          | 6.30 |              |
| Track          | Time        |      |              |
| 01             | 3.32        |      |              |
| 02             | 2.58        |      |              |
|                |             |      |              |
|                |             |      |              |
|                | 1/1         |      | DISPLAY Exit |
| CD/Video       | CD          |      |              |

#### To display the time remaining on the DVD disc playing, press and • hold DISP.

The time remaining is displayed for as long as you hold down the DISP button. Release to revert to the previous display.

## **6** Using the Tuner

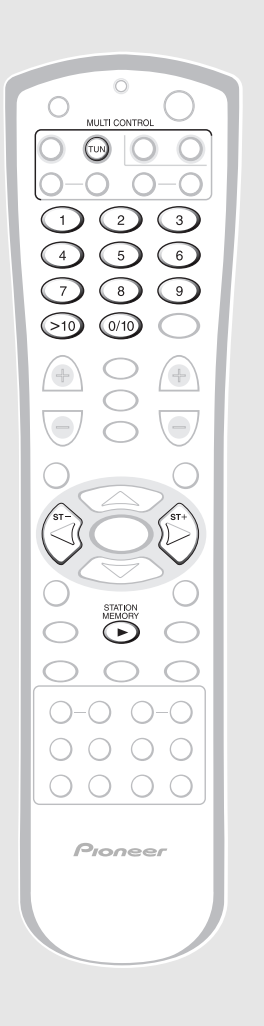

# Saving station presets

If you often listen to a particular radio station, it's convenient to have the receiver store the frequency for easy recall whenever you want to listen to that station. This saves the effort of manually tuning in each time. This system can save up to 30 station presets. When saving FM frequencies, the receiver also saves the mono setting (see page 18).

1 Tune to a station you want to memorize.

See Listening to the radio on page 18 for more on how to do this.

- 2 Press STATION MEMORY.
- **3 Press ST+ or ST- to select a station preset number.** Alternatively, use the number buttons (use the **>10** button for numbers over 10). If you use the number buttons, you can skip step 4.
- **4 Press STATION MEMORY again to save the station preset.** Repeat these steps to save up to 30 station presets.

# Listening to station presets

Having saved up to 30 station presets (see above for how to do this), you can be listening to a station with a couple of button presses.

- 1 Press TUN to switch to the tuner.
- 2 Use ST+ or ST- to select the station preset you want to listen to. Alternatively, use the number buttons (use the >10 button for numbers over 10).
  - If the system is left disconnected from the AC power outlet for a lengthy period, the station presets will be lost and will have to be re-programed.

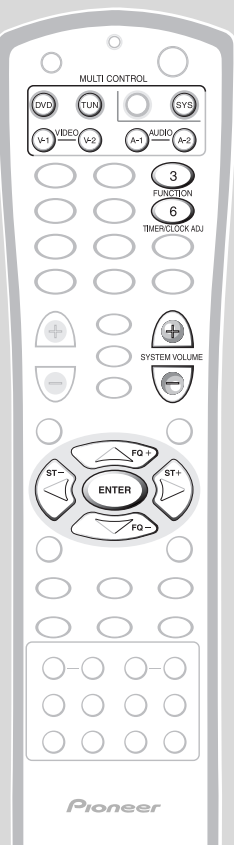

Using the wake up timer

You can use the timer as an alarm clock to wake up to the sound of a disc loaded or the radio. If you have an external component operated by a separate timer, you can also set the source function to that.

Once the timer is active, it will switch the system on everyday at the set time.

Unlike an ordinary alarm clock, you need to set a system switch off time as well as a switch on time.

1 Select the source that you'd like to wake up to.

For a disc, press **DVD**; for the radio press **TUNER**. For an external component, press the corresponding button.

2 Load a disc or tune to a radio station, then set the volume. If you selected an external component, make the appropriate timer settings for it.

When setting the volume, remember things sound louder first thing in the morning!

- 3 Press SYS then TIMER/CLOCK ADJ.
- 4 Press the ⊲ or ▷ button until you see WAKE-UP SET in the display.

WAKE-UP SET

- **5 Press ENTER.** The display shows a switch on time with the hour blinking.
- 6 Set the switch on time.
   Use △ and ▽ to set the hour then press
   ENTER. Set the minute in the same way, pressing ENTER to finish.
  - If you make a mistake, press **TIMER/CLOCK ADJ** and start again from step 3.

#### 7 Set the switch off time.

Set in the same way as the switch on time, pressing **ENTER** to finish.

• If you make a mistake, press **TIMER/CLOCK ADJ** and start again from step 3.

# 8 Check the settings you just made.

The display should indicate that you set the wake up timer, then show the on time, the off time, the function (DVD, etc.), and the volume.

- There is no direct way to edit the timer settings. If you see that some timer setting is not what you'd intended, you'll need to start the process again from the top.
- 9 Switch the system into standby.

The timer will not work if the system is left on!

The standby light on the front panel lights green to indicate that the timer has been set.

# Activating/deactivating the wake up timer

To activate the wake up timer, set the timer to **ON**. To deactivate it, set the timer to **OFF**.

- 1 Press SYS then TIMER/CLOCK ADJ.
- 2 Press the ⊲ or ⊳ button until you see TIMER ON or TIMER OFF in the display.

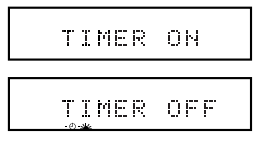

3 Press ENTER.

## 7 Using the Timer

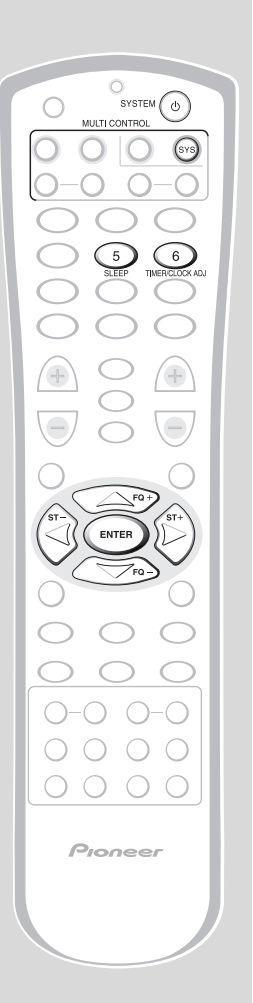

# Checking the timer settings

If you've set the wake-up timer, you can check the settings anytime. Here's how to do it.

- 1 Press SYS then TIMER CLOCK/ ADJ.
- 2 Press the ⊲ or ⊳ button until you see TIMER CHECK in the display.

| () de |
|-------|
|-------|

3

**Press ENTER.** The display shows the timer settings:

| On time                |
|------------------------|
| ON 7:30 AM             |
| Off time               |
| OFF 9:15 AM            |
| • Function (DVD, etc.) |
| DUD                    |
| • Volume               |
| UOLUME 10              |
|                        |
|                        |

CHECK END

# Using the sleep timer

The sleep timer switches the system into standby after a specified amount of time so that you can fall asleep without worrying about the stereo being left on all night. If you've also set the wake up timer this is important since the wake up timer will only work if the system is in standby.

1 Press SYS.

#### 2 Press SLEEP to set the time until the system goes into standby.

Press repeatedly to switch between:

- SLEEP AUTO this setting is only available when the system is playing a CD\*
- SLEEP 90 (minutes)
- SLEEP 60 (minutes)
- SLEEP 30 (minutes)
- **SLEEP OFF** (cancels the sleep timer)

The sleep timer indicator  $( \overset{\bullet}{\mathcal{D}} )$  lights when the sleep timer is active.

\* not available when a Video CD is in PBC mode, or if you're playing a CD or Video CD in repeat mode. If you set a disc playing in repeat mode after setting the sleep timer to **AUTO**, it automatically switches to the 90 minute setting.

- Once the sleep timer is set, you can check the time left by pressing **SLEEP.**
- To cancel the sleep timer, switch the system into standby, or select **SLEEP OFF** (as described above)
- If you switch to a different source when **SLEEP AUTO** is set, the system will automatically go into standby a minute later.

## 8 Making Recordings

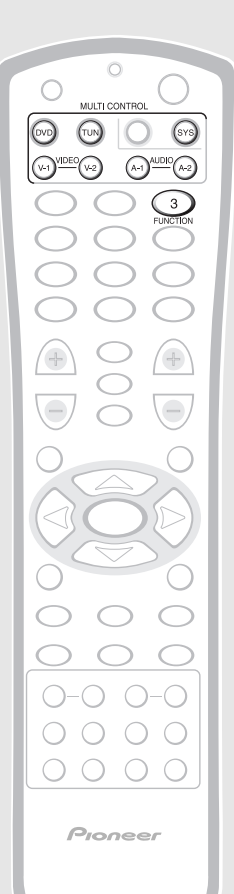

# Making an audio or a video recording

The following steps show you how to make an audio or a video recording from the built in tuner, DVD, CD or from an audio or video source connected to the system (CD player, satellite tuner, etc.). Recordings can be made to a recorder connected to the **AUDIO 1** or **VIDEO 1** inputs/outputs.

The system's volume, balance, bass, treble, Midnight and surround sound settings have no effect on the recording.

#### Notes

- You can't record a source connected to the digital inputs from the analog outputs.
- You can't record DTS encoded discs from the analog outputs.
- 1 Select a source to record. Use the MULTI CONTROL buttons on the remote, or the FUNCTION button (remote or front panel) to select the source.
- 2 Prepare the program source. Tune to the radio station, load the CD, etc. For a video recording load the video, etc.
- 3 Insert a blank tape, MD, etc. into the recorder connected to either AUDIO 1 or VIDEO 1 and set the recording levels. Refer to the instructions that came with

the recorder if you are unsure how to do this. Most video recorders set the audio recording level automatically—check your video's instruction manual if you are unsure whether yours has manual controls.

4 Start recording, then start playback of the source component.

# Making a digital recording

The system has one optical digital audio output (for **AUDIO 1**). If you want to make a digital recording from this system hook up this optical output to the optical input of your digital recorder. The source (CD, DVD, etc.) must be digital also; this system doesn't convert analog inputs to digital. If you're recording from an external digital component, also make sure that you've selected the digital input for that component (see page 19).

**Note:** If you want to record DVD disc, check that the digital output settings correct. See page 36 for detailed instructions.

- 1 Select DVD or VIDEO V-2 as the digital source to record. Use the MULTI CONTROL buttons on the remote, or the FUNCTION button (remote or front panel) to select the source.
- 2 **Prepare the program source.** Load the CD, MD, etc.
- 3 Insert a blank MD, CD-R, etc. into the recorder connected to the optical output of AUDIO 1.
- 4 Start recording, then start playback of the source component.

See the instructions that came with your recorder for detailed instructions on recording.

Pioneer

# Using the Setup menu

The Setup menu gives you access to all the DVD system settings. When in DVD mode, press **SETUP** to display/leave the menu and the cursor buttons and **ENTER** to navigate and select options. The controls for each menu are shown at the bottom of the screen.

If an option is greyed out it means that it cannot be changed at the current time. This is usually because a disc is playing. Stop the disc, then change the setting.

The current setting for any option is marked with a colored box. The color of the box indicates what kind of disc the setting is applicable to: blue for DVD only; yellow for DVD and Video CD; green for any type of disc.

# **OSD** settings

## Setup Menu Mode

• Default setting: **Basic** 

The **Basic** setup menu gives you access to the more commonly used settings. It also features an information bar which tells you more about what the currently highlighted option means.

Set to **Expert** for access to all settings.

| Audio   | Video  | Language   | General |         |
|---------|--------|------------|---------|---------|
| Setu    | p Menu | Mode       | xpert   |         |
| Set     | up Nav | igator 🛙   | lasic   |         |
| F       | arenta | I LOCK – L | evel 8  |         |
|         |        |            |         |         |
| (i) Cha | nge me | nu mode    |         |         |
|         | _      |            |         |         |
| 4 .     | Move   | 9          | SET     | UP Exit |

# OSD language

• Set in Setup Navigator (default: **English**)

Choose between OSD menus in the languages offered.

| Audio Video      | Language    | General  |    |
|------------------|-------------|----------|----|
| OSD Lan          | guage 🛛     | inglish  |    |
| Audio Lan        | guage - [fr | ançais   |    |
| Subtitle Lang    | guage - [E  | spañol   |    |
| Auto Lang        | guage – O   | n        |    |
| (i) Select the C | n Screen L  | anguage  |    |
|                  |             | SETUP EX | it |

# On Screen Display

(Expert)

• Default setting: Position - Normal

When watching DVD discs recorded in 4:3 format ('regular' TV size) on a widescreen TV, it can be difficult to see the operation displays (**Play**, **Stop**, **Resume**, etc.) at the top of the screen. If you find them hard to read, set the **On Screen Display** to **Position - Wide**.

If you prefer not to have the operation displays (Play, Stop, Resume, etc.) shown on-screen, change the **On Screen Display** setting to **Off**.

| Audio Video Languag                              | General                                     |
|--------------------------------------------------|---------------------------------------------|
| TV Screen…<br>Picture Quality…<br>Still Picture… | 16:9(Wide)<br>Standard<br>Field             |
| On Screen Display                                | Position – Wide<br>Position – Normal<br>Off |
| <b>▲</b> ♥Move                                   | Setup Exit                                  |

# Video settings

## **TV Screen Size**

• Set in Setup Navigator (Default: 16:9 (Wide))

If you have a widescreen TV, select the **16:9 (Wide)** setting—widescreen DVD software is then shown using the full screen area. When playing software recorded in conventional (4:3) format, the settings on your TV will determine how the material is presented—see the manual that came with your TV for details on what options are available.

If you have a conventional TV, choose either **4:3 (Letter Box)** or **4:3 (Pan & Scan)**. In **Letter Box** mode, widescreen software is shown with black bars at the top and bottom of the screen. **Pan & Scan** chops the sides off widescreen material to make it fit the 4:3 screen (so even though the picture looks larger on the screen, you're actually seeing less of the movie). See *Aspect ratio* in the Glossary on page 58 for more information.

| Audio Video Lang            | uage General                                          |
|-----------------------------|-------------------------------------------------------|
| TV Screen<br>Picture Qualit | 1 4:3(Letter Box)<br>y -]4:3(Pan&Scan)<br>]16:9(Wide) |
| (i) Select your displa      | ay preference                                         |
|                             | SETUP Exit                                            |

## Adjusting the video quality

There are several preset picture quality settings that suit various program types. Alternatively, set up your own and save them for later recall.

| Audio Video L                      | anguage General  |
|------------------------------------|------------------|
| TV Scr                             | een – 16:9(Wide) |
| Picture Qua                        | ality Cinema     |
|                                    | Animation        |
|                                    | Standard         |
| <ol> <li>Adjust picture</li> </ol> | quality          |
|                                    |                  |
| Move                               | SETUP Ex         |

## Still Picture (Expert)

• Default setting: Auto

This system uses one of two processes when displaying a still frame from a DVD disc. The default **Auto** setting lets the system decide which to use.

Field – produces a stable, generally shake-free image.

**Frame** – produces a sharper image, but more prone to shake than field stills.

| Audio Video Language   | General    |  |
|------------------------|------------|--|
| TV Screen ···· 16      | 6:9(Wide)  |  |
| Picture Quality ···· S | tandard    |  |
| Still Picture          | ield       |  |
| On Screen Display.     | rame       |  |
| Angle Indicator []A    | uto        |  |
|                        |            |  |
| ■ Move                 | Setup Exit |  |

# Angle Indicator (Expert)

• Default setting: **On** 

If you prefer *not* to see the camera icon on-screen during multi-angle scenes on DVD discs, change the **Angle Indicator** setting to **Off**.

| Audio Video Language General    |      |
|---------------------------------|------|
| TV Screen ···· 16:9(Wide)       |      |
| Picture Quality ···· Standard   |      |
| Still Picture Field             |      |
| On Screen Display Position - No | rmal |
| Angle Indicator Ion             |      |
| ] Off                           |      |
| Setup                           | Exit |

# Audio settings

# **Dolby Digital Out**

• Set in Setup Navigator (Default: **Dolby Digital**)

You only need to make this setting if you connected this system to another component (MD recorder, etc.) using one of the digital outs.

When recording a Dolby Digital disc to an MD or CD recorder, set this to **Dolby Digital** ► **PCM**. When you're done recording, set it back to **Dolby Digital** for proper playback of Dolby Digital discs.

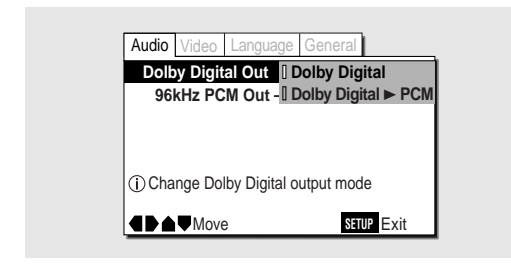

# Linear PCM Out

• Set in Setup Navigator (Default: **96kHz**)

You only need to make this setting if you connected this system to another component (MD recorder, etc.) using one of the digital outs.

When recording a 96kHz/24-bit disc to an MD or CD recorder, set this to 96kHz  $\triangleright$  48kHz. When you're done recording, set it back to 96kHz for proper playback of 96kHz/24-bit discs.

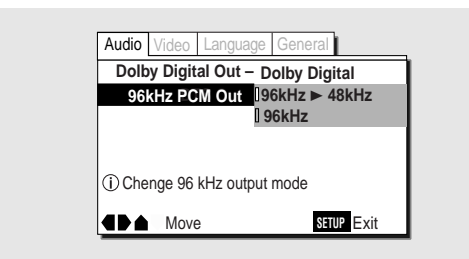

# Language settings

# Audio Language

• Default Setting: English

This setting is your preferred audio language for DVD discs. If the language you specify here is recorded on a disc, the system automatically plays the disc in that language (although this depends on the *Auto Language* setting—see *Auto Language* on page 37).

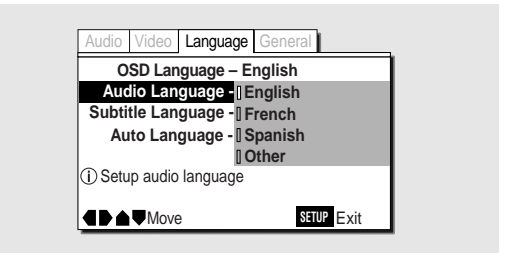

The DVD format recognizes 136 different languages. Choose **Other** if you want to specify a language other than those listed, then follow the on-screen display to select a language. You may also want to refer to the *DVD language code list* on page 59.

| Audio Video Language General     |
|----------------------------------|
| Audio Language                   |
| List of Languages Code (0~2)     |
| ja: Japanese 1 0 0 1             |
| (i) Setup audio language<br>Move |
| ▲♥+/- ENTER Select SETUP Exit    |

**Remember:** You can switch between the languages recorded on a DVD disc any time during playback using the **AUDIO** button. (This does not affect this setting.)

## Subtitle Language

#### Default Setting: English

This setting is your preferred subtitle language for DVD discs. If the language you specify here is recorded on a disc, the system automatically plays the disc with those subtitles (although this depends on the *Auto Language* setting—see *Auto Language* on the right).

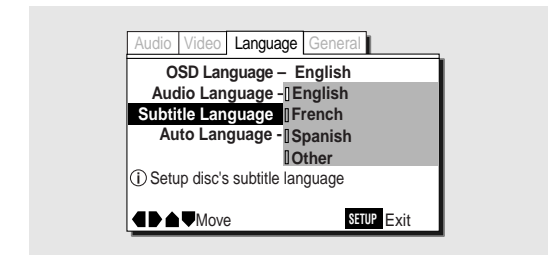

The DVD format recognizes 136 different languages. Choose **Other** if you want to specify a language other than those listed, then follow the on-screen display to select a language. You may also want to refer to the *DVD language code list* on page 59.

| Audio Video                                    | Language     | General         |        |
|------------------------------------------------|--------------|-----------------|--------|
| Subtitle Lan                                   | guage        |                 |        |
| List of Lan                                    | guages       | Code (0-        | ~2)    |
| ja: Japane                                     | se           | 100             | ] []   |
| <ol> <li>Getup disc's</li> <li>Move</li> </ol> | subtitle lan | guage<br>RETURN | Return |
| ▲♥+/-                                          | ENTER S      | elect SETUP     | Exit   |

**Remember:** You can change or switch off the subtitles on a DVD disc any time during playback using the **SUBTITLE** button. (This does not affect this setting.)

### Auto Language

• Default Setting: On

When set to **On**, the system always selects the default audio language on a DVD disc (French dialog for a French movie, for example), and displays subtitles in your preferred subtitle language only if that is set to something different. In other words, movies in your native language won't have any subtitles, while foreign language movies will be shown with subtitles.

Set to **Off** to have the system play discs strictly according to your *Audio Language* and *Subtitle Language* settings.

For Auto Language to work, the *Audio Language* and *Subtitle Language* settings must be the same—see pages 36–37.

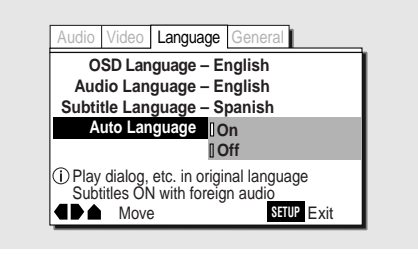

**Remember:** You can still switch audio and subtitle languages on playback using the **AUDIO** and **SUBTITLE** buttons.

## DVD Language (Expert)

#### Default Setting: w/Subtitle Language

Some multi-lingual discs have disc menus in several languages. This setting specifies in which language the disc menus should appear. Leave on the default setting for menus to appear in the same language as your subtitle preference see page 37.

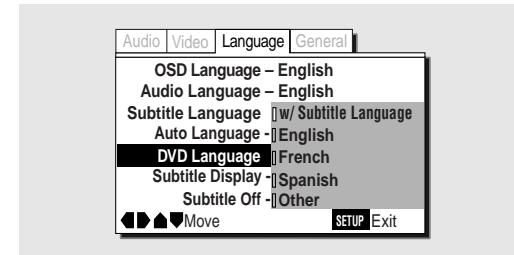

The DVD format recognizes 136 different languages. Choose **Other** if you want to specify a language other than those listed, then follow the on-screen display to select a language. You may also want to refer to the *DVD language code list* on page 59.

| Audio Video L | anguage Ge | eneral             |
|---------------|------------|--------------------|
| DVD Languag   | e          |                    |
| List of Langu | lages      | Code (0~2)         |
| ja: Japanese  |            | 1001               |
|               |            |                    |
| Move          |            | <b>RETURN</b> Retu |
| ▲♥+/-         | ENTER Sele | ct SETUP Exit      |

## Subtitle Off (Expert)

#### Default Setting: Selected Subtitle

Some discs display subtitles even if the *Subtitle Display* setting (below) is set to off. In this case, you can either have the subtitles displayed in the same language as your preferred audio language (**With Audio**), or in your preferred subtitle language (**Selected Subtitle**). If the *Audio Langage* and *Subtitle Language* settings are the same then both of these choices will give the same result.

| OSD Language – English<br>Audio Language – English<br>Subtitle Language – Spanish<br>Auto Language – On<br>DVD Language – English<br>Subtitle Display – I With Audio<br>Subtitle Off<br>Selected Subtitle |
|----------------------------------------------------------------------------------------------------|
| Audio Language – English<br>Subtitle Language – Spanish<br>Auto Language – On<br>DVD Language – English<br>Subtitle Display - I With Audio<br>Subtitle Off I Selected Subtitle<br>Move SELP Exit          |
| Subtitle Language – Spanish<br>Auto Language – On<br>DVD Language – English<br>Subtitle Display - I With Audio<br>Subtitle Off Selected Subtitle                                                          |
| Auto Language – On<br>DVD Language – English<br>Subtitle Display - IWith Audio<br>Subtitle Off    Selected Subtitle                                                                                       |
| DVD Language – English<br>Subtitle Display - [With Audio<br>Subtitle Off ] Selected Subtitle                                                                                                    |
| Subtitle Display - With Audio<br>Subtitle Off Selected Subtitle                                                                                                    |
| Subtitle Off         Selected Subtitle           Move         SETUP                                                                                                    |
| ■ Move SETUP Exit                                                                                                    |
|                                                                                                    |

# Subtitle Display (Expert)

#### Default Setting: On

Set to **On**, the system displays subtitles according to the Subtitle Language and Auto Language settings above. Set to **Off** to switch subtitles off altogether (although see *Subtitle Off* above). Set to **Assist Subtitle** to have the system display the extra assistive subtitles recorded on to some DVD discs.

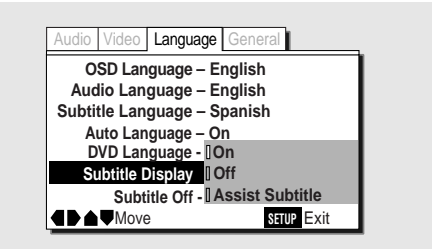

# **Miscellaneous settings**

## Parental Lock

- Default level: 8
- Default password: none

You can restrict access to certain discs using this feature. Once set, you will be asked for a four-digit password when a restricted disc is loaded, giving you a degree of control over what your children watch.

You can set the restriction to one of eight levels. Setting the level at 1 means that any disc that has any level of restriction will need the password in order to watch it, while setting it at level 8 gives unlimited access.

DVD discs are also rated from 1 to 8. Discs rated 1 (or with no rating) generally contain little or no offensive material; discs rated 2, may contain material that some parents may feel is unsuitable for children. Discs rated 8 will almost certainly be unsuitable for children.

Since a disc's rating is up to the manufacturer, it is not possible to give a definitive guide to each level—check the disc box for parental lock details.

**Be careful:** not all discs that you may consider inappropriate for your children are rated. Unrated discs will always play without requiring the password first.

| Setup Menu Mode – Basic<br>Setup Navigator |                                 |  |
|--------------------------------------------|---------------------------------|--|
| Parental Lock                              | Level Change<br>Password Change |  |
| <ol> <li>Setup viewing restri</li> </ol>   | ctions                          |  |
|                                            | SETUP Exit                      |  |

## Changing the parental lock level

#### 1 Select Level Change.

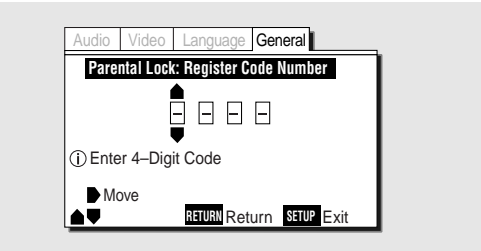

2 Use the number buttons to register a new password or confirm your existing password, then press ENTER.

The first time you set the parental lock level, you have to register a password. Anything you input becomes your password.

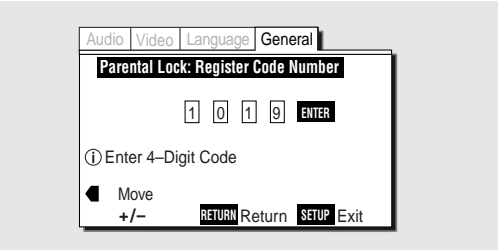

#### 3 Select a new level.

Move leftward to lock more levels (more discs will require the password); rightward to unlock levels. You can't lock level 1.

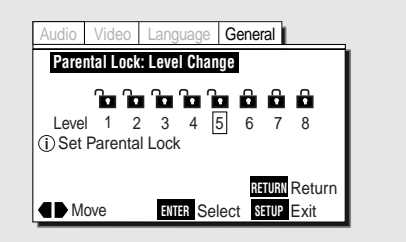

**4 Press ENTER to set the new level.** The screen returns to the General menu display.

### Changing your password

1 Select Password Change.

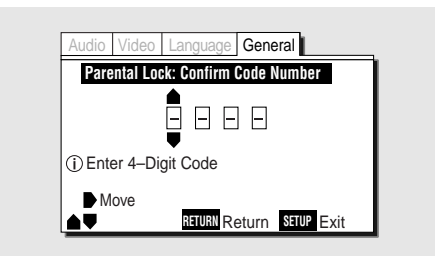

2 Input your existing password, then press ENTER.

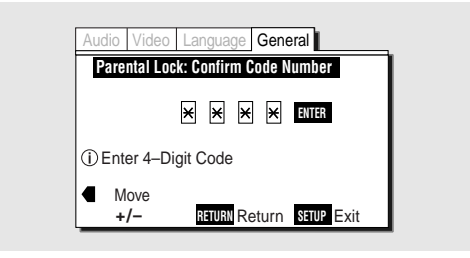

#### 3 Input a new password, then press ENTER.

The new password is set and the screen returns to the General menu display.

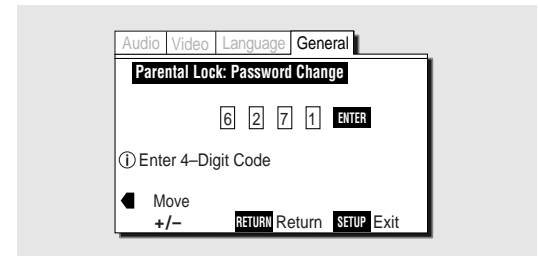

If you forget your password, resetting the system will clear the password. See page 66 for more on this.

### Background Color (Expert)

• Default setting: **Blue** 

This specifies the color of the screen when there's no video.

| Audio V                  | ideo Langua | ige Gene | ral       |   |
|--------------------------|-------------|----------|-----------|---|
| Setup Menu Mode — Expert |             |          |           |   |
| Parental Lock — Level 8  |             |          |           |   |
| Background Color Black   |             |          |           |   |
|                          |             | Blue     |           |   |
| <b>4</b> }               | Move        |          | SETUP Exi | t |

# Advanced sound settings

This chapter covers advanced settings to further optimize the sound of your system.

## LFE attenuator

The LFE (low frequency effects) channel carries ultra low bass sound to add weight to effects in Dolby Digital and DTS soundtracks. This channel can overload the sub-woofer resulting in distortion. Use the LFE attenuator setting to reduce the signal fed to the sub-woofer.

**Note:** The LFE attenuator only works with sources that contain an LFE channel. It is not a general level control for the sub-woofer.

- 1 Press SYS then SETUP.
- 2 Press the  $\lhd$  or  $\succ$  button until you see LFE ATT in the display.

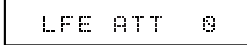

ENTER

0 0 0 0

0000

Pioneer

- **3** Use the  $\triangle$  and  $\bigtriangledown$  buttons to set the amount of signal reduction. There are three settings:
  - **ATT 0** default setting (no signal reduction)
  - ATT 10 the LFE channel signal level is reduced to avoid distortion
  - **OFF** the LFE channel is switched off completely. This may be useful late at night, for example.
- 4 Press ENTER to make the setting.

## **Dynamic Range Control**

The dynamic range of a source is the difference between the quietest and the loudest sounds. The dynamic range of Dolby Digital soundtracks can be very great. This makes them exciting, but it also means that when you turn the volume down you can easily lose quiet dialog. Switch on Dynamic Range Control to even out the soundtrack volume.

- 1 Press SYS then SETUP.
- 2 Press the  $\lhd$  or  $\triangleright$  button until you see D.R.C. in the display.

D.R.C. OFF

- 3 Use the  $\triangle$  and  $\nabla$  buttons to sselect a dynamic range setting.
  - **D.R.C. OFF** default setting (no change to the dynamics)
  - **D.R.C. LOW** the dynamic range is reduced by a small amount.
  - D.R.C. MEDIUM mid setting
  - **D.R.C. HIGH** the dynamic range is reduced by a large amount (good for listening at very low volume).

#### 4 Press ENTER to make the setting.

## **10 Advanced Sound Setup**

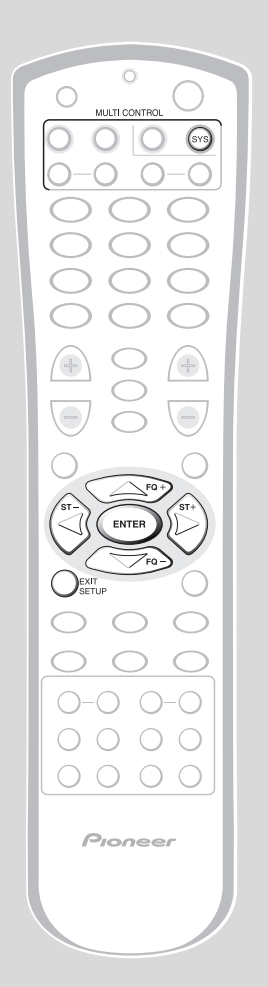

### **Dual-mono setting**

The dual-mono setting applies only to Dolby Digital discs that feature dual-mono material—see the disc box for details.

Dual-mono discs are recorded with two independent channels that may be played together or separately depending on the situation. For example, a guitar tuition disc might have the guitar recorded on one channel and all the other instruments on the other. Use the dual-mono setting to play just the guitar part on its own; just the backing, or everything together (through separate speakers, or mixed).

#### 1 Press SYS then SETUP.

2 Press the  $\lhd$  or  $\vartriangleright$  button until you see STEREO or DUAL MONO in the display.

STEREO DualMono Chi

- 3 Use the  $\triangle$  and  $\bigtriangledown$  buttons to select a dual-mono setting.
  - **STEREO** default setting (Ch1 is played through the left speaker; Ch2 through the right)
  - **DualMono Ch1** Ch1 is played through the center speaker (or through the left and right speakers if Surround Off is selected); Ch2 is muted.
  - **DualMono Ch2** Ch2 is played through the center speaker (or through the left and right speakers if Surround Off is selected); Ch1 is muted.
  - **DualMono MIX** Ch1 and Ch2 are mixed together and played through the center speaker (or through both left and right speakers if Surround Off is selected).
- 4 Press ENTER to make the setting.

# Setting up the remote control

 $\bigcirc$ 

+

O

Pioneer

 In addition to controlling this system, you can set up the remote to operate other audio/ visual components, such as your TV, VCR, MD recorder, and so on.

To set up the remote, often all you need to do is to tell it what component(s) you have (see *Setting up using component presets* below). If you have a component that the remote doesn't know how to control already, you can 'teach' it using that component's remote control (see *Learning directly from other remote controls* on page 45).

# Setting up using component presets

This method of setting up the remote requires only that you tell it the manufacturer of each component. You do this by looking up the type of component (TV, MD deck, etc.), and the manufacturer in the *Preset code list* starting on page 60.

After setting up, see pages 48 - 52 for how to actually control your other components using this remote.

**Note:** The correct preset code may not cover all the remote control commands for your particular components. Use the learning function to program extra commands (see *Learning directly from other remote controls* on page 45).

**1 Switch on the component you are setting up this remote for.** After you've entered the correct code in the steps below, the remote should switch off the component.

#### 2 Press and hold REMOTE SETUP for three seconds.

The red LED at the top of the remote blinks twice.

- To cancel, press **REMOTE SETUP** again.
- **3** Press the MULTI CONTROL button for the component you want to control.

For example, if you want to set up the remote to control your TV, press  ${\bf TV}.$ 

The **MULTI CONTROL** buttons have different types of components assigned to them by default:

- V-1 analog or digital VCR, DVD, DVD-R, LD, DVD/LD player (default: Pioneer VCR, 0058).
- **V-2** Satellite, cable or DTV tuner (default: Pioneer cable TV tuner, 0533).
- **A-1** and **A-2** CD player, CD-R recorder, tape deck, MD deck (A-1 default: Pioneer CD-R recorder, 1087. A-2 default: Pioneer CD player, 0032).
- **TV** television (default: Pioneer TV, 0679).

You can change these assignments if you need to. For example, if you connected an audio component to one of the video inputs/outputs. See page 44 for how to do this.

#### 4 Look up the preset code for your component.

You can find this in *Preset code list* starting on page 60. First find the type of component (TV, etc.), then find the manufacturer. Next to each manufacturer is one or more 4-digit codes.

- If you can't find the manufacturer of your component in the code list, press **REMOTE SETUP** to exit, then see *Learning directly from other remote controls* on page 45 for how to set up the remote using an alternative method.
- If no button is pressed for more than 10 seconds, remote setup is exited.

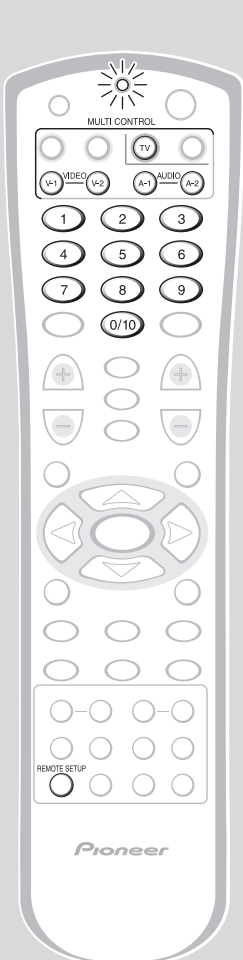

# 5 Point the remote at the component to control and enter the 4-digit code.

If there's more than one code, enter the first one.

The LED blinks after each button press, and twice to confirm a valid code has been input. If it doesn't blink twice, you have entered an invalid code: check the code and input it again.

If all went well, the remote should have just switched off the other component. If it didn't, and the manufacturer has more than one code in the list, start again from step 1 using another code.

# Reassigning a MULTI CONTROL button

You can only assign preset codes for certain kinds of components to each **MULTI CONTROL** button. However, if necessary, you can reassign a **MULTI CONTROL** button to a different kind of component. You would need to do this if you connected an MD recorder to the Video 1 inputs/outputs, for example.

- 1 **Press and hold REMOTE SETUP for three seconds.** The LED at the top of the remote will blink twice.
- 2 Press the MULTI CONTROL button which you want to change. You can reassign these buttons:
  - V-1
  - V-2
  - A-1
  - A-2
  - TV

In the above example, press V-1.

- 3 Use the number buttons to enter 992.
- **4 Press the MULTI CONTROL button which you want duplicated.** In the above example, press **A-1**.

## Learning directly from other remote controls

If preset codes are not available for your component(s), or the available preset codes do not work, you can use this method to teach the remote each command separately.

You can also use this operation to program additional commands for a component not covered in the preset codes.

1 Press and hold REMOTE SETUP for three seconds.

The LED at the top of the remote blinks twice.

2 Press the MULTI CONTROL button for the component you want to control.

For example, press **VIDEO V-1** to program a command from a VCR connected to the Video 1 inputs/outputs.

#### 3 Using the number buttons, enter 975.

The LED flashes rapidly to indicate that the remote is in Learning Setup mode and ready to learn new commands from another remote.

- The remote will exit Learning Setup after 10 seconds if no commands are entered.
- To cancel Learning Setup here, press **REMOTE SETUP**.
- 4 Press the MULTI CONTROL button again for the component you want to control.
- 5 Press the button on this system's remote that you want to learn a new command.

For example, press  $\blacktriangleright$ .

The illustration left shows the buttons that can be used to learn commands.

- 6 Point the remotes towards each other, about 2-5 cm (1-2 inches) apart.
- 7 Press the button on the other component's remote for the command you want to program.

The LED on this system's remote will go out and then blink twice when the command has been learned.

- If the LED doesn't start blinking, try varying the distance between the remotes, then press the button again.
- Some commands from other remote controls cannot be learned, but in most cases the remotes just need to be moved closer together or farther apart.
- If the LED starts to blink slowly, it may mean that no more commands can be learnt. If it is necessary to learn another command, first delete another learnt command see the following page.
- 8 Program additional commands for the same component as required.

Repeat steps 5 through 7.

- **9 Program commands for other components as required.** Repeat steps 4 through 7.
- 10 When you're done, press REMOTE SETUP to exit Learning Setup mode.

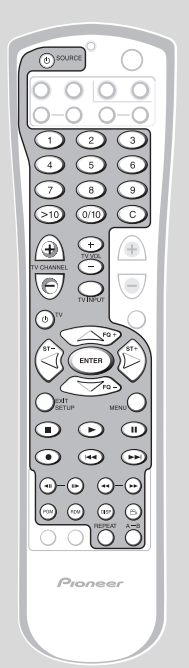

0

5

 $\bigcirc$ 

Pioneer

 $\bigcirc \bigcirc$ 

(A-1) AUDIO (A-2)

9

°(v-2)

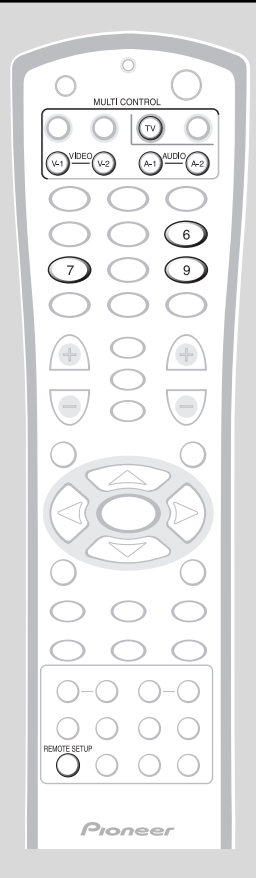

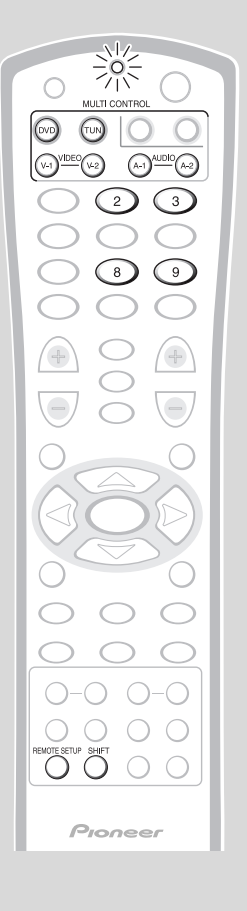

## Deleting a single command

- 1 Press and hold REMOTE SETUP for three seconds.
- 2 Press the MULTI CONTROL button related to the command you want to delete.

For example, press **VIDEO V-1** if the command you want to delete is one for a VCR connected to the Video 1 inputs.

- 3 Use the number buttons to enter 976.
- 4 Press the same MULTI CONTROL button again. In the above example, press VIDEO V-1 again.
- 5 Press twice the command button you want to delete.

## Deleting all commands for a component

- 1 Press and hold REMOTE SETUP for three seconds.
- 2 Press the MULTI CONTROL button related to the commands you want to delete.

For example, press **VIDEO V-1** if the commands you want to delete are for a VCR connected to the Video 1 inputs.

- 3 Use the number buttons to enter 976.
- 4 Press the same MULTI CONTROL button twice more. In the above example, press VIDEO V-1 twice.

# Controlling a component while playing another

This feature allows you to keep the system in one function (for example, CD) while putting the remote control in a different one (Video 1, for example). This may be useful if you were listening to a CD and wanted to rewind a video tape, for example.

1 Press SHIFT, then press the MULTI CONTROL button for the component you want to control.

The system remains in the same function, but the remote is in a different one.

2 To switch back to the original function, press the MULTI CONTROL for the current system function.

It's also possible to set up the remote so that a particular multi control button always *only* switches the remote control mode and not the system function.

- **1 Press and hold REMOTE SETUP for three seconds.** The LED at the top of the remote blinks twice.
- 2 Press the MULTI CONTROL button you want to set up.

#### 3 Use the number buttons to enter 983.

The LED on the top of the remote blinks twice. Now, when you press that **MULTI CONTROL** button, only the remote mode changes.

• To change the button back, repeat the above, entering **982** in step 3.

# **Clearing all remote control settings**

This clears all presets, all learnt functions and restores the factory presets.

- **1 Press and hold REMOTE SETUP for three seconds.** The LED at top of the remote blinks twice.
- 2 Press any MULTI CONTROL button.
- **3** Use the number buttons to enter **981**. The LED blinks a total of four times to indicate the button has been cleared.

# **Checking preset codes**

To check which preset code is associated with a **MULTI CONTROL** button:

- **1 Press and hold REMOTE SETUP for three seconds.** The LED at top of the remote will blink twice.
- 2 Press the MULTI CONTROL button you want to check the preset code for.

### 3 Use the number buttons to enter 990.

Each preset code consists of four digits, for example 1329. Each digit will be represented by a series of blinks on the remote's LED—3 blinks to represent the digit "3", etc.

#### 4 Press 1.

The blinking LED indicates the left-most digit of the preset code ("1" in the example above).

#### 5 Press 2.

The blinking LED indicates the next digit of the preset code ("3" in the example above).

#### 6 Press 3.

The blinking LED indicates the next digit of the preset code ("2" in the example above).

#### 7 Press 4.

The blinking LED indicates the right-most digit of the preset code ("9" in the example above).

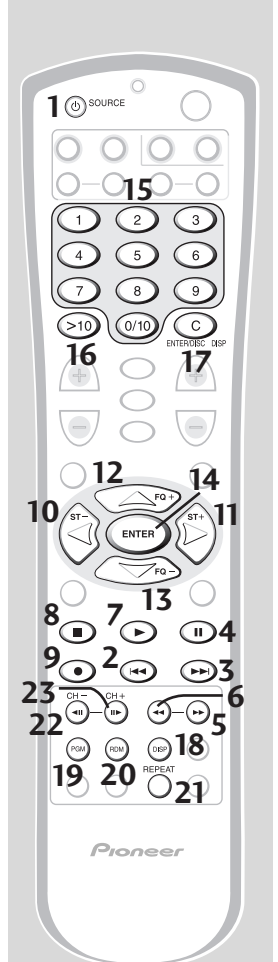

# CD/MD/CD-R/VCR/LD player controls

These controls are available after you set up the remote to control. See *Setting up the remote control* on page 43 for how to do this.

### 1 ပ် SOURCE

Press to switch between standby and on.

2

Press to return to the start of the current track. Repeated presses skips to the start of previous tracks.

3

4

5

6

7

8

9

Press to advance to the start of the next track. Repeated presses skips to the start of following tracks.

Press to pause playback.

►► Hold down for fast playback.

Hold down for fast reverse playback.

► Press to start playback.

Press to stop playback.

- Press twice within 10 seconds to start recording or pause recording.
- 10 ◄ Press to rewind or reverse program source.
  11 ►

Press to fast forward program source.

- 12 ▲ Press to pause program source.
- **13** ▼ Press to stop program source.
- **14 ENTER** to play program source.
- **15 Number buttons** Used to directly access tracks on a program source.
- **16** >**10** Use to select track numbers over 10.

#### 17 ENTER/DISC, C

Function varies with the component: CD changer : selects a disc

CD-R, MD, LD : clear function

VCR : enter function

- **18 DISP** Press to switch the display.
- **19 PGM** Press to start program play.

**20 RDM** Press to start random play.

- **21 REPEAT** Press to start repeat play.
- 22 CH Press to change the TV channel on the VCR.

23 CH + Press to change the TV channel on the VCR.

## Cassette deck controls

These controls are available after you set up the remote to control. See *Setting up the remote control* on page 43 for how to do this.

#### 1 也 SOURCE

Press to switch between standby and on (not possible on all models).

2

10

<u>,</u>⊙,⊛

ENTE

7

0000

0 0 0 0

Pioneer

·**○6**⊙-⊙5

Use to play the reverse side of the tape on a reversible deck.

#### 3

Use to play the forward side of the tape on a reversible deck.

#### 4 II

Press to pause playback or recording.

#### 

5

Press to fast forward the tape. Pressing during playback starts forward search.

#### 6 ◀

Press to rewind the tape. Pressing during playback starts reverse search.

#### 7 🕨

Press to start playback.

Press to stop playback.

# For deck two or any tape deck that can record:

#### 9

8

Press twice within 10 seconds to start recording or pause recording.

# For deck one of a dual tape deck:

10 ৰ

Press to rewind the tape.

#### 11 🕨

Press to fast forward the tape.

#### 12

Press to pause the tape.

#### 13 🔻

Press to stop the tape.

#### **14 ENTER** Press to start playback.

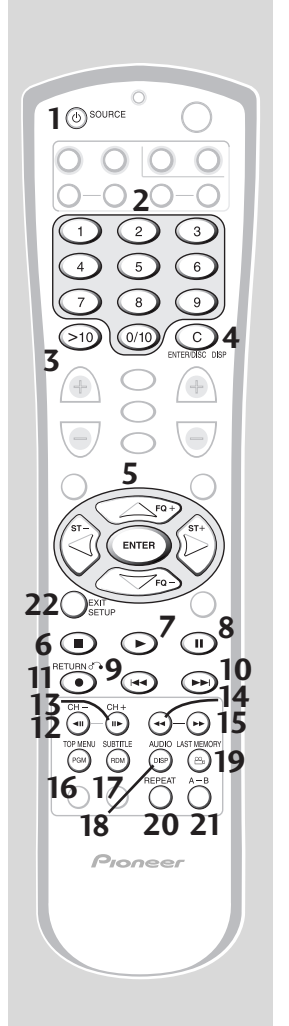

## DVD/DVR player controls

These controls are available after you set up the remote to control. See *Setting up the remote control* on page 43 for how to do this.

#### 1 也 SOURCE

Press to switch the DVD or DVR between standby and on.

- 2 Number buttons Press to directly access tracks.
- **3** >10 Use to select track numbers over 10.
- 4 C Use to clear function.

▲/▼/◀/►/ENTER Use to navigate items on the menu screen.

Press to stop playback or recording.

► Press to start playback.

- 8 II Press to pause playback or recording.
- 9 ∣∢∢

5

6

7

Press to return to the start of the current track. Repeated presses skip to the start of previous tracks.

#### 10

Press to advance to the start of the next track. Repeated presses skip to the start of following tracks.

#### 11 RETURN ♂ • / ●

DVD : Use to go back one menu.

DVR : Press twice within 10 seconds to start recording.

12 **⊲II/CH**-

Press during playback for reverse slow motion. When paused, press to go back frame-by-frame. For DVR, use to change channels.

#### 13 II►/CH+

Press during playback for slow motion. When paused, press to advance frame-byframe. For DVR, use to change channels.

- **14** ◄ Press and hold for fast reverse scanning.
- **15** ►► Press and hold for fast forward scanning.

#### **16 TOP MENU/PGM** Press to display the top menu of a DVD disc. Press with **SHIFT** to program a playlist of tracks.

#### 17 SUBTITLE/RDM

Press to display/switch subtitles. Press with **SHIFT** to start random playback.

#### 18 AUDIO/DISPLAY

Press to select the audio language. Press with **SHIFT** to display/switch disc information.

#### 19 LAST MEMORY/

Press to set a bookmark, or start playback from a bookmarked disc. Press with **SHIFT** to switch camera angles.

#### 20 REPEAT/CONDITION

Press once to repeat playback of the current track, or twice to repeat playback of the current title. Press with **SHIFT** to save the player settings for the currently loaded disc.

#### 21 A-B / SEARCH MODE

Press once to mark the start of a loop; press again to mark the end and start looping. Press with **SHIFT** to select the disc search mode.

#### 22 SETUP

Press to access the Setup menu.

## **DTV** controls

These controls are available after you set up the remote to control. See *Setting up the remote control* on page 43 for how to do this.

1 **O SOURCE** Press to switch the TV on or off.

**14**@

18 19

0000

0**2**0-0

**(H)** 

20 21

Pioneer

- 2 Number buttons Use to select a specific TV channel.
  - >10 (•) Use to add a decimal point when selecting a specific TV channel.
- 4 ENTER/DISC Use to enter a channel.

3

9

5 ▲/▼/</>
 ✓/►/ENTER
 Press to select or adjust and navigate items
 on the menu screen.

 ENTER

Use to bring up the DTV menus.

6 ■ (CLOSED CAPTION) Press to display closed captions

7 ► (AUDIO) Press to select audio channels

8 II (SCREEN MODE) Press to select the screen mode.

I◀◀ (DTV) Press to switch the DTV on/off

- **10** ►►I (MENU) Use to display the menu.
- 11 ►► (GUIDE) Use as the Guide button for navigation.

**12 (**CLEAR) Press to clear the DTV menu.

**13 MENU** Use to select different menus from the DTV functions. These four buttons are dedicated TV control buttons.

- 14 UTV Press to switch the TV between standby and on.
- **15 TV INPUT** Press to switch the TV input (not possible with some models).
- **16 TV CHANNEL +/–** Use to select channels.
- **17 TV VOL +/–** Use to adjust the TV volume.
- **18 TOP MENU (BLUE)** Use to choose the blue commands on a DTV menu.
- **19 SUBTITLE (GREEN)** Use to choose the green commands on a DTV menu.
- 20 AUDIO (RED) Use to choose the red commands on a DTV menu.
- 21 LAST MEMORY (YELLOW) Use to choose the yellow commands on a DTV menu.
- 22 CH Press to change the DTV channel.
- **23** CH + Press to change the DTV channel.
- **24 RETURN** ♂ / (Information) Press to get INFO on the DTV program.

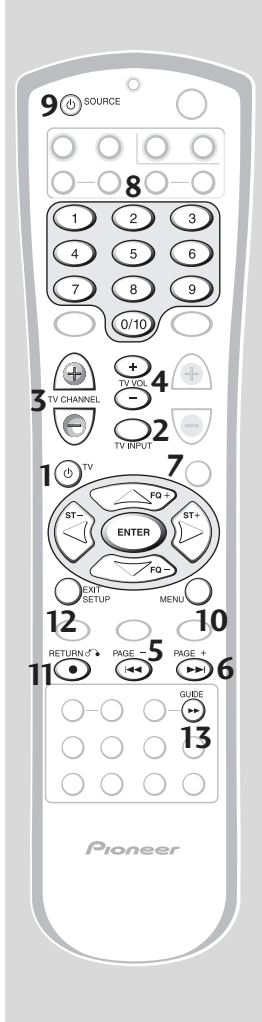

## Cable TV/satellite TV/TV controls

These controls are available after you set up the remote to control. See *Setting up the remote control* on page 43 for how to do this.

|    | The first four buttons are dedicated TV control buttons.      |
|----|---------------------------------------------------------------|
| 1  | <b>U TV</b><br>Press to switch the TV between standby and     |
|    | on.                                                           |
| 2  | TV INPUT                                                      |
|    | Press to switch the TV input (not possible with some models). |
| 3  | TV CHANNEL +/-                                                |
|    | Use to select channels.                                       |
| 4  | TV VOL +/-                                                    |
|    | Use to adjust the TV volume.                                  |
| 5  | PAGE –                                                        |
|    | Press to display the previous menu page on cable TV           |
| 6  |                                                               |
| 0  | Press to display the next menu page on                        |
|    | cable TV.                                                     |
| 7  | ▲/▼/◀/►/ENTER                                                 |
|    | Press to select or adjust and navigate items                  |
|    | on the menu screen.                                           |
| 8  | Number buttons                                                |
|    | Use to select a specific TV channel.                          |
| 9  | source                                                        |
|    | Press to switch the TV or CATV between                        |
|    | standby and on.                                               |
| 10 | MENU                                                          |
|    | Press to display or close the TV or CATV                      |
|    | menu.                                                         |
| 11 | RETURN (INFO)                                                 |
|    | Press to display information on cable TV.                     |
| 12 | EXIT                                                          |
|    | Press to exit.                                                |
| 13 | GUIDE                                                         |
|    | Press to switch the program information                       |
|    | screen for cable TV on/off.                                   |
|    |                                                               |
|    |                                                               |

# Connecting to a TV with the supplied video cord

**Important:** Before making or changing any rear panel connections, switch off the power and disconnect the power cord from the AC outlet.

You can connect this system to any TV using this output jack with the supplied video cord. However, if your TV has an S-Video input, we recommend also using that since you should get a better picture.

Refer to the TV's instruction manual for more detailed connection instructions.

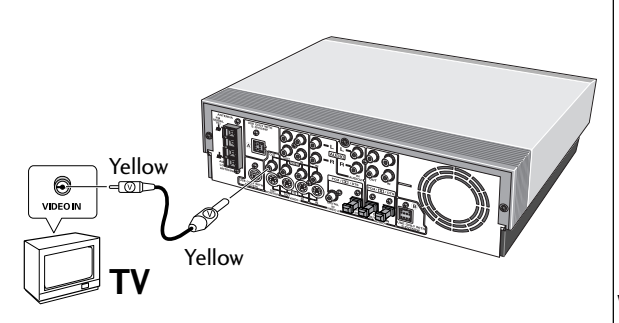

# Connecting to a TV with an S-Video cord

Many TVs also have an S-Video input which you can use to connect to this system using an S-Video cord (not supplied).

Refer to the TV's instruction manual for more detailed connection instructions.

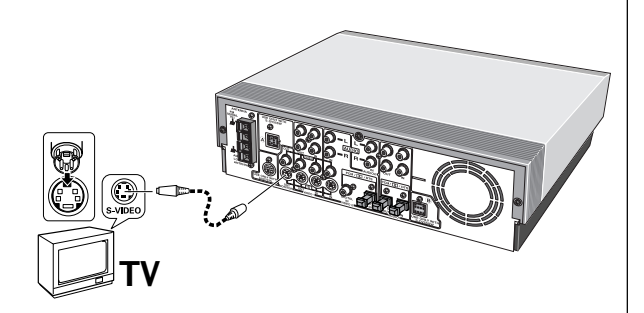

# Playing your TV through this system

When watching cable or satellite TV, it's best to connect the cable/satellite box directly to this system, rather than going via the TV. However, if you're watching TV via an antenna plugged directly into the back of the TV, then connect your TV's audio outputs to the **AUDIO 1** or **AUDIO 2** inputs of this system to play the TV's audio through the speakers of this system. Use a standard stereo audio cord (not supplied), matching up the colors both ends for best results.

#### Connect to AUDIO 1 IN or AUDIO 2 IN

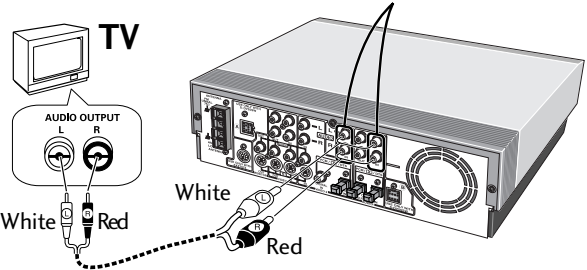

# Watching TV

With the above connections made, your TV becomes another source component for this system.

To play your TV through this system, press the AUDIO A-1 or A-2 button (depending on which one the TV is connected to).

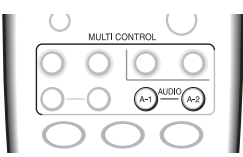

If the TV is connected to **AUDIO 1**, memorize its remote control codes in the **AUDIO A-1** multi control button. If it is connected to **AUDIO 2**, memorize its remote control codes in the **AUDIO A-2** multi control button. See chapter 11 for more on this.

# 12 Connecting Up

# Connecting Other Components

- Connect an audio/visual player or recorder, such as a video recorder or satellite decoder to the VIDEO 1 inputs/ outputs.
- Connect an audio/visual player, such as a video deck or satellite decoder to the VIDEO 2 inputs. If the player has a digital audio output, connect to the VIDEO 2 DIGITAL IN or OPTICAL IN jacks.

See *Switching between digital and analog sources* on page 19 for more on this.

 Connect an audio player/recorder, such as an MD deck, to the AUDIO 1 analog inputs/outputs. If the player/ recorder has optical digital jacks, connect to the AUDIO 1 OPTICAL IN to the player/recorder's optical output, and AUDIO 1 OPTICAL OUT to the player/recorder's optical input.

See *Switching between digital and analog sources* on page 19 for more on this.

• Connect an audio player to the AUDIO 2 analog inputs.

LD player, video deck, etc. (Components with audio/ video capability) Tape deck, etc. (Audio only components)

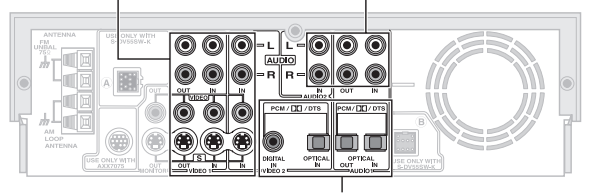

For digital connection

**Important:** if you connect a video component with an S-Video cord, your TV must also be connected to this unit with an S-Video cord.

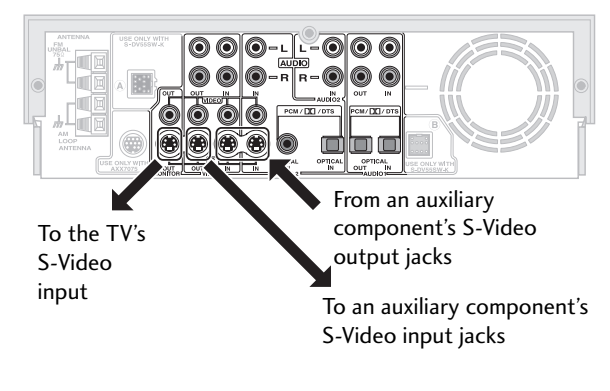

**Important:** if you connect a video component with a standard video cord, your TV must also be connected to this system with a standard video cord.

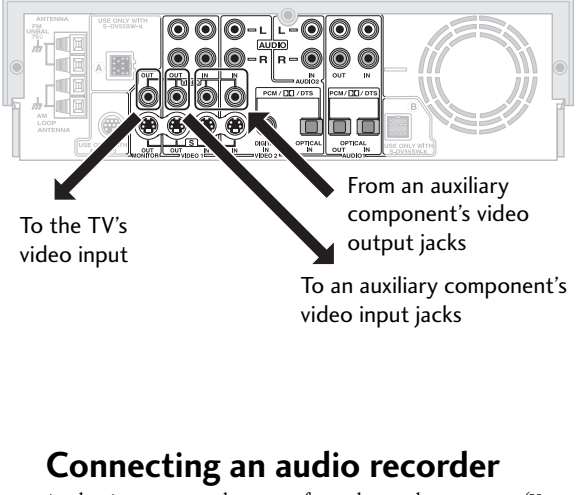

Analog inputs are only output from the analog outputs. (You can't record an analog input via the digital output.) Likewise, you can't record a digital input via the analog outputs.

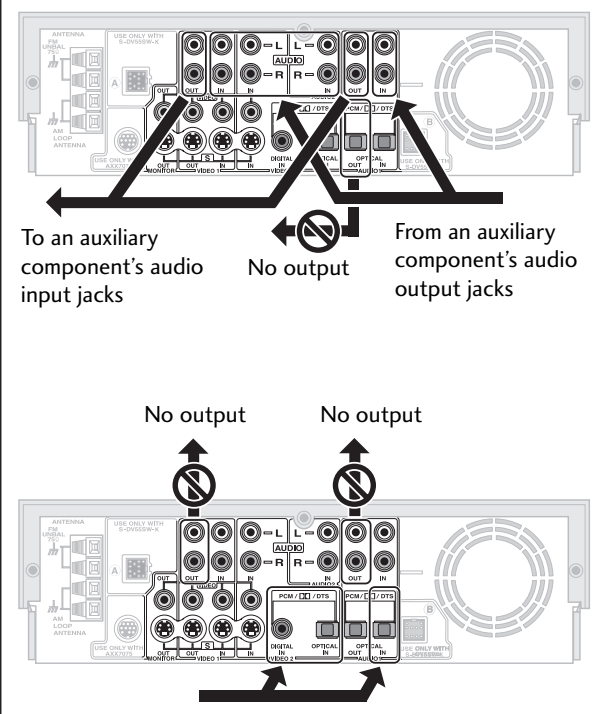

From an auxiliary component's audio output jacks

### 12 Connecting Up

# Connecting outdoor antennas

If reception is poor with the supplied antenna, connect a commercially available outdoor AM and/or FM antenna.

### Connecting an outdoor AM Antenna

Connect as shown in the figure below. Do not disconnect the AM loop antenna even if you connect an outdoor AM antenna.

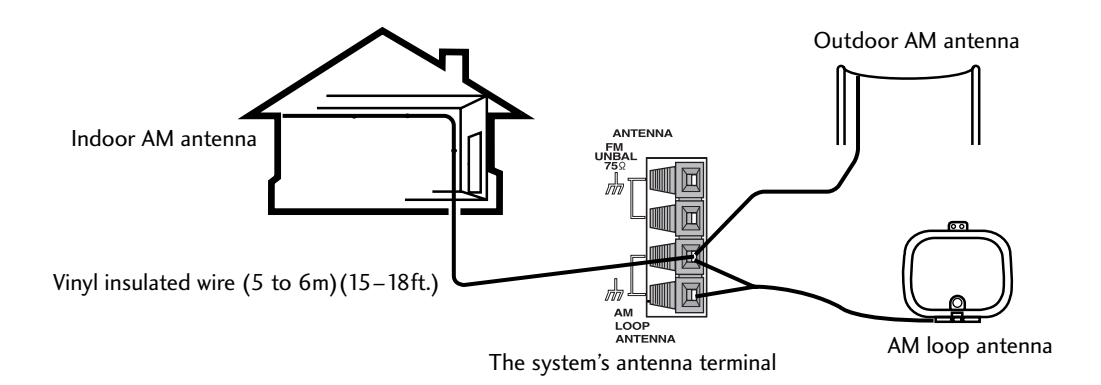

## Connecting an outdoor FM Antenna

Connect as shown in the figure below.

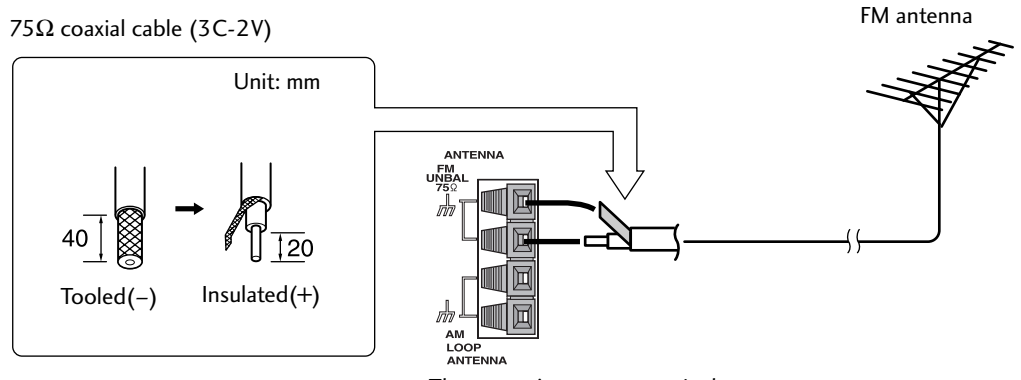

The system's antenna terminal

**Note:** The ground mark (H) on the antenna terminal refers to measures to reduce reception noise when an antenna is connected. It does not refer to a safety ground.

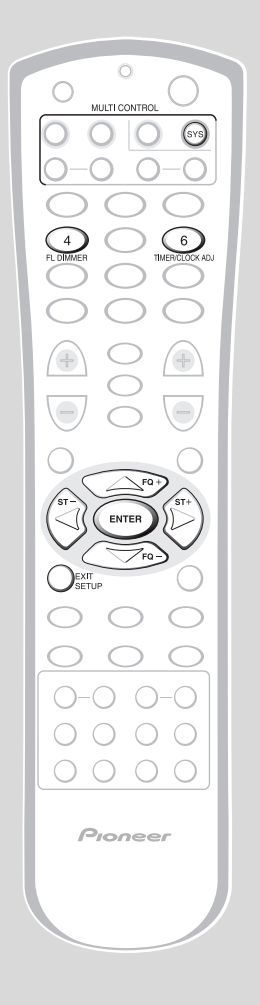

# Setting the display brightness

You can adjust the brightness of the display to suit the lighting conditions of the room. For example, in a brightly lit room you'd probably want the display brighter than in a room with low lighting.

#### Press SYS then FL DIMMER.

Press FL DIMMER repeatedly to set the display brightness. There are five levels.

# Switching the TV system output

DVD and Video CD discs are recorded in either PAL or NTSC format. This setting determines which TV signal format is output to your TV.

- 1 With the system in standby, press SYS then SETUP.
- 2 Press the  $\lhd$  or  $\triangleright$  button until you see DVD VIDEO in the display.

DVD VIDEO AUTC

- 3 Use the  $\triangle$  and  $\nabla$  buttons to select a video out setting.
  - **DVD VIDEO AUTO** default setting (video is output according to the disc loaded: PAL if it's a PAL disc; NTSC if it's an NTSC disc). If you have a multi-system TV, leave this setting as **AUTO**.
  - **DVD VIDEO PAL** output is always PAL, even when an NTSC disc is loaded. Use this setting if your TV is PAL-compatible only.
  - **DVD VIDEO NTSC** PAL Video CDs are output as NTSC; PAL DVD discs cannot be played on this setting. Use this setting if your TV is NTSC-compatible only.
- 4 Press ENTER to make the setting.

# Taking care of your system

To clean this unit, wipe with a soft, dry cloth. For stubborn dirt, wet a soft cloth with a mild detergent solution made by diluting one part detergent to 5 or 6 parts water, wring well, then wipe off the dirt. Use a dry cloth to wipe the surface dry. Do not use volatile liquids such as benzene and thinner which may damage the surfaces.

# Disc lens cleaner

The disc pickup lens should not become dirty in normal use, but if for some reason it should malfunction due to dirt or dust, consult your nearest Pioneer authorized service center. Although lens cleaners for CD players are commercially available, we do not recommend using them since some may damage the lens.

# Taking care of your discs

When holding discs, take care not to leave fingerprints, dirt or scratches on the disc surface. Hold the disc by its edge or by the center hole and edge. Damaged or dirty discs can affect playback performance. Take care also not to scratch the label side of the disc. Although not as fragile as the recorded side, scratches can still result in a disc becoming unusable.

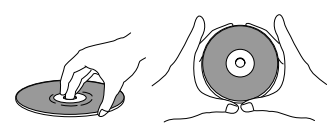

Should a disc become marked with fingerprints, dust, etc., clean using a soft, dry cloth, wiping the disc lightly from the center to the outside edge as shown on the right. If necessary, use a cloth soaked in alcohol, or a commercially available CD or DVD cleaning kit to clean a disc more thoroughly. Never use benzine, thinner or other cleaning agents, including products designed for cleaning vinyl records.

• Wipe lightly from the center of the disc using straight strokes.

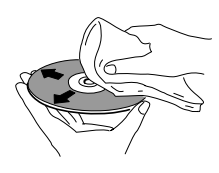

Don't wipe the disc surface using circular strokes.

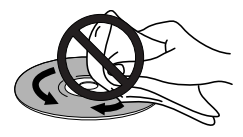

# Storing discs

Although CDs and DVDs are more durable than vinyl records, you should still take care to handle and store discs correctly. When you're not using a disc, return it to its case and store upright. Avoid leaving discs in excessively cold, humid, or hot environments (including under direct sunlight).

Don't glue paper or put stickers on discs, or write on them using a pencil, ball-point pen or other sharp-tipped writing instrument.

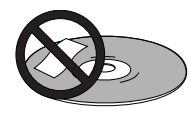

## Discs to avoid

Discs spin at high speed during playback. If you can see that a disc is cracked, chipped, warped, or otherwise damaged, don't risk using it—you could end up damaging the system.

This system is designed for use with conventional, fully circular discs only. Use of shaped discs is not recommended. Pioneer disclaims all liability arising in connection with the use of shaped CDs and DVDs.

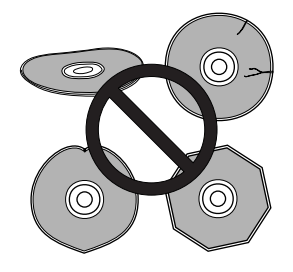

# Glossary

#### Analog audio

An electrical signal that directly represents sound. Compare this to digital audio which can be an electrical signal, but is an indirect representation of sound. See also Digital audio.

#### Aspect ratio

The width of a TV screen relative to its height. Conventional TVs are 4:3 (in other words, the screen is almost square); widescreen models are 16:9 (the screen is almost twice as wide as it is high).

#### Chapter (DVD only)

Just as a book is split up into several chapters, a title on a DVD disc is usually divided into chapters. See also *Title*.

#### Digital audio

An indirect representation of sound by numbers. During recording, the sound is measured at discrete intervals (44,100 times a second for CD audio) by an analog-to-digital converter, generating a stream of numbers. On playback, a digital-to-analog converter generates an analog signal based on these numbers. See also *Sampling frequency* and *Analog audio*.

#### Dolby Digital

A surround sound system developed by Dolby Laboratories containing up to six channels of digital audio (front left and right, surround left and right, center and low-frequency channels). See also *DTS*.

### DTS

A surround sound system developed by Digital Theater Systems as an alternative to Dolby Digital. DTS discs contain up to eight channels of digital audio. See also *Dolby Digital*.

#### Dynamic range

The difference between the quietest and loudest sounds possible in an audio signal (without distorting or getting lost in noise). Dolby Digital and DTS soundtracks are capable of a very wide dynamic range, delivering dramatic cinema-like effects.

#### MPEG video

The video format used for Video CDs and DVDs. Video CD uses the older MPEG-1 standard, while DVD uses the newer and much better quality MPEG-2 standard.

#### Optical digital output

A jack that outputs digital audio in the form of light pulses. Connect components with optical digital jacks using a special optical cord, available from good audio dealers.

#### PCM (Pulse Code Modulation)

The most common system of encoding digital audio, found on CDs and DAT. Excellent quality, but requires a lot of data compared to formats such as Dolby Digital and MPEG audio. For compatibility with digital audio recorders (CD, MD and DAT) and AV amplifiers with digital inputs, this unit can convert Dolby Digital and MPEG audio to PCM. See also *Digital audio*.

#### PBC (PlayBack Control) (Video CD only)

A system of navigating a Video CD through on-screen menus recorded onto the disc. Especially good for discs that you would normally not watch from beginning to end all at once—karaoke discs, for example.

#### Regions (DVD only)

These associate discs and players with particular areas of the world. This unit will only play discs that have compatible region codes. You can find the region code of your unit by looking on the rear panel. Some discs are compatible with more than one region (or all regions).

#### Sampling frequency

The rate at which sound is measured to be turned into digital audio data. The higher the rate, the better the sound quality, but the more digital information is generated. Standard CD audio has a sampling frequency of 44.1kHz, which means 44,100 samples (measurements) per second. See also *Digital audio*.

#### Title (DVD only)

A collection of chapters on a DVD disc. See also Chapter.

# DVD language code list

The table below lists all the languages and codes that are recognized by the DVD standard.

| Language                 | Code |
|--------------------------|------|
| Japanese/japonais ( ja ) | 1001 |
| English/anglais ( en )   | 0514 |
| French ( fr)             | 0618 |
| German ( de )            | 0405 |
| Italian ( it )           | 0920 |
| Spanish ( es )           | 0519 |
| Dutch ( nl )             | 1412 |
| Russian ( ru )           | 1821 |
| Chinese ( zh )           | 2608 |
| Korean ( ko )            | 1115 |
| Greek ( el )             | 0512 |
| Afar ( aa )              | 0101 |
| Abkhazian ( ab )         | 0102 |
| Afrikaans ( af )         | 0106 |
| Amharic ( am )           | 0113 |
| Arabic ( ar )            | 0118 |
| Assamese ( as )          | 0119 |
| Aymara ( ay )            | 0125 |
| Azerbaijani ( az )       | 0126 |
| Bashkir ( ba )           | 0201 |
| Byelorussian ( be )      | 0205 |
| Bulgarian ( bg )         | 0207 |
| Bihari ( bh )            | 0208 |
| Bislama ( bi )           | 0209 |
| Bengali ( bn )           | 0214 |
| Tibetan ( bo )           | 0215 |
| Breton ( br )            | 0218 |
| Catalan ( ca )           | 0301 |
| Corsican ( co )          | 0315 |
| Czech ( cs )             | 0319 |
| Welsh ( cy )             | 0325 |
| Danish ( da )            | 0401 |
| Bhutani ( dz )           | 0426 |
| Esperanto ( eo )         | 0515 |
| Estonian ( et )          | 0520 |
| Basque ( eu )            | 0521 |
| Persian ( fa )           | 0601 |
| Finnish ( fi )           | 0609 |
| Fiji ( fj )              | 0610 |
| Faroese ( fo )           | 0615 |
| Frisian ( fy )           | 0625 |
| lrish ( ga )             | 0701 |
| Scots-Gaelic ( gd )      | 0704 |
| Galician ( gl )          | 0712 |
| Guarani ( gn )           | 0714 |
| Gujarati ( gu )          | 0721 |

| Language            | Code |
|---------------------|------|
| Hausa ( ha )        | 0801 |
| Hindi ( hi )        | 0809 |
| Croatian (hr )      | 0818 |
| Hungarian ( hu )    | 0821 |
| Armenian ( hy )     | 0825 |
| Interlingua ( ia )  | 0901 |
| Interlingue ( ie )  | 0905 |
| Inupiak ( ik )      | 0911 |
| Indonesian ( in )   | 0914 |
| Icelandic ( is )    | 0919 |
| Hebrew ( iw )       | 0923 |
| Yiddish ( ji )      | 1009 |
| Javanese ( jw )     | 1023 |
| Georgian ( ka )     | 1101 |
| Kazakh ( kk )       | 1111 |
| Greenlandic ( kl )  | 1112 |
| Cambodian ( km )    | 1113 |
| Kannada ( kn )      | 1114 |
| Kashmiri ( ks )     | 1119 |
| Kurdish ( ku )      | 1121 |
| Kirghiz ( ky )      | 1125 |
| Latin ( la )        | 1201 |
| Lingala (ln )       | 1214 |
| Laothian ( lo )     | 1215 |
| Lithuanian ( It )   | 1220 |
| Latvian ( lv )      | 1222 |
| Malagasy ( mg )     | 1307 |
| Maori ( mi )        | 1309 |
| Macedonian ( mk )   | 1311 |
| Malavalam ( ml )    | 1312 |
| Mongolian ( mn )    | 1314 |
| Moldavian ( mo )    | 1315 |
| Marathi ( mr )      | 1318 |
| Malay (ms)          | 1319 |
| Maltese ( mt )      | 1320 |
| Burmese ( my )      | 1325 |
| Nauru ( na )        | 1401 |
| Nepali ( ne )       | 1405 |
| Norwegian ( no )    | 1415 |
| Occitan ( oc )      | 1503 |
| Oromo ( om )        | 1513 |
| Oriva ( or )        | 1515 |
| Panjahi ( na )      | 1601 |
| Polish ( pl )       | 1612 |
| Pashto Pushto (ns.) | 1610 |
| Portuguese ( =+ )   | 1620 |
| Fortuguese ( pt )   | 1620 |

| Language              | Code |
|-----------------------|------|
| Quechua ( qu )        | 1721 |
| Rhaeto-Romance ( rm ) | 1813 |
| Kirundi ( rn )        | 1814 |
| Romanian ( ro )       | 1815 |
| Kinyarwanda ( rw )    | 1823 |
| Sanskrit ( sa )       | 1901 |
| Sindhi ( sd )         | 1904 |
| Sangho ( sg )         | 1907 |
| Serbo-Croatian ( sh ) | 1908 |
| Singhalese ( si )     | 1909 |
| Slovak ( sk )         | 1911 |
| Slovenian ( sl )      | 1912 |
| Samoan ( sm )         | 1913 |
| Shona ( sn )          | 1914 |
| Somali ( so )         | 1915 |
| Albanian ( sq )       | 1917 |
| Serbian ( sr )        | 1918 |
| Siswati ( ss )        | 1919 |
| Sesotho ( st )        | 1920 |
| Sundanese ( su )      | 1921 |
| Swedish ( sv )        | 1922 |
| Swahili ( sw )        | 1923 |
| Tamil ( ta )          | 2001 |
| Telugu ( te )         | 2005 |
| Tajik ( tg )          | 2007 |
| Thai ( th )           | 2008 |
| Tigrinya ( ti )       | 2009 |
| Turkmen ( tk )        | 2011 |
| Tagalog ( tl )        | 2012 |
| Setswana ( tn )       | 2014 |
| Tonga ( to )          | 2015 |
| Turkish ( tr )        | 2018 |
| Tsonga ( ts )         | 2019 |
| Tatar ( tt )          | 2020 |
| Twi ( tw )            | 2023 |
| Ukrainian ( uk )      | 2111 |
| Urdu ( ur )           | 2118 |
| Uzbek ( uz )          | 2126 |
| Vietnamese ( vi )     | 2209 |
| Volapük ( vo )        | 2215 |
| Wolof ( wo )          | 2315 |
| Xhosa ( xh )          | 2408 |
| Yoruba ( yo )         | 2515 |
| Zulu ( zu )           | 2621 |

# **Preset Code List**

#### DVD PLAYER/RECORDER

L

| Manufacturer                                                                                                    | Code                                                                                                    |
|----------------------------------------------------------------------------------------------------|----------------------------------------------------------------------------------------------------|
| Denon                                                                                                    | 0490, 0634                                                                                                    |
| GE                                                                                                    | 0522                                                                                                    |
| Harman/Kardon                                                                                                    | 0582                                                                                                    |
| JVC                                                                                                    | 0585, 0623                                                                                                    |
| Kenwood                                                                                                    | 0534                                                                                                    |
| Magnavox                                                                                                    | 0503                                                                                                    |
| Marantz                                                                                                    | 0521                                                                                                    |
| Mitsubishi                                                                                                    | 0503, 0627                                                                                                    |
| Onkyo                                                                                                    | 0571                                                                                                    |
| Optimus                                                                                                    | 0490, 0632                                                                                                    |
| Panasonic                                                                                                    | 0503, 0539                                                                                                    |
| Philips                                                                                                    | 0525, 0571, 0632,                                                                                                    |
| Pioneer                                                                                                    | 0631(DVD-R)                                                                                                    |
| Proscan                                                                                                    | 0522                                                                                                    |
| RCA                                                                                                    | 0522                                                                                                    |
| Samsung                                                                                                    | 0573                                                                                                    |
| Sharp                                                                                                    | 0630                                                                                                    |
| Sherwood                                                                                                    | 0633                                                                                                    |
| Sony                                                                                                    | 0533                                                                                                    |
| Technics                                                                                                    | 0490                                                                                                    |
| Theta Digital                                                                                                    | 0571                                                                                                    |
| Toshiba                                                                                                    | 0503                                                                                                    |
| Yamaha                                                                                                    | 0490, 0545                                                                                                    |
| Zenith                                                                                                    | 0503, 0591                                                                                                    |
| Manufacturer<br>Aiwa<br>Akai<br>Denon<br>Disco Vision<br>Funai<br>GoldStar<br>Hitachi<br>Hong Deng<br>Idall<br>Kebao<br>Mitsubishi<br>NAD<br>Optimus<br>Panasonic<br>Pioneer<br>Quasar<br>Realistic<br>Rowa<br>SMC<br>Sega<br>Sharp<br>Shinco<br>Sony<br>Super<br>Technics<br>Toshiba | Code<br>0203<br>0598<br>0059, 0172<br>0023<br>0203, 0584<br>0172<br>0023<br>0542<br>0595<br>0581<br>0059<br>0059<br>0024, 0496<br>0023, 0059, 0463,<br>0572, 0548<br>0204<br>0203<br>0541<br>0596<br>0023<br>0597<br>0556<br>0023<br>0597<br>0540<br>0193, 0201, 0583,<br>0589<br>0581<br>0204<br>0599 |

#### **TELEVISION (1/4)**

| Manufacturer   | Code              |
|----------------|-------------------|
| A-Mark         | 0003              |
| AOC            | 0003, 0019, 0030  |
| Admiral        | 0093, 0418, 0463, |
| Ailea          | 1096              |
| Alkoi          | 0092              |
| AKdi<br>Alaron | 0030,0033         |
| Ambassador     | 0175, 0210        |
| America Action | 0177              |
| Amnro          | 0751              |
| Amstrad        | 0412              |
| Anam           | 0003.0004.0009.   |
|                | 0068, 0161, 0180, |
|                | 0250, 0425, 1253  |
| Anam National  | 0161, 0250, 0425, |
|                | 0650, 1253        |
| Archer         | 0003              |
| Audiovox       | 0003, 0092, 0180, |
|                | 0451              |
| Baysonic       | 0180              |
| Belcor         | 0019              |
| Bell & Howell  | 0016, 0154        |
| Bradford       | 0180              |
| Brockwood      | 0019              |
| Broksonic      | 0003, 0236, 0463  |
| CVC            | 0037              |
| Candle         | 0100              |
| Carnivale      | 0030, 0030, 0100  |
| Carver         | 0050 0170         |
| Celebrity      | 0000 1003         |
| Cineral        | 0092, 0451        |
| Citizen        | 0030, 0039, 0056. |
|                | 0060, 0092, 0186. |
|                | 1063              |
| Concerto       | 0056              |
| Contec         | 0180              |
| Craig          | 0161, 0180        |
| Crosley        | 0054              |
| Crown          | 0039, 0180, 0418  |
| Curtis Mathes  | 0016, 0030, 0039, |
|                | 0047, 0051, 0054, |
|                | 0056, 0060, 0093, |
|                | 0145, 0154, 0451, |
|                | 0400, 1003, 1090, |
|                | 13/17             |
| Daewoo         | 0019 0039 0066    |
| Dacwoo         | 0092 0154 0451    |
| Davtron        | 0019              |
| Denon          | 0145, 1148        |
| Dumont         | 0017,0019         |
| Dwin           | 0720, 0774        |
| ECE            | 0037              |
| Electroband    | 0000, 1003        |
| Emerson        | 0019, 0038, 0039, |
|                | 0154, 0177, 0178, |
|                | 0179, 0180, 0236, |
|                | 0282, 0463, 1181  |
| Envision       | 0030              |
| EIION          | 0154              |
| FISHER         | U154<br>0002 1006 |
| FUILIESS       | 0093, 1090        |

#### **TELEVISION (2/4)**

| Manufacturer     | Code              |
|------------------|-------------------|
| Fujitsu          | 0179, 0683        |
| Funai            | 0171.0179.0180.   |
|                  | 0264 1174         |
| Euturotoob       | 0100              |
|                  | 0100              |
| GE               | 0021, 0047, 0051, |
|                  | 0093, 0135, 0178, |
|                  | 0282, 0451, 1096. |
|                  | 1147 1181 1347    |
| General          | 0186              |
| Cibroltor        | 0100              |
| Gibrailer        | 0017, 0019, 0030  |
| GoldStar         | 0001, 0002, 0019, |
|                  | 0030, 0037, 0039. |
|                  | 0056 0178 1181    |
| Gradiente        | 0053 0056 0170    |
| uraulente        | 1050, 0050, 0170, |
| o "              | 1000              |
| Grundig          | 0037              |
| Grunpy           | 0179, 0180        |
| Hallmark         | 0178, 1181        |
| Harley Davidson  | 0170              |
| Harmon/Kardon    | 0054              |
|                  | 0004              |
| Harvard          | 0068, 0180        |
| НСМ              | 0412              |
| Hitachi          | 0016.0038.0056.   |
|                  | 0145 0151 1148    |
| Infinity         | 0140, 0101, 1140  |
| initially        | 0004              |
| Innova           | 0037              |
| Integ            | 0017              |
| JBL              | 0054              |
| ICB              | 0000 1003         |
|                  | 0000, 1000        |
| JV0              | 0030, 0033, 0009, |
|                  | 0094, 0160, 0653, |
|                  | 1056              |
| KEC              | 0180              |
| KTV              | 0030 0039 0180    |
| Komn             | 0000, 0000, 0100  |
| Kailip<br>Kailia | 0210              |
| Kawasho          | 0216              |
| Kenwood          | 0019, 0030        |
| LG               | 0056              |
| I XI             | 0047 0054 0154    |
|                  | 0156 0178 1150    |
|                  | 1101              |
|                  | 1101              |
| Logik            | 0016              |
| Luxman           | 0056              |
| MGA              | 0019, 0030, 0150. |
|                  | 0178 1153 1181    |
| MTC              | 0010 0020 0056    |
| WIT C            |                   |
|                  | 0000, 0210, 1003  |
| Magnavox         | 0030, 0036, 0054  |
|                  | 0179, 0186, 1254  |
| Maiestic         | 0016              |
| Marantz          | 0030 0037 0054    |
| Matauahita       | 0000,0007,0004    |
| Maisusiilla      | 0200, 0000, 1200  |
| Megatron         | 0003, 0145, 0178  |
|                  | 1148, 1181        |
| Memorex          | 0016, 0056, 0150, |
|                  | 0154 0178 0250    |
|                  | 0/62 1101 1150    |
|                  | 1050, 1101, 1103, |
|                  | 1253              |
| Midland          | 0017, 0039, 0047, |
|                  | 0051, 0135        |
| Minoka           | 0412              |
| Minutz           | 0021              |
| wintutz          | 0021              |

#### **TELEVISION (3/4)**

| Manufacturer     | Code                               |
|------------------|------------------------------------|
| Mitsubishi       | 0019, 0093, 0150,                  |
|                  | 0178, 1096, 1153,                  |
| Matarala         | 1181, 0108, 0512                   |
| Multitoob        | 0093, 1090                         |
| MAD              | 0100                               |
|                  | 1166 1181                          |
| NEC              | 0019,0030,0036                     |
|                  | 0056. 0170                         |
| NTC              | 0092                               |
| Netsat           | 0037                               |
| Nicamagic        | 0216                               |
| Nikko            | 0030, 0092, 0178,                  |
| 0                | 1181                               |
| Unwa<br>Ontimuo  |                                    |
| Optimus          | 0154, 0250, 0650,                  |
| Ontonica         | 1100, 1200<br>0003 0165 1006       |
| Orion            | 0179 0236 0463                     |
| Osaki            | 0412                               |
| Panasonic        | 0051.0126.0161.                    |
|                  | 0250, 0650, 1253                   |
| Penney           | 0002, 0003, 0019,                  |
|                  | 0021, 0030, 0039,                  |
|                  | 0047, 0051, 0056,                  |
|                  | 0060, 0135, 0156,                  |
|                  | 01/8, 1063, 1159,                  |
| Dhiloo           | 1181, 1347                         |
| PIIICO           | 0019, 0030, 0054, 0145, 0419, 0462 |
|                  | 1148                               |
| Philins          | 0037 0054                          |
| Pilot            | 0019, 0030, 0039                   |
| Pioneer          | 0038, 0172, 1166                   |
| Portland         | 0019, 0039, 0092                   |
| Prism            | 0051                               |
| Proscan          | 0047                               |
| Proton           | 0003, 0178, 0466,                  |
| Dulaar           | 1181                               |
| Pulsar<br>Quagar | 0051 0165 0250                     |
| Quasai           | 0051, 0105, 0250,                  |
| RCA              | 0010, 1233                         |
|                  | 0051, 0090, 0093.                  |
|                  | 0135, 1047, 1096,                  |
|                  | 1147, 1247, 1347,                  |
|                  | 1447                               |
| Radio Shack      | 0019, 0030, 0039,                  |
|                  | 0047, 0056, 0154,                  |
|                  | 0165, 0178, 0180,                  |
| Doplictio        |                                    |
| Realistic        | 0019, 0030, 0039,                  |
|                  | 0178 0180 1181                     |
| Rhapsodv         | 0216                               |
| Roval            | 0412                               |
| Runco            | 0017, 0030                         |
| SKY              | 0037                               |
| SSS              | 0019, 0180                         |
| Sampo            | 0030, 0039                         |
| Samsung          | 0019, 0030, 0037,                  |
|                  | 0178 1000 1101                     |
| Sameux           | 0170, 1003, 1181                   |
| Sansei           | 0039                               |
| Sansui           | 0463                               |
|                  |                                    |

#### **TELEVISION (4/4)**

| Manufacturer       | Code              |
|--------------------|-------------------|
| Sanvo              | 0154, 0208, 0339  |
| Scimitsu           | 0019              |
| Scotch             | 0178. 1181        |
| Scott              | 0019, 0178, 0179, |
| 00011              | 0180, 0236, 1181  |
| Sears              | 0047 0054 0056    |
| oouro              | 0154 0156 0171    |
|                    | 0178 0179 1159    |
|                    | 1174 1181         |
| Semivox            | 0180              |
| Semn               | 0156 1159         |
| Sharn              | 0130, 1103        |
| onarp              | 1006              |
| Shogun             | 0019              |
| Signatura          | 0015              |
| Signature          | 0010              |
| Shu-Worth          | 0100              |
| Sky-WUILII         | 0007              |
| SUIIY              | 0000, 0000, 1000, |
| Coundasian         | 0010              |
| Soundesign         | 0100, 0179, 0100, |
| Creatriage         |                   |
| Specificon         | 0003              |
| Squareview         | 01/1, 11/4        |
| Starlite           | 0180              |
| Superfech          | 0216              |
| Supreme            | 0000, 1003        |
| Sylvania           | 0030, 0054        |
| Symphonic          | 01/1, 11/4        |
| ТМК                | 0056, 0177, 0178, |
|                    | 1181              |
| Tandy              | 0093, 1096        |
| Tatung             | 0003              |
| Technics           | 0051, 0250, 1253  |
| Technol Ace        | 0179              |
| Techwood           | 0003, 0051, 0056  |
| Teknika            | 0016, 0019, 0039, |
|                    | 0054, 0056, 0060, |
|                    | 0092, 0150, 0179, |
|                    | 0180, 0186, 1063, |
|                    | 1153              |
| Telefunken         | 0056              |
| Toshiba            | 0036, 0060, 0154, |
|                    | 0156, 1063, 1159, |
|                    | 1256, 0035        |
| Totevision         | 0039              |
| Vector Research    | 0030              |
| Victor             | 0036.0053.0160.   |
|                    | 0250.0650.1056.   |
|                    | 1253              |
| Vidikron           | 0054              |
| Vidtech            | 0019.0036.0178.   |
|                    | 1181              |
| Wards              | 0016.0019.0021.   |
|                    | 0030 0054 0056    |
|                    | 0165 0178 0179    |
|                    | 1181              |
| White Westinghouse | 0463              |
| Yamaha             | 0019 0030         |
| Zenith             | 0016 0017 0000    |
| Zoniun             | 0/63              |
| Zonda              | 0-00              |
| Lonua              | 0000              |

#### CABLE TV/DTV

| Manufacturer          | Code              |
|-----------------------|-------------------|
| ABC                   | 0003.0007.0008.   |
|                       | 0011.0014.0017    |
| Americast             | 0899              |
| Bell & Howell         | 0014              |
| Bell South            | 0899              |
| Contec                | 0019              |
| Daehan                | 0778              |
| Daeryung              | 0008              |
| Everquest             | 0015              |
| Gemini                | 0015              |
| General Instrument    | 0011, 0276, 0476, |
|                       | 0810              |
| GoldStar              | 0144, 0838        |
| Hamlin                | 0020              |
| Hitachi               | 0011              |
| Hytex                 | 0007              |
| Jasco                 | 0015              |
| Jerrold               | 0003, 0011, 0012, |
|                       | 0014, 0015, 0276, |
|                       | 04/6, 0810        |
| LG Alps               | 0779              |
| Memorex               | 0000, 1003        |
| NOW                   | 0//6              |
| Uak                   | 0007,0019         |
| Pacific               | Ub/8              |
| Panasonic             | 0000, 0107, 1003  |
| Paragon               | 0000, 1003        |
| Pioneer               | 0144, 0260, 0533, |
|                       | U8/7, IUIU(DIV),  |
| Dulgar                | 1021              |
| Pulsal                | 0000              |
| Quasal<br>Dadio Shaok | 0000              |
| Radol Shack           | 0015              |
| Neyai<br>Rombrandt    | 0020              |
| Runco                 | 0011              |
| Sameung               | 0000              |
| Scientific Atlanta    | 0008 0017 0/77    |
|                       | 0877              |
| Seawoo                | 0780              |
| Sharn                 | 0313 1010(DTV)    |
| Signal                | 0015              |
| Signature             | 0011              |
| Starcom               | 0003.0015         |
| Stargate              | 0015              |
| Starquest             | 0015              |
| Taihan                | 0778              |
| Tocom                 | 0012              |
| TongKook              | 0777, 0840        |
| Toshiba               | 0000              |
| Tusa                  | 0015              |
| United Artists        | 0007              |
| Zenith                | 0000, 0525, 0899  |

#### SATELLITE TUNER

| Manufacturer                                                                                                    | Code                                                                                                    |
|----------------------------------------------------------------------------------------------------|----------------------------------------------------------------------------------------------------|
| AlphaStar                                                                                                    | 0772                                                                                                    |
| DX Antenna                                                                                                    | 0752                                                                                                    |
| Dae Young                                                                                                    | 0735                                                                                                    |
| Daeryung                                                                                                    | 0396                                                                                                    |
| Echostar                                                                                                    | 0396, 0775, 1005                                                                                                    |
| Expressvu                                                                                                    | 0775                                                                                                    |
| General Instrument                                                                                                    | 0361, 0627, 0869                                                                                                    |
| HTS                                                                                                    | 0775                                                                                                    |
| Hitachi                                                                                                    | 0489, 0819                                                                                                    |
| Hughes Network Sys                                                                                                    | stems 0749                                                                                                    |
| Hung Chang                                                                                                    | 0732                                                                                                    |
| Hyundai                                                                                                    | 0758                                                                                                    |
| JVC                                                                                                    | 0492, 0505, 0506,                                                                                                    |
|                                                                                                    | 0775                                                                                                    |
| Jerrold                                                                                                    | 0361, 0627                                                                                                    |
| JiWon                                                                                                    | 0364                                                                                                    |
| Kabil                                                                                                    | 0737                                                                                                    |
| Magnavox                                                                                                    | 0/22, 0/24                                                                                                    |
| Marantz                                                                                                    | 0200                                                                                                    |
| Memorex                                                                                                    | 0/24                                                                                                    |
| Mitsubishi                                                                                                    | 0491                                                                                                    |
| NEC                                                                                                    | 0496, 0499, 0507,                                                                                                    |
|                                                                                                    | 0508                                                                                                    |
| Next Level                                                                                                    | 0869                                                                                                    |
| Now                                                                                                    | 0/5/                                                                                                    |
| Panasonic                                                                                                    | 0340, 0500, 0701,                                                                                                    |
|                                                                                                    | 0/39                                                                                                    |
| Pantech                                                                                                    | 0/4/                                                                                                    |
| Philips                                                                                                    | 0200, 0/22, 0/24                                                                                                    |
| Pioneer                                                                                                    | 0662                                                                                                    |
| Primestar                                                                                                    | 0361, 0627                                                                                                    |
| RCA                                                                                                    | 0143, 0392, 0566,                                                                                                    |
|                                                                                                    | 0855                                                                                                    |
| Radio Shack                                                                                                    | 0869                                                                                                    |
| Samsung                                                                                                    | 0773                                                                                                    |
| Sanyo                                                                                                    | 0493                                                                                                    |
|                                                                                                    | 11 411 4                                                                                                    |
| Sharp                                                                                                    | 0494,                                                                                                    |
| Sharp<br>Sony                                                                                                    | 0494,<br>0275, 0639, 0661                                                                                                    |
| Sharp<br>Sony<br>Star Choice                                                                                                    | 0494,<br>0275, 0639, 0661<br>0869                                                                                                    |
| Sharp<br>Sony<br>Star Choice<br>Tae Kwang                                                                                                    | 0494,<br>0275, 0639, 0661<br>0869<br>0733                                                                                                    |
| Sharp<br>Sony<br>Star Choice<br>Tae Kwang<br>Toshiba                                                                                                    | 0494,<br>0275, 0639, 0661<br>0869<br>0733<br>0486, 0790                                                                                                    |
| Sharp<br>Sony<br>Star Choice<br>Tae Kwang<br>Toshiba<br>Uniden                                                                                                    | 0494,<br>0275, 0639, 0661<br>0869<br>0733<br>0486, 0790<br>0722, 0724                                                                                                    |
| Sharp<br>Sony<br>Star Choice<br>Tae Kwang<br>Toshiba<br>Uniden<br>VTech<br>Victor                                                                                                    | 0494,<br>0275, 0639, 0661<br>0869<br>0733<br>0486, 0790<br>0722, 0724<br>0321                                                                                                    |
| Sharp<br>Sony<br>Star Choice<br>Tae Kwang<br>Toshiba<br>Uniden<br>VTech<br>Victor                                                                                                    | 0494,<br>0275, 0639, 0661<br>0869<br>0733<br>0486, 0790<br>0722, 0724<br>0321<br>0492, 0505, 0506                                                                                                    |
| Sharp<br>Sony<br>Star Choice<br>Tae Kwang<br>Toshiba<br>Uniden<br>VTech<br>Victor<br>Zenith                                                                                                    | 0494,<br>0275, 0639, 0661<br>0869<br>0733<br>0486, 0790<br>0722, 0724<br>0321<br>0492, 0505, 0506<br>0856                                                                                                    |
| Sharp<br>Sony<br>Star Choice<br>Tae Kwang<br>Toshiba<br>Uniden<br>VTech<br>VTech<br>Victor<br>Zenith<br>CD PLAYER (1/2)                                                                                                    | 0494,<br>0275, 0639, 0661<br>0869<br>0733<br>0486, 0790<br>0722, 0724<br>0321<br>0492, 0505, 0506<br>0856                                                                                                    |
| Sharp<br>Sony<br>Star Choice<br>Tae Kwang<br>Toshiba<br>Uniden<br>VTech<br>Victor<br>Zenith<br>CD PLAYER (1/2)<br>Manufacturer                                                                                                    | 0494,<br>0275, 0639, 0661<br>0869<br>0733<br>0486, 0790<br>0722, 0724<br>0321<br>0492, 0505, 0506<br>0856                                                                                                    |
| Sharp<br>Sony<br>Star Choice<br>Tae Kwang<br>Toshiba<br>Uniden<br>VTech<br>Victor<br>Zenith<br>CD PLAYER (1/2)<br>Manufacturer<br>ADC                                                                                                    | 0494,<br>0275, 0639, 0661<br>0869<br>0733<br>0486, 0790<br>0722, 0724<br>0321<br>0492, 0505, 0506<br>0856<br><b>Code</b><br>0018                                                                                                    |
| Sharp<br>Sony<br>Star Choice<br>Tae Kwang<br>Toshiba<br>Uniden<br>VTech<br>Victor<br>Zenith<br>CD PLAYER (1/2)<br>Manufacturer<br>ADC<br>Adcom                                                                                                    | 0494,<br>0275, 0639, 0661<br>0869<br>0733<br>0486, 0790<br>0722, 0724<br>0321<br>0492, 0505, 0506<br>0856<br><b>Code</b><br>0018<br>0155                                                                                                    |
| Sharp<br>Sony<br>Star Choice<br>Tae Kwang<br>Toshiba<br>Uniden<br>VTech<br>Victor<br>Zenith<br><b>CD PLAYER (1/2)</b><br><b>Manufacturer</b><br>ADC<br>Adcom<br>Aiwa                                                                                                    | 0494,<br>0275, 0639, 0661<br>0869<br>0733<br>0486, 0790<br>0722, 0724<br>0321<br>0492, 0505, 0506<br>0856<br><b>Code</b><br>0018<br>0155<br>0124, 0157                                                                                                    |
| Sharp<br>Sony<br>Star Choice<br>Tae Kwang<br>Toshiba<br>Uniden<br>VTech<br>Victor<br>Zenith<br><b>CD PLAYER (1/2)</b><br><b>Manufacturer</b><br>ADC<br>Adcom<br>Aiwa<br>Anam                                                                                                    | 0494,<br>0275, 0639, 0661<br>0869<br>0733<br>0486, 0790<br>0722, 0724<br>0321<br>0492, 0505, 0506<br>0856<br><b>Code</b><br>0018<br>0155<br>0124, 0157<br>0362                                                                                                    |
| Sharp<br>Sony<br>Star Choice<br>Tae Kwang<br>Toshiba<br>Uniden<br>VTech<br>Victor<br>Zenith<br>CD PLAYER (1/2)<br>Manufacturer<br>ADC<br>Adcom<br>Aiwa<br>Anam<br>Audio-Technica                                                                                                    | 0494,<br>0275, 0639, 0661<br>0869<br>0733<br>0486, 0790<br>0722, 0724<br>0321<br>0492, 0505, 0506<br>0856<br><b>Code</b><br>0018<br>0155<br>0124, 0157<br>0362<br>0170                                                                                                    |
| Sharp<br>Sony<br>Star Choice<br>Tae Kwang<br>Toshiba<br>Uniden<br>VTech<br>Victor<br>Zenith<br>CD PLAYER (1/2)<br>Manufacturer<br>ADC<br>Adcom<br>Aiwa<br>Anam<br>Audio-Technica<br>Burmester                                                                                                    | 0494,<br>0275, 0639, 0661<br>0869<br>0733<br>0486, 0790<br>0722, 0724<br>0321<br>0492, 0505, 0506<br>0856<br><b>Code</b><br>0018<br>0155<br>0124, 0157<br>0362<br>0170<br>0420                                                                                                    |
| Sharp<br>Sony<br>Star Choice<br>Tae Kwang<br>Toshiba<br>Uniden<br>VTech<br>Victor<br>Zenith<br>CD PLAYER (1/2)<br>Manufacturer<br>ADC<br>Adcom<br>Aiwa<br>Anam<br>Audio-Technica<br>Burmester<br>California Audio Lab                                                                                                    | 0494,<br>0275, 0639, 0661<br>0869<br>0733<br>0486, 0790<br>0722, 0724<br>0321<br>0492, 0505, 0506<br>0856<br><b>Code</b><br>0018<br>0124, 0157<br>0362<br>0170<br>0420<br>s 0029, 0303                                                                                                    |
| Sharp<br>Sony<br>Star Choice<br>Tae Kwang<br>Toshiba<br>Uniden<br>VTech<br>Victor<br>Zenith<br>CD PLAYER (1/2)<br>Manufacturer<br>ADC<br>Adcom<br>Aiwa<br>Anam<br>Audio-Technica<br>Burmester<br>California Audio Lab<br>Carver                                                                                                    | 0494,<br>0275, 0639, 0661<br>0869<br>0733<br>0486, 0790<br>0722, 0724<br>0321<br>0492, 0505, 0506<br>0856<br><b>Code</b><br>0018<br>0155<br>0124, 0157<br>0362<br>0170<br>0420<br>s 0029, 0303<br>0157, 0179, 0437                                                                                                    |
| Sharp<br>Sony<br>Star Choice<br>Tae Kwang<br>Toshiba<br>Uniden<br>VTech<br>Victor<br>Zenith<br>CD PLAYER (1/2)<br>Manufacturer<br>ADC<br>Adcom<br>Aiwa<br>Anam<br>Audio-Technica<br>Burmester<br>California Audio Lab<br>Carver<br>DKK                                                                                                 | 0494,<br>0275, 0639, 0661<br>0869<br>0733<br>0486, 0790<br>0722, 0724<br>0321<br>0492, 0505, 0506<br>0856<br><b>Code</b><br>0018<br>0155<br>0124, 0157<br>0362<br>0170<br>0420<br>s 0029, 0303<br>0157, 0179, 0437<br>0000                                                                                                    |
| Sharp<br>Sony<br>Star Choice<br>Tae Kwang<br>Toshiba<br>Uniden<br>VTech<br>Victor<br>Zenith<br>CD PLAYER (1/2)<br>Manufacturer<br>ADC<br>Adcom<br>Aiwa<br>Anam<br>Audio-Technica<br>Burmester<br>California Audio Lab<br>Carver<br>DKK<br>Denon                                                                                        | 0494,<br>0275, 0639, 0661<br>0869<br>0733<br>0486, 0790<br>0722, 0724<br>0321<br>0492, 0505, 0506<br>0856<br><b>Code</b><br>0018<br>0155<br>0124, 0157<br>0362<br>0170<br>0420<br>\$0029, 0303<br>0157, 0179, 0437<br>0000<br>0003, 0358, 0873                                                                                                    |
| Sharp<br>Sony<br>Star Choice<br>Tae Kwang<br>Toshiba<br>Uniden<br>VTech<br>Victor<br>Zenith<br>CD PLAYER (1/2)<br>Manufacturer<br>ADC<br>Adcom<br>Aiwa<br>Anam<br>Audio-Technica<br>Burmester<br>California Audio Lab<br>Carver<br>DKK<br>Denon<br>Dynamic Bass                                                                        | 0494,<br>0275, 0639, 0661<br>0869<br>0733<br>0486, 0790<br>0722, 0724<br>0321<br>0492, 0505, 0506<br>0856<br><b>Code</b><br>0018<br>0155<br>0124, 0157<br>0362<br>0170<br>0420<br>s 0029, 0303<br>0157, 0179, 0437<br>0000<br>0003, 0358, 0873<br>0179                                                                                                    |
| Sharp<br>Sony<br>Star Choice<br>Tae Kwang<br>Toshiba<br>Uniden<br>VTech<br>Victor<br>Zenith<br>CD PLAYER (1/2)<br>Manufacturer<br>ADC<br>Adcom<br>Aiwa<br>Anam<br>Audio-Technica<br>Burmester<br>California Audio Lab<br>Carver<br>DKK<br>Denon<br>Dynamic Bass<br>Emerson                                                             | 0494,<br>0275, 0639, 0661<br>0869<br>0733<br>0486, 0790<br>0722, 0724<br>0321<br>0492, 0505, 0506<br>0856<br><b>Code</b><br>0018<br>0155<br>0124, 0157<br>0362<br>0170<br>0420<br>s 0029, 0303<br>0157, 0179, 0437<br>0000<br>0003, 0358, 0873<br>0179<br>0155, 0164, 0305,                                                                                                   |
| Sharp<br>Sony<br>Star Choice<br>Tae Kwang<br>Toshiba<br>Uniden<br>VTech<br>Victor<br>Zenith<br><b>CD PLAYER (1/2)</b><br><b>Manufacturer</b><br>ADC<br>Adcom<br>Aiwa<br>Anam<br>Audio-Technica<br>Burmester<br>California Audio Lab<br>Carver<br>DKK<br>Denon<br>Dynamic Bass<br>Emerson                                               | 0494,<br>0275, 0639, 0661<br>0869<br>0733<br>0486, 0790<br>0722, 0724<br>0321<br>0492, 0505, 0506<br>0856<br><b>Code</b><br>0018<br>0155<br>0124, 0157<br>0362<br>0170<br>0420<br>s 0029, 0303<br>0157, 0179, 0437<br>0000<br>0003, 0358, 0873<br>0179<br>0155, 0164, 0305,<br>0469<br>0450                                                                                   |
| Sharp<br>Sony<br>Star Choice<br>Tae Kwang<br>Toshiba<br>Uniden<br>VTech<br>Victor<br>Zenith<br><b>CD PLAYER (1/2)</b><br><b>Manufacturer</b><br>ADC<br>Adcom<br>Aiwa<br>Anam<br>Audio-Technica<br>Burmester<br>California Audio Lab<br>Carver<br>DKK<br>Denon<br>Dynamic Bass<br>Emerson<br>Eroica                                     | 0494,<br>0275, 0639, 0661<br>0869<br>0733<br>0486, 0790<br>0722, 0724<br>0321<br>0492, 0505, 0506<br>0856<br><b>Code</b><br>0018<br>0155<br>0124, 0157<br>0362<br>0170<br>0420<br>s 0029, 0303<br>0157, 0179, 0437<br>0000<br>0003, 0358, 0873<br>0179<br>0155, 0164, 0305,<br>0469<br>0562, 0563<br>0575                                                                     |
| Sharp<br>Sony<br>Star Choice<br>Tae Kwang<br>Toshiba<br>Uniden<br>VTech<br>Victor<br>Zenith<br><b>CD PLAYER (1/2)</b><br><b>Manufacturer</b><br>ADC<br>Adcom<br>Aiwa<br>Anam<br>Audio-Technica<br>Burmester<br>California Audio Lab<br>Carver<br>DKK<br>Denon<br>Dynamic Bass<br>Emerson<br>Eroica<br>Fantasia                         | 0494,<br>0275, 0639, 0661<br>0869<br>0733<br>0486, 0790<br>0722, 0724<br>0321<br>0492, 0505, 0506<br>0856<br><b>Code</b><br>0018<br>0155<br>0124, 0157<br>0362<br>0170<br>0420<br>s 0029, 0303<br>0157, 0179, 0437<br>0003, 0358, 0873<br>0179<br>0155, 0164, 0305,<br>0469<br>0562, 0563<br>0525<br>0174, 0170, 0246                                                         |
| Sharp<br>Sony<br>Star Choice<br>Tae Kwang<br>Toshiba<br>Uniden<br>VTech<br>Victor<br>Zenith<br><b>CD PLAYER (1/2)</b><br><b>Manufacturer</b><br>ADC<br>Adcom<br>Aiwa<br>Anam<br>Audio-Technica<br>Burmester<br>California Audio Lab<br>Carver<br>DKK<br>Denon<br>Dynamic Bass<br>Emerson<br>Eroica<br>Fantasia<br>Fisher<br>CE         | 0494,<br>0275, 0639, 0661<br>0869<br>0733<br>0486, 0790<br>0722, 0724<br>0321<br>0492, 0505, 0506<br>0856<br><b>Code</b><br>0018<br>0155<br>0124, 0157<br>0362<br>0170<br>0420<br>s 0029, 0303<br>0157, 0179, 0437<br>0000<br>0003, 0358, 0873<br>0179<br>0155, 0164, 0305,<br>0469<br>0562, 0563<br>0525<br>0174, 0179, 0342<br>0009                                         |
| Sharp<br>Sony<br>Star Choice<br>Tae Kwang<br>Toshiba<br>Uniden<br>VTech<br>Victor<br>Zenith<br>CD PLAYER (1/2)<br>Manufacturer<br>ADC<br>Adcom<br>Aiwa<br>Anam<br>Audio-Technica<br>Burmester<br>California Audio Lab<br>Carver<br>DKK<br>Denon<br>Dynamic Bass<br>Emerson<br>Eroica<br>Fantasia<br>Fisher<br>GE<br>Garrard            | 0494,<br>0275, 0639, 0661<br>0869<br>0733<br>0486, 0790<br>0722, 0724<br>0321<br>0492, 0505, 0506<br>0856<br><b>Code</b><br>0018<br>0124, 0157<br>0362<br>0170<br>0420<br>s 0029, 0303<br>0157, 0179, 0437<br>0000<br>0003, 0358, 0873<br>0179<br>0155, 0164, 0305,<br>0469<br>0562, 0563<br>0525<br>0174, 0179, 0342<br>0009<br>0280, 0383, 0420                             |
| Sharp<br>Sony<br>Star Choice<br>Tae Kwang<br>Toshiba<br>Uniden<br>VTech<br>Victor<br>Zenith<br>CD PLAYER (1/2)<br>Manufacturer<br>ADC<br>Adcom<br>Aiwa<br>Anam<br>Audio-Technica<br>Burmester<br>California Audio Lab<br>Carver<br>DKK<br>Denon<br>Dynamic Bass<br>Emerson<br>Eroica<br>Fantasia<br>Fisher<br>GE<br>Garrard<br>Genexya | 0494,<br>0275, 0639, 0661<br>0869<br>0733<br>0486, 0790<br>0722, 0724<br>0321<br>0492, 0505, 0506<br>0856<br><b>Code</b><br>0018<br>0155<br>0124, 0157<br>0362<br>0170<br>0420<br>s 0029, 0303<br>0157, 0179, 0437<br>0000<br>0003, 0358, 0873<br>0179<br>0155, 0164, 0305,<br>0469<br>0562, 0563<br>0525<br>0174, 0179, 0342<br>0009<br>0280, 0393, 0420<br>0032, 0164, 0305 |

#### CD PLAYER (2/2)

| <b>Manufacturer</b><br>GoldStar<br>Harman/Kardon<br>Hitachi<br>Inkel                                               |
|----------------------------------------------------------------------------------------------------|
| JVC<br>Kenwood                                                                                                    |
| Krell<br>Kyocera<br>LXI<br>Linn<br>Lotte<br>Luxman<br>MCS<br>MTC<br>Magnavox<br>Marantz<br>Mission<br>NSM<br>Nikko |
| Onkyo<br>Optimus                                                                                                   |
|                                                                                                    |
| Panasonic                                                                                                    |
| Parasound<br>Philips<br>Pioneer                                                                                    |
| Proton<br>QED<br>Quasar<br>RCA                                                                                     |
| Realistic                                                                                                    |
| Rotel<br>SAE<br>STS<br>Sansui<br>Sanyo<br>Scott<br>Sears<br>Sharp                                                  |
| Sherwood                                                                                                    |
| Sony                                                                                                    |
| Soundesign<br>Tandberg<br>Tascam<br>Teac                                                                           |
| Technics<br>Toshiba<br>Victor<br>Wards<br>Yamaha                                                                   |
| Yorx                                                                                                    |

| Code        |     |            |     |            |  |
|-------------|-----|------------|-----|------------|--|
| 0383,       | 052 | 25         |     |            |  |
| 0157,       | 017 | 3,         | 04  | 26         |  |
| 0032,       | 010 | 2<br>4     | 01  | 80         |  |
| 0203,       | 043 | 87         | 0.  | 00,        |  |
| 0072        | 003 | 7          | 01  | 00         |  |
| 0626.       | 003 | 81.        | 08  | 90,<br>26  |  |
| 0157        |     | ,          |     |            |  |
| 0018        |     |            |     |            |  |
| 0157        |     |            |     |            |  |
| 0505        |     |            |     |            |  |
| 0266        |     |            |     |            |  |
| 0420        |     |            |     |            |  |
| 0157,       | 030 | )5         | ~1  | 00         |  |
| 0029, 0157  | 015 | <i>1</i> , | UI  | 80         |  |
| 0157        |     |            |     |            |  |
| 0164,       | 017 | '0,        | 01  | 74,        |  |
| 0302,       | 038 | :5<br>81.  | 08  | 68         |  |
| 0000,       | 003 | 82,        | 00  | 37,        |  |
| 0087,       | 014 | 5,         | 01  | 79,<br>12  |  |
| 0200, 0420. | 030 | 20.<br>26. | 03  | 42,<br>37. |  |
| 0468,       | 106 | 33         | -   | - ,        |  |
| 0029,       | 030 | )3,        | 03  | 67,        |  |
| 0420        |     |            |     |            |  |
| 0157,       | 062 | 6          | ~ ~ | <b>.</b>   |  |
| 0032,       | 024 | 4,<br>1    | 03  | 05,<br>62  |  |
| 1063,       | 108 | 87         | 10  | 02,        |  |
| 0157        |     |            |     |            |  |
| 0157        |     |            |     |            |  |
| 0009,       | 005 | 3,         | 01  | 55,        |  |
| 0179,       | 030 | )5,<br>: 4 | 07  | 64<br>70   |  |
| 0135,       | 042 | 20         | 01  | 19,        |  |
| 0157,       | 042 | 20         |     |            |  |
| 0157        |     |            |     |            |  |
| 0157,       | 030 | )5         |     |            |  |
| 0087,       | 017 | '9,        | 03  | 49         |  |
| 0155,       | 016 | 94,        | 03  | 05         |  |
| 0037,       | 018 | 80,        | 02  | 61,        |  |
| 0861        | 011 | 4          | 01  | 00         |  |
| 0065,       | 011 | 4,         | UI  | 80,        |  |
| 0000,       | 018 | 85,        | 04  | 90,        |  |
| 0604,       | 060 | )5         |     |            |  |
| 0203        |     |            |     |            |  |
| 0420        |     | _          |     |            |  |
| 0174,       | 018 | 80,        | 03  | 93,        |  |
| 0029.       | 030 | )3         |     |            |  |
| 0481        |     |            |     |            |  |
| 0072        | 015 | 7          |     |            |  |
| 0036,       | 017 | ,<br>0,    | 01  | 87,        |  |
| 0261        |     |            |     |            |  |
| 0461        |     |            |     |            |  |

#### CASSETTE DECK

| Manufacture<br>ADC<br>Aiwa<br>Akai<br>Anam<br>Carver<br>Denon<br>Dual<br>Dynamic Bass<br>Eroica<br>Fisher<br>Garrard<br>GoldStar<br>Harman/Kardon<br>Inkel<br>JVC<br>Kenwood<br>Kyocera<br>Lotte<br>Luxman<br>Magnavox<br>Marantz<br>Nakamichi<br>Nikko<br>Olympus<br>Onkyo<br>Olympus<br>Onkyo<br>Olympus<br>Onkyo<br>Olympus<br>Onkyo<br>Olympus<br>Onkyo<br>Olympus<br>Onkyo<br>Olympus<br>Panasonic<br>Philips<br>Pioneer<br>RCA<br>Renaissance<br>Samsung<br>Sansui<br>Sanyo<br>Sherwood<br>Sonic<br>Sony<br>Teac<br>Technics<br>Victor | Code<br>1171<br>1029, 1197, 1223<br>1189<br>1364<br>1029, 1261<br>1076<br>1383<br>1261<br>1418<br>1261<br>1375<br>1375<br>1375<br>1029, 1182<br>1070, 1337<br>1244, 1273<br>1070<br>1171<br>1339<br>1266<br>1029<br>1029<br>1029<br>1218<br>1364<br>1266<br>1135, 1282<br>1027, 1220, 1337<br>1229<br>1029<br>1027, 1099, 1101,<br>1220<br>1261<br>1337<br>1375<br>1375<br>1170, 1243, 1291<br>1391<br>1029<br>1261<br>1337<br>1375<br>1170, 1243, 1291<br>1391<br>1229<br>1244, 1273 |
|----------------------------------------------------------------------------------------------------|----------------------------------------------------------------------------------------------------|
| Wards<br>Yamaha                                                                                                    | 1027<br>1094, 1097                                                                                                    |
| VCR (1/4)                                                                                                    |                                                                                                    |
| Manufacturer                                                                                                    | Code                                                                                                    |
| Admiral                                                                                                    | 0048, 0209                                                                                                    |
| Adventura<br>Aiko                                                                                                    | 0000<br>0278                                                                                                    |
| Aiwa                                                                                                    | 0000, 0037                                                                                                    |
| Akai                                                                                                    | 0041, 0315                                                                                                    |
| America Action                                                                                                    | 0278                                                                                                    |
| American High                                                                                                    | 0035                                                                                                    |
| Anam                                                                                                    | 0037, 0162, 0240,                                                                                                    |
| Anam National                                                                                                    | 0278, 0553, 0579                                                                                                    |
| Asha                                                                                                    | 0240                                                                                                    |
| Audiovox                                                                                                    | 0037                                                                                                    |
| Beaumark                                                                                                    | 0240                                                                                                    |
| Bell & Howell                                                                                                    | 0104                                                                                                    |
| Broksonic                                                                                                    | 0002, 0121, 0184,                                                                                                    |
| CCE                                                                                                    | U2U9<br>0072 0270                                                                                                    |
| 00⊑<br>Calix                                                                                                    | 0072,0270                                                                                                    |
| Canon                                                                                                    | 0035                                                                                                    |
| Capehart                                                                                                    | 0020                                                                                                    |
| Carver                                                                                                    | 0081                                                                                                    |

#### VCR (2/4)

| Manufacturer         | Code          |       |       |
|----------------------|---------------|-------|-------|
| Cineral              | 0278          |       |       |
| Citizen              | 0037,         | 0278  |       |
| Colt                 | 0072          |       |       |
| Craig                | 0037,         | 0047, | 0072, |
| Curtis Mathes        | 0035,<br>0162 | 0041, | 0060, |
| Cybernex             | 0240          |       |       |
| Daewoo               | 0020,<br>0278 | 0045, | 0046, |
| Daytron              | 0020          |       |       |
| Denon                | 0042          |       |       |
| Dynatech             | 0000          |       |       |
| Electrohome          | 0037          |       |       |
| Electrophonic        | 0037          |       |       |
| Emerex               | 0032          |       |       |
| Emerson              | 0000,         | 0002, | 0037, |
|                      | 0043,         | 0121, | 0184, |
|                      | 0209,         | 0278  |       |
| Fisher               | 0047,         | 0104  |       |
| Fuji                 | 0033,         | 0035  |       |
| Funai                | 0000          | 0040  |       |
| GE                   | 0035,         | 0048, | 0060, |
| Corrord              | 0240          |       |       |
| Garrard              | 0000          |       |       |
| General<br>Go Video  | 0002          |       |       |
| GU VIUEU<br>GoldStar | 0432          | 0000  | 0005  |
| Gulusiai             | 0037,         | 0030, | 0220, |
| Gradiente            | 0400          | 0008  |       |
| HI-O                 | 0000,         | 0000  |       |
| Harley Davidson      | 0047          |       |       |
| Harman/Kardon        | 0038          | 0081  |       |
| Harwood              | 0072          | 0001  |       |
| Headquarter          | 0046          |       |       |
| Hitachi              | 0000.         | 0041. | 0042. |
|                      | 0235          | ,     | ,     |
| Hughes Network Sys   | tems          | 0042  |       |
| JVČ                  | 0008,         | 0041, | 0067  |
| Jensen               | 0041          |       |       |
| KEC                  | 0037,         | 0278  |       |
| KLH                  | 0072          |       |       |
| Kenwood              | 0038,         | 0041, | 0067  |
| Kodak                | 0035,         | 0037  |       |
| LG                   | 0480          |       |       |
| LXI                  | 0037          |       |       |
| LIOYO S              | 0000          |       |       |
|                      | 0072          |       |       |
|                      | 0035          | 0240  |       |
| MGN Technology       | 0043,         | 0240  |       |
| MTC                  | 0240          | 0240  |       |
| Magnasonic           | 0000,         | 0240  |       |
| Magnavox             | 0000          | 0035  | 0039  |
| magnavox             | 0081          | 0149  | 0000, |
| Magnin               | 0240          |       |       |
| Marantz              | 0035.         | 0081  |       |
| Marta                | 0037          |       |       |
| Matsushita           | 0035,         | 0162  |       |
| Memorex              | 0000,         | 0035, | 0037, |
|                      | 0039,         | 0046, | 0047, |
|                      | 0048,         | 0104, | 0209, |
|                      | 0240,         | 1037, | 1162, |
|                      | 1262          |       |       |
| Minolta              | 0042          |       |       |
| Witsubishi           | 0043,         | 0048, | 0067  |
| iviotorola           | 0035,         | 0048  |       |
| IVIUITITECN          | UUUU,         | 0072  |       |

#### VCR (3/4)

| Manufacturer        | Code                             |
|---------------------|----------------------------------|
| NAD                 | 0058 0040 0041                   |
| NLO                 | 0067. 0104                       |
| Nikko               | 0037                             |
| Nikon               | 0034                             |
| Noblex              | 0240                             |
| Olympus             | 0035                             |
| Optimus             | 0037, 0048, 0058, 0104 0162 0432 |
|                     | 1048, 1062, 1162,                |
|                     | 1262                             |
| Orion               | 0002, 0184, 0209                 |
| Panasonic           | 0035, 0162, 0225,                |
|                     | 0616, 1062, 1162, 1262           |
| Pennev              | 0035 0037 0038                   |
| 1 onnoy             | 0040, 0042, 0240                 |
| Pentax              | 0042                             |
| Philco              | 0035, 0209                       |
| Philips             | 0035, 0081, 0618                 |
| Pilot<br>Pioneer    | 0058 0067 0168                   |
| Portland            | 0030, 0007, 0100                 |
| Profitronic         | 0240                             |
| Proscan             | 0060,                            |
| Protec              | 0072                             |
| Pulsar              | 0039                             |
| Quarter             | 0046                             |
| Qualiz              | 0040                             |
| RCA                 | 0035, 0042, 0048.                |
|                     | 0060, 0149, 0240,                |
| Radio Shack         | 0000, 1037                       |
| Radix               | 0037                             |
| Randex<br>Realistic |                                  |
| nealistic           | 0046 0047 0048                   |
|                     | 0104                             |
| ReplayTV            | 0614, 0616                       |
| Ricoh               | 0034                             |
| Runco               | 0039                             |
| Sameuna             | 0042                             |
| Jambung             | 0432                             |
| Sanky               | 0039, 0048                       |
| Sansui              | 0000, 0041, 0067,                |
| 0                   | 0209                             |
| Sanyo               | 0046, 0047, 0104,                |
| Scott               | 0240                             |
| 00011               | 0184                             |
| Sears               | 0000, 0035, 0037,                |
|                     | 0042, 0046, 0047,                |
| Comm                | 0104                             |
| Sharn               | 0040                             |
| Shintom             | 0072                             |
| Shogun              | 0240                             |
| Singer              | 0072                             |
| Sony                | 0000, 0032, 0033,                |
| Sulvania            | 0034,0035                        |
| Gyivailla           | 0081                             |
| Symphonic           | 0000                             |
| ТМК                 | 0240                             |
| Tatung              | 0041                             |
| leac<br>Tachnica    | 0000, 0041                       |
| rechnics            | 0035, 0162                       |

| <b>ode</b><br>058<br>038,<br>067,<br>037<br>034<br>240 | 0040,<br>0104                   | 0041                 | ,           |
|--------------------------------------------------------|---------------------------------|----------------------|-------------|
| )35<br>)37,<br>104,<br>)48,                            | 0048,<br>0162,<br>1062,         | 0058<br>0432<br>1162 | ,<br>,<br>, |
| 002,<br>035,<br>036,                                   | 0184,<br>0162,<br>1062,         | 0209<br>0225<br>1162 | ,<br>,      |
| 262<br>035,<br>040,<br>042                             | 0037,<br>0042,                  | 0038<br>0240         | ,           |
| )35,<br>)35,                                           | 0209<br>0081,                   | 0618                 |             |
| )58,<br>)20<br>240                                     | 0067,                           | 0168                 |             |
| )72<br>)72<br>)39<br>)46                               |                                 |                      |             |
| )46<br>)35,<br>)35,<br>)60,<br>)00,<br>)37             | 0162,<br>0042,<br>0149,<br>1037 | 1162<br>0048<br>0240 | 3<br>3      |
| )37<br>)00,<br>)46,<br>104                             | 0035,<br>0047,                  | 0037<br>0048         | ,<br>,      |
| 514,<br>034<br>039                                     | 0616                            |                      |             |
| )42<br>)45,<br>132                                     | 0240,                           | 0426                 | ,           |
| 039,<br>000,<br>000,                                   | 0048<br>0041,                   | 0067                 | ,           |
| 246,<br>240                                            | 0047,                           | 0104                 | ,           |
| )43,<br>184                                            | 0045,                           | 0121                 | ,           |
| 042,                                                   | 0035,<br>0046,                  | 0037                 | ,<br>,      |

#### VCR (4/4)

Philips

Pioneer

Sharp

Sony

| Manufacturer       | Code              |
|--------------------|-------------------|
| Teknika            | 0000, 0035, 0037, |
|                    | 0052              |
| Thomas             | 0000              |
| Tivo               | 0618              |
| Toshiba            | 0043, 0045        |
| Totevision         | 0037, 0240        |
| Unitech            | 0240              |
| Vector             | 0045              |
| Vector Research    | 0038, 0040        |
| Victor             | 0008, 0041, 0067  |
| Video Concepts     | 0040, 0045        |
| Videosonic         | 0240              |
| Wards              | 0000, 0035, 0042, |
|                    | 0047, 0048, 0060, |
|                    | 0072, 0081, 0149, |
|                    | 0240              |
| White Westinghouse | 0209, 0278        |
| XR-1000            | 0000, 0035, 0072  |
| Yamaha             | 0038              |
| Zenith             | 0000, 0033, 0034, |
|                    | 0039, 0209        |
|                    |                   |
| MD RECORDER ANI    | D CD RECORDER     |
| Manufacturer       | Code              |
| Denon              | 0873              |
| Kenwood            | 0626, 0681, 0826  |
| Onkyo              | 0868              |
| Optimus            | 1063              |

| I I | Coue            |
|-----|-----------------|
|     | 0873            |
|     | 0626, 0681, 082 |
|     | 0868            |
|     | 1063            |
|     | 0626            |
|     | 1062, 1063,     |
|     | 1087(CD-R)      |
|     | 0861            |
|     | 0490            |

# Troubleshooting

Incorrect operation is often mistaken for trouble or malfunction. If you think that there is something wrong with this component, check the points below. Sometimes the trouble may lie in another component. Inspect the other components and electrical appliances being used. If the trouble cannot be rectified after checking the items below, ask your nearest Pioneer authorized service center or your dealer to carry out repair work.

#### The disc is ejected automatically after loading.

• Dirty or damaged disc.

See page 57 for disc care information.

- Disc not seated properly in the disc guide. Align the disc properly.
- Incompatible region number.

If the region number on a DVD-video disc does not match the number on the DVD tuner, the disc cannot be used (page 6).

• Condensation inside the unit.

Allow time for condensation to evaporate. Avoid using the player near an air-conditioning unit.

#### Playback is not possible.

CD/Video

• Disc is loaded upside down.

Reload the disc with the label side face up.

• In the case of CD-R and CD-RW discs, make sure that the recording has been finalized following the procedures in the manual supplied with the recording component.

#### 월 mark appears on screen.

• The operation is prohibited by the system.

#### ි mark appears on screen.

• The selected function does not operate for that disc.

#### When making changes in the Setup OSD

#### menus, 🚧 is displayed.

• There is a CD or Video CD loaded and the setting that was changed applies only to DVD discs.

The settings will take effect next time a DVD is loaded.

# Picture playback stops and the operation buttons cannot be used.

Press ■, then start playback again (►). Switch the power off once, then on again using the front panel **STANDBY/ON** switch.

# New settings made in the Setup screen menus while a disc is playing are ineffective.

• Some settings can be changed while a disc is playing, but are not effective until the disc is stopped then restarted. This is not a malfunction.

Make the same setting when the disc is stopped.

Press  $\blacksquare$ , then restart playback ( $\blacktriangleright$ ). Note that making settings in the Setup screen menus may cancel the **RESUME** function.

#### Settings are canceled.

 When the power is cut due to power failure or by unplugging the power cord, settings will be canceled.

#### No picture/No color.

• Incorrect video connections.

Check that connections are correct and that plugs are inserted fully.

• TV/monitor settings are incorrect. Check the instruction manual of the TV/monitor.

#### Screen is stretched or aspect does not change.

• The **TV Screen** setting in the Setup menu is incorrect. Set the **TV Screen** option to match the TV/monitor you're using (page 35).

#### Picture disturbance during playback or dark.

• This player is compatible with Macro-Vision System copy guard. Some discs include a copy prevention signal, and when this type of disc is played back, stripes etc., may appear on some sections of the picture depending on the TV.

This is not a malfunction.

• Different discs respond in different ways to some functions. This may result in the screen becoming black for a brief instant or shaking slightly when the function is executed.

These problems are largely due to differences between discs and disc content and are not malfunctions of this system.

# When recorded on a VCR or passed through an AV selector, there is disturbance in the playback picture.

 Due to copy protection, connection of this system through a VCR or an AV selector may prevent recording or cause picture problems.

This is not a malfunction.

#### The remote control doesn't seem to work.

• The remote control is too far from the system, or the angle with the remote sensor is too wide.

Use the remote within its operating range (See the separate *Setting Up* guide).

• The batteries are exhausted.

Put in new batteries (See the separate *Setting Up* guide).

#### No 96kHz signal from the digital audio output

- Linear PCM Out is set to 96kHz►48kHz. Set to 96kHz.
- As a copy-protection measure, some DVDs do not output 96 kHz audio.

In this case, even if **96kHz** is selected, the player automatically outputs the audio at 48 kHz. This is not a malfunction.

#### No audio, or audio is distorted.

- Dirt, dust, etc. on the disc. Clean the disc (page 57).
- Interconnects are not fully inserted into the terminals (or are not connected).

Check that all interconnects are firmly inserted.

- Dirty or oxidized plugs/terminals. Clean the plugs/terminals.
- Incorrect audio cable connection.

Check the audio connections (See the separate *Setting Up* guide).

• The disc is paused.

DVD/CD/Video CD

Press  $\blacktriangleright$  or  $\blacksquare$  to exit the pause mode.

• Incorrect settings.

Check that the volume is turned up, that the speakers are on, the input function set correctly, etc.

• Mute is on.

Press mute (remote control only) to switch mute off.

#### Noticeable difference in DVD and CD volume.

• DVDs and CDs use different recording methods. This is not a malfunction.

#### Noisy radio reception

- Antennas are not connected properly.
  - Check the connections. For FM, make sure that the antenna is fully extended and positioned to give the best reception (See the separate *Setting Up* guide).

For AM, make sure that the loop antenna is pointing in the best direction (See the separate *Setting Up* guide).

• The frequency is incorrect.

Check the radio frequency.

• The radio signal is weak.

aun

If the radio signal is weak, an outdoor antenna will usually give better results than the supplied indoor types.

• Other electrical equipment is causing interference.

Other electrical equipment, such as TVs, fluorescent lamps and motors can cause interference. Try switching off or moving the equipment, or moving the antenna(s).

#### Auto tuning does not pick up some stations.

• The radio signal is weak.

Auto tuning will only detect radio stations with a good signal. For more sensitive tuning, connect an outdoor antenna.

**Note:** Static electricity or other external influences may cause malfunctioning of this unit. In this case, unplug the power cord and then plug back in. This will usually reset the unit for proper operation. If this does not correct the problem, please consult your nearest Pioneer service center.

# Resetting the system

Resetting the system returns all menu, picture and password settings to their factory defaults.

Switch the system into standby using the front panel **STANDBY/ON** switch. Next, hold down the front panel ■ button and switch back on. All settings will have been cleared.

# Screen sizes and disc formats

The table below shows the effect of various TV Screen settings on the different kinds of disc available.

#### When viewing a wide screen TV or monitor

Setting and Appearance Screen format of disc

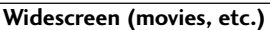

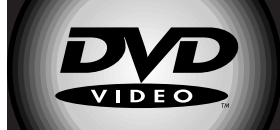

Note that some extra-wide formats (such as CinemaScope) will appear with black bars at the top and bottom of the screen.

#### 16:9 (Wide)

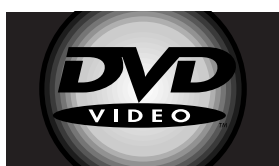

# Standard (TV programs, etc.)

Your TV will determine how the picture is presented—check the manual that came with the TV for details. Typical options are black bars either side, some form of stretched or zoomed presentation.

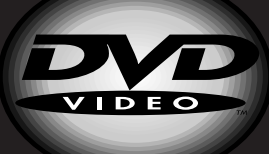

#### 16:9 (Wide)

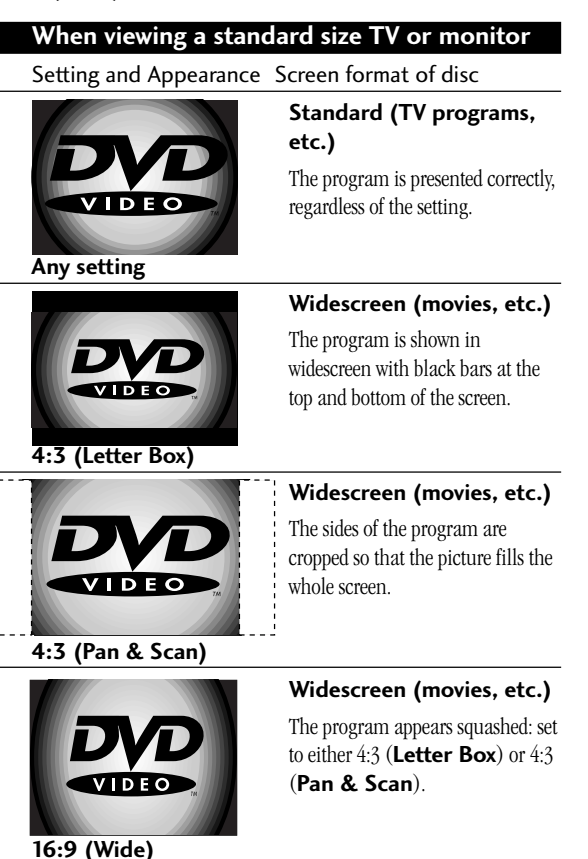

# **Component features & functions**

## **DVD Tuner System**

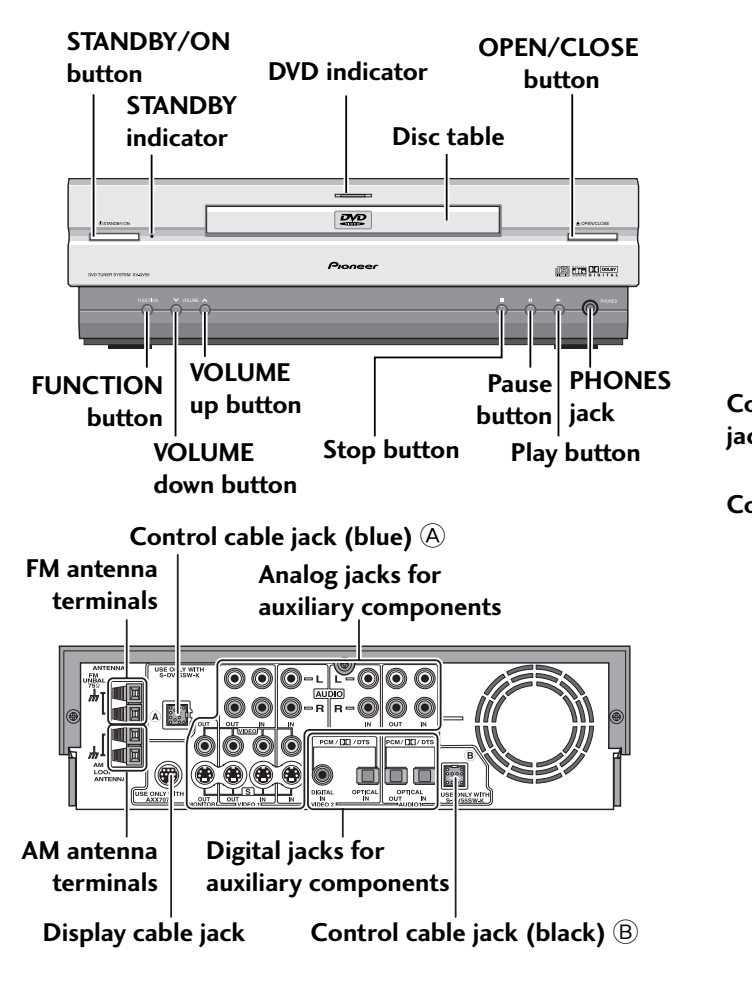

## **Powered Subwoofer Unit**

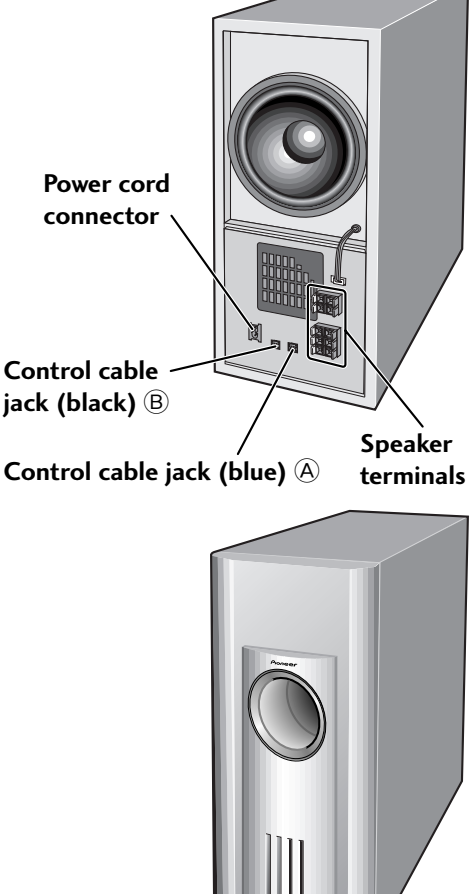

## **Display Unit**

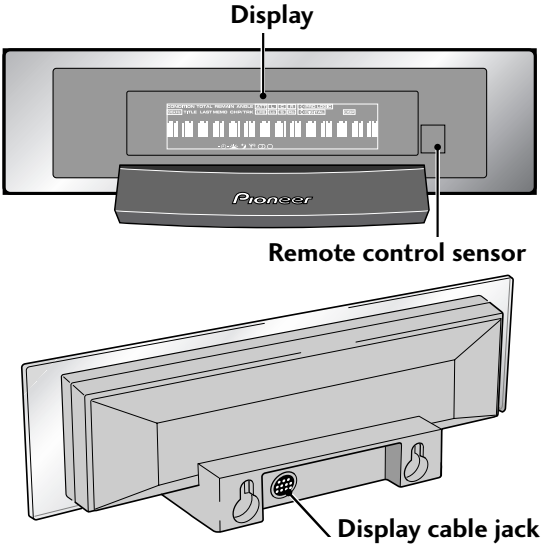

# **Specifications**

## **Amplifier Section**

## **Speakers Section**

#### Front, Rear, Center speakers

#### Powered subwoofer

| Type Bass reflex floo | r type, antimagnetic (EIAJ)* |
|-----------------------|------------------------------|
| Speaker               | 16 cm (6 in.) (cone type)    |
| Nominal impedance     |                              |
| Frequency range       | 25 Hz to 300 Hz              |
| Max. input            | 65 W (EIAJ)                  |

Max. input ..... 40 W (EIAJ)

\* Antimagnetic design (EIAJ) speaker system conforms to the basic EIAJ standards.

## **DVD Player (Audio)Section**

| S/N ratio          | 115 dB (EIAJ)           |
|--------------------|-------------------------|
| Dynamic range      | 100 dB (EIAJ)           |
| Distortion         | 0.004%                  |
| Frequency response |                         |
| 48 kHz sampling    | 4 Hz to 22 kHz          |
| 96 kHz sampling    | 4 Hz to 44 kHz          |
| Wow & flutter      | Below measurable levels |
| (±0.001 % W.PEAK)  |                         |
|                    |                         |

## **DVD Player (Video) Section**

| Output level            |   | 1 Vp | -p | (75 | Ω) | ) |
|-------------------------|---|------|----|-----|----|---|
| Video Y output level    |   | 1 Vp | -p | (75 | Ω) | ) |
| Video C output level 28 | 6 | mVp  | -p | (75 | Ω) | ) |

## DVD (Other jacks) Section

Digital optical output (PCM/DID/DTS) .... Optical connector Digital optical input (PCM/DID/DTS) ..... Optical connector Digital coaxial input (PCM/DID/DTS) ...... Coaxial connector

### **Tuner Section**

## **Power Supply Section**

| Power requirements                |                |
|-----------------------------------|----------------|
| Australian model AC 24            | 40 V, 50/60 Hz |
| Multi voltage model AC 110-127/2  | 220-230/240 V  |
| (Switcha                          | ble), 50/60 Hz |
| Power consumption                 |                |
| Australian model                  | 160 W          |
| Multi voltage model               | 418 W          |
| Power consumption in standby mode | 1 W            |

### Miscellaneous

| DVD tuner system                                  |
|---------------------------------------------------|
| Dimensions                                        |
| $(11 (W) \times 9.7/16 (D) \times 3.1/4 (H) in.)$ |
| Weight                                            |
| Powered subwoofer unit                            |
| Dimensions 190 (W) x 425 (D) x 430 (H) mm         |
| (7-1/2 (Ŵ) x 16-3/4 (D) x 17 (H) in.)             |
| Weight 13.8 kg (30.15 lbs)                        |
| Front, Rear speakers                              |
| Dimensions 110 (W) x 75 (D) x 154 (H) mm          |
| (4-5/16 (W) x 2-15/16 (D) x 6 (H) in.)            |
| Weight 0.76 kg (1.7 lbs)                          |
| Center speaker                                    |
| Dimensions 210 (W) x 75 (D) x 110 (H) mm          |
| (8-1/2 (W) x 2-15/16 (D) x 4-5/16 (H) in.)        |
| Weight 0.83 kg (1.8 lbs)                          |
| Display unit                                      |
| Dimensions 210 (W) x 62 (D) x 86 (H) mm           |
| (8-1/2 (W) x 2-7/16 (D) x 3-3/8 (H) in.)          |
| Weight 0.23 kg (.51 lb)                           |
|                                                   |
| Operating conditions:                             |

### **Supplied Items**

| Remote control 1                          |
|-------------------------------------------|
| Alkaline Batteries (AA/LR6) 2             |
| Display unit 1                            |
| AM loop antenna 1                         |
| FM antenna 1                              |
| Video cable 1                             |
| Power cord 1                              |
| Display cable 1                           |
| Control cable (Blue) 1                    |
| Control cable B (Black) 1                 |
| Speaker cords (5 m/16 ft. 3 in.) 3        |
| Speaker cords (10 m/32 ft. 6 in.) 2       |
| Cord labels 1                             |
| Non-skid pads 1                           |
| Operating instructions (Setting up) 1     |
| Operating instructions (Basic/Detailed) 1 |
| Warranty                                  |

Note: Specifications and design subject to possible modification without notice, due improvements.

> Published by Pioneer Corporation. Copyright © 2000 Pioneer Corporation. All rights reserved.

PIONEER CORPORATION 4-1, Meguro 1-Chome, Meguro-ku, Tokyo 153-8654, Japan

 PIONEER ELECTRONICS [USA] INC.
 P.O. BOX 1540, Long Beach, California 90801-1540, U.S.A.

 PIONEER ELECTRONICS OF CANADA, INC.
 300 Allstate Parkway, Markham, Ontario L3R OP2, Canada

 PIONEER EUROPE NV
 Haven 1087, Keetberglaan 1, B-9120 Melsele, Belgium TEL: 03/570.05.11

 PIONEER ELECTRONICS AUSTRALIA PTY. LTD.
 178-184 Boundary Road, Braeside, Victoria 3195, Australia, TEL: [03] 9586-6300

 PIONEER ELECTRONICS DE MEXICO S.A. DE C.V.
 San Lorenzo 1009 3er Piso Desp. 302 Col. Del Valle Mexico D.F. C.P. 03100